# WEBタリフではこんなことができます!!

- 日本発、日本着キャリア運賃の規則を日本語で表示、最新の運賃額も提供します
- ●日本発運賃は「区間から探す」、「Fare Basisから探す」、「運賃名称・タイプ」で 検索できます
   さらに、インデックス(エリア→航空会社→目的地域→キャビンクラス→
   運賃名称)による検索も可能です
- 規則表は詳細版と簡易版があります。
   詳細版は規則表の18項目を、簡易版は「予約と航空券のご購入」「子供運賃」
   「有効期間」「ストップオーバー」「予約の変更」「取り消し払い戻し」を表示します
- 表示した規則を最大3日間保存できます
- 表示規則にはマーカーをつけることができ、不要な運賃や規則項目を非表示に することができます
- キャリアIT運賃(PDF形式)も掲載しています
- TAX情報を検索できます
- 手荷物・燃油サーチャージの情報を航空会社のリンク先から確認できます。

## ■検索画面(日本発・区間から探す) ※赤い箇所は必須項目となります

※詳細版、簡易版の検索方法は同じです。

| 日本発信室(時年) - OKOWeSTeniff X 🕂                                                                                                    |                                                                                                    |                                                                                                    |                                                                                                    |                                                                                                    |                                                                                                    |                                                                                                    | 0 - 0                                                                                                    |
|----------------------------------------------------------------------------------------------------|----------------------------------------------------------------------------------------------------|----------------------------------------------------------------------------------------------------|----------------------------------------------------------------------------------------------------|----------------------------------------------------------------------------------------------------|----------------------------------------------------------------------------------------------------|----------------------------------------------------------------------------------------------------|----------------------------------------------------------------------------------------------------|
| → C i webtanflok.cogn                                                                                                    |                                                                                                    |                                                                                                    |                                                                                                    |                                                                                                    |                                                                                                    |                                                                                                    | 0~ ☆                                                                                                    |
|                                                                                                    | 日本發展業(原語)                                                                                                    |                                                                                                    | И                                                                                                    | ÉNU                                                                                                    | ⊐-6-10÷                                                                                                    | unchin@ofc.co.i                                                                                                    |                                                                                                    |
| ー <b>しる</b> クラクテー<br>キャリア戦(()開始)                                                                                                    | 1+9 <b>7703(08</b> )                                                                                                    | 10                                                                                                    | 5                                                                                                    | olenia                                                                                                    |                                                                                                    |                                                                                                    | he                                                                                                    |
| 3つのカテゴリー<br>※デフォルト                                                                                                    | E 区間から除す<br>E 図面から除す<br>Chátá KUT MO<br>O Force Basich-Gal?<br>Gátá KUT MO<br>O Force Basich-Gal?<br>Gátá KUT - HO<br>O 344481 - PO / Dr-Sel<br>T<br>T<br>FN/2<br>-から検索方法を選択す<br>- 体「区間から探す」                                                                                                    | i (yyyymmdd) 2<br>Saais<br>)派<br>地址 1<br>「万久                                                                                                    | 0210751<br>開<br>日<br>日<br>日<br>日<br>日<br>日<br>日<br>日<br>日<br>日<br>日<br>日<br>日<br>日<br>日<br>日<br>日<br>日                                                                                                    | ZE©From TYO     アライアンス 単類     オヤビンクラス     のキャリア     マコのわ                                                                                                    | 31-7- ED                                                                                                    | (T5 LAX 3L/5-                                                                                                    | H.R.                                                                                                    |
|                                                                                                    |                                                                                                    |                                                                                                    |                                                                                                    |                                                                                                    | 1                                                                                                    | 検索/J<br>GI<br>検                                                                                                    | ヾタンをクリックすると<br>OSで運賃検索を行い<br>索結果が表示される                                                                                                    |
| ♪ ごに入力に検索                                                                                                    | 0 🛱 😭 🐂 🎯                                                                                                    | 0 🖪 4                                                                                                    | Copyright OF                                                                                                    | C. All right reserved.                                                                                                    |                                                                                                    | rijų:                                                                                                    | ^ @ ₩ 01 12 A 1823                                                                                                    |
| 夕 ZZE入力して終着<br>ceettaguets-onclusituret x (+<br>C & webtachtor.co.go<br>)                                                                                                    | O III 😭 🐂 🥝                                                                                                    | D 🖬 🕯                                                                                                    | Copyright Of                                                                                                    | C. Al right reserved.                                                                                                    |                                                                                                    | 3,4145                                                                                                    | * 白田の(聖A) 1823<br>2000年<br>- ジ<br>そ 文<br>(1-fr)                                                                                                    |
| P ここに入力して終着<br>Retraine x +<br>C 単 websanflature p<br>日型のリフラ                                                                                                    | ○ 計 2 7 8                                                                                                    | 0 🖬 4                                                                                                    | Copyrgint Of                                                                                                    | C. Ni right received.                                                                                                    | ⊐- <i>¥−</i> 10):                                                                                                    | unchin@ofc.co.j                                                                                                    | ▲ 아들 이 및 A 1835<br>2000년<br>이 - 5<br>이 수 있<br>이 수 1<br>- 1<br>- 1<br>- 1<br>- 1<br>- 1<br>- 1<br>- 1<br>- 1<br>- 1<br>-                                                                                                    |
| P 22に入力して検索<br>Peterson - 045044544年 × +<br>C 単 websanflotcomp<br>E 単タリフ =<br>キャリフな単(1988)                                                                                                    | <ul> <li>○ は 全 つ ど</li> <li>□+気は気((和))</li> <li>● 区域()・5(あす<br/>(自動前に知: Ho))</li> <li>○ Forc Basist&gt;2(系)</li> <li>○ Forc Basist&gt;2(系)</li> </ul>                                                                                                    | )<br>(yyyymmdd) 24<br>asis                                                                                                    | Copyright 07                                                                                                    | C. Ni right reserved.<br>Ni<br>Ni<br>Stalkov<br>SELDFrom TYO                                                                                                    | - <i>y</i> -m;<br>3⊬9− EM                                                                                                    | unchin@ofc.co.j<br>1-7-497-4<br>То IAX 31-9-                                                                                                    | へ 合 便 の( 炉 A 1843)<br>2020/06/<br>ー の<br>し-ディ<br>り-ディ<br>前便                                                                                                    |
| P ここに入力して映着<br>全然考望4年1-050045746年 X +<br>C 単 webtanflot.co.jp<br>: 日 型 タリフ 三<br>3-2027単に(4780)                                                                                                    | <ul> <li>○ は 全 論 ⑥</li> <li>□ホ泉破気(許明)</li> <li>□ホ泉破気(許明)</li> <li>□ホ泉破気(許明)</li> <li>□ホ泉破気(許明)</li> <li>□ たのにもあまがら派す<br/>(自動範疇がいた)</li> <li>○ Force Basistyら派す<br/>(自動範疇がいた)</li> <li>○ auga(前・タイブから振<br/>す)</li> </ul>                                                                                                    | 0<br>(yyymmdd) 22<br>asis<br>確認したい                                                                                                    | Copyrent 01<br>で<br>14<br>で<br>14<br>14<br>で<br>14<br>で<br>14<br>14<br>14<br>14<br>14<br>14<br>14<br>14<br>14<br>14 | C. Niright reserved.<br>Nili<br>Markta<br>⊠BFrom 170<br>3                                                                                                    | ⊐-⊬-10:<br>3-⁄9- α11                                                                                                    | unchin@ofc.co.j<br>                                                                                                    | へ 合 座 の 短 A 2000の<br>の 一 0<br>い か<br>い か<br>り か                                                                                                    |
| P こに入力して検索<br>決快売以来)-050%4544F X +<br>C @ webtarff.ot.co.jp<br>C B 型 タリフ =<br>キャリア産品(が事為)                                                                                                    | <ul> <li>○ は 全 。</li> <li>○ は 全 。</li> <li>○ ための((ため))</li> <li>○ ための((ため))</li> <li>○ ための((ための((ため)))</li> <li>○ ための((ための((ための((ための((ための((ための((ための((th)))))))</li> <li>○ ための((th))</li> <li>○ ための((th))</li>     &lt;</ul>                                                                                                    | 0<br>(yyyymmdd) 21<br>asis<br>電認したい<br>(5つ;                                                                                                    | Copyright 07<br>で<br>1<br>1<br>1<br>1<br>1<br>1<br>1<br>1<br>1<br>1<br>1<br>1<br>1                                                                                                    | C. Nirght reserved.<br>NII<br>外国語なす<br>変成From TYO<br>ライアンス 単語<br>ドビンクラス [                                                                                                    | т−¥−10):<br>31-9− ск<br>102                                                                                                    | unchin@ofc.co.j<br>1-74974<br>То IAX 30-9-                                                                                                    | へ 合 筆 の 炉 A 2000の<br>ー<br>ー<br>り-デ<br>りデ<br>後東                                                                                                    |
| P ここに入力して映着<br>全然考以4年1-05CMubilium X +<br>C @ webtanflot.cogp<br>:B回タリフ =<br>3-2407885(4788)                                                                                                    | <ul> <li>○ 詳 全 論 ②</li> <li>□オネスは気気(計画)</li> <li>□オネスは気気(計画)</li> <li>▲ロジアは人(金払車)</li> <li>● 区間から焼す<br/>(自動範疇が小校)</li> <li>● Fore Basisty 合成す</li> <li>● Fore Basisty 合成す</li> <li>● Gill (日本)</li> <li>● Fore Basisty 合成す</li> <li>● Gill (日本)</li> <li>● Gill (日本)</li> <li>● Gi</li></ul>                                                                                                    | 0<br>(yyyymmdd) 2<br>assis<br>確認したい<br>(5つ)<br>7                                                                                                    | Copyright 07<br>10<br>で<br>で<br>で<br>で<br>の<br>能<br>)<br>に<br>の<br>の<br>の<br>の<br>の<br>の<br>の<br>の<br>の<br>の<br>の<br>の<br>の                                                                                                    | C. Ni right reserved.<br>-Ni i<br>の構成な<br>区間From TYO<br>ライアンス 世界<br>・ビンクラス ()<br>正式成功を完成して、たる                                                                                                    | コーザーID:<br>3レター 区間<br>40回<br>2月編天堂で正式204400                                                                                                    | Unchin@ofc.co.j<br>ユーディリティ<br>To LAX 3レター<br>や2030年レートを共同し日本門で見たしな                                                                                                    | Note of 見入 20076     Note of 見入 20076     Note     Note     Note     Note     Note     Note     Note     Source     Note     Source     Note     Note     Source     Note     Source     Source     Note     Source     Source |
| P ここに入力して検索<br>全体帯は4年) - 0500kbTuff X +<br>C @ websaffLot.cm.jp<br>E 型 タリフ ヨ<br>キャリア単品(//F級)                                                                                                    | <ul> <li>○ 正 全 深 後</li> <li>□大気は気(F44)</li> <li>□大気は気(F44)</li> <li>● 区域から減す<br/>(自動類以外 HO)</li> <li>○ Force Basisch/ら減す<br/>(自動類以外 HO)</li> <li>○ Force Basisch/ら減す<br/>(自動類以外 HO)</li> <li>○ Force Basisch/ら減す<br/>(自動類以外 HO)</li> <li>○ Force Basisch/ら減す</li> <li>(日)</li> <li>○ Force Basisch/ら減す</li> <li>(日)</li> </ul>                                                                                                    | 0<br>(yyyymmdd) 2<br>確認したい<br>(5つ)<br>第2金                                                                                                    | Copyright 07<br>で<br>が<br>が<br>で<br>で<br>可能)<br>れ<br>そ<br>約<br>クフラス<br>れ<br>の<br>の<br>の<br>の<br>の<br>の<br>の<br>の<br>の<br>の<br>の<br>の<br>の                                                                                                    | C. Ni right reserved.<br>Ni<br>Ni<br>の<br>の<br>の<br>の<br>の<br>の<br>の<br>の<br>の<br>の<br>の<br>の<br>の                                                                                                    | ユーザーID:<br>3レター 区間<br>NGE<br>SR編成されまれらのMio<br>RR編成されまれらのMio                                                                                                    | Unchin@ofc.co.j<br>ユーディリティ<br>To UAX 3レター<br>、<br>たの編集レートを使用し目を用な見ましい<br>運行数 自動業                                                                                                    | へ 合 便 の 炉 A 202000<br>の ー 「<br>や ☆<br>リーデ<br>作業<br>検索<br>・ 15%<br>2037                                                                                                    |
| P ここに入力して検索<br>発信等は4分-055WebTurff X +<br>C 単 webtafflot.co.gp<br>日回 クリフ ヨ<br>キャリア変称(/#50)                                                                                                    | <ul> <li>○ は 全 。</li> <li>○ は 全 。</li> <li>○ は 全 。</li> <li>○ は 全 。</li> <li>○ は (本)</li> <li>○ は (本)</li></ul>                                                                                                    | 0<br>(yyyymmdd) 21<br>asis<br>個認したい<br>(5つこ<br>月<br>の<br>の<br>の<br>の<br>の<br>の<br>の<br>の<br>の<br>の<br>の<br>の<br>の<br>の<br>の<br>の<br>の<br>の                                                                                                    | Copyright 07<br>で<br>1<br>で<br>1<br>1<br>1<br>1<br>1<br>1<br>1<br>1<br>1<br>1<br>1<br>1<br>1                                                                                                    | <ul> <li>NJ (A) A (A) (A (A) (A</li></ul>                                                                                                    | コーザーID:<br>3レター 区間<br>1992<br>1993<br>1994<br>1994<br>1994<br>1994                                                                                                    | unchin@ofc.co.j<br>エーディリティ<br>To LAX 3レクー<br>*<br>*<br>*<br>*<br>*<br>*<br>*<br>*<br>*                                                                                                    | へ 色 巻 の 早 A 2000の<br>ー 「<br>ー 「<br>し ー<br>り ー<br>り ー<br>り ー<br>り ー<br>イ<br>し ー<br>イ<br>し ー<br>イ<br>し ー<br>イ                                                                                                    |
| <ul> <li>♪ こじに入力して検索</li> <li>&gt; ペンジルトレルデ × +</li> <li>C ● webtanflot.co.jp</li> <li>: B ● クリフ =<br/>→ ペリフ =<br/>→ ペリフ #EL(####)</li> </ul>                                                                                                    | <ul> <li>○ は 全 。</li> <li>○ は 全 。</li> <li>○ は 全 。</li> <li>○ このから減す</li> <li>○ このから減す</li> <li>○ このから減す</li> <li>○ このから減す</li> <li>○ このから減す</li> <li>○ このから減す</li> <li>○ このからし、</li> <li>○ このからし、</li></ul>                                                                                                    | 0<br>(yyyymmdd) 22<br>asis<br>住記したい<br>(5つ:<br>川平二<br>川平二<br>第2金<br>月<br>月                                                                                                    | Copyright 07<br>1 0<br>1 1<br>1 1<br>1 1<br>1 1<br>1 1<br>1 1<br>1 1                                                                                                    | Nu / vptr reserved.     Nu / vptr reserved.     Sime from Tro     Sime from Tro     Sime from T                                                                                                    | コーザーID:<br>3レター 回転<br>110回<br>2月1日日<br>2月1日日<br>11日日<br>11日日<br>11日日<br>11日日<br>11日日<br>11                                                                                                    | Unchin@ofc.co.j<br>コーディリティ<br>To LAX 3レーター<br>・<br>本の効果レートを使用した用での形成し<br>単記載<br>140,000<br>150,000                                                                                                    | N 한 돈 이 딛 A 200000<br>이                                                                                                    |
| P ここに入力して映着<br>ettit 大力して映着<br>で ● webtanfilot.co.jp<br>で ● @ タリフ =<br>キャリア #IR(####)                                                                                                    | <ul> <li>○ は ② ● ②</li> <li>□オ気谷気(年年)</li> <li>□オ気谷気(年年)</li> <li>● 区気から薄す<br/>(白動電気がら薄す<br/>(白動電気がら気す)<br/>(白動電気がら気す)</li> <li>○ 深緑谷ホ・タイプから伝<br/>す</li> <li>□ 深緑谷ホ・タイプから伝<br/>す</li> <li>□ 深緑谷ホ・タイプから伝<br/>す</li> <li>□ 深緑谷ホ・タイプから伝<br/>す</li> <li>□ 深緑谷ホ・タイプから伝<br/>す</li> <li>□ (1) X552701</li> <li>○ (1) X552701</li> <li>○ (1) X552701</li> </ul>                                                                                                    |                                                                                                    | Copyright 07<br>【 〇 〇 〇 〇 〇 〇 〇 〇 〇 〇 〇 〇 〇 〇 〇 〇 〇 〇                                                                                                    | NI / Unit reserved.     Simple reserved.     Simple reserved.                                                                                                    | ・<br>にローゼーロ<br>にローゼーロ<br>ののからのために、<br>1000<br>1000<br>100 | Unchin@ofc.co.j<br>ユーディリティ<br>To IAX 3レクー<br>* * * * * * * * * * * * * * * * * *                                                                                                     | への医の肥A 2000の<br>の - こ<br>の 立<br>リード<br>パマ                                                                                                    |
| P ここに入力して終着<br>検視帯は4号1-05C04454mf X +<br>C ● webtanflot.co.jp<br>: 日回タリフ =<br>3-9リア組((1980)                                                                                                    | <ul> <li>○ 詳 ② ● ③</li> <li>○ 計 ③ ● ⑤</li> <li>○ 日本会社会気(作用)</li> <li>エタリフマは(455)</li> <li>● 回見から読みず<br/>(白動育紙がすべけ)</li> <li>○ 下日本の古から気かで<br/>(白動育紙がすべけ)</li> <li>○ 法保留会社・やけつからは、<br/>す</li> <li>※出代会 1864</li> <li>● 「日本の大力からは、<br/>す</li> <li>※出代会 1864</li> <li>● 「日本の大力からは、<br/>す</li> <li>※出代会 1864</li> <li>● 「日本の大力からは、<br/>す</li> <li>○ 法公会工いの</li> <li>○ よいのもこいの</li> <li>○ よいのもこいの</li> <li>○ よいのもこいの</li> <li>○ よいのもこいの</li> <li>○ よいのもこいの</li> </ul>                                                                                                    |                                                                                                    | Copyright 07<br>「「」」<br>で<br>「」」<br>「」」<br>「」」<br>「」」<br>「」」<br>「」」                                                                                                    | NI / thit reserved.     Simple reserved.     Simple reserved.                                                                                                    | コーザーII):<br>3レター 区間<br>3回線地工業100MMM<br>100<br>100<br>100<br>100<br>100<br>100<br>100<br>100<br>1                                                                                                    | Unchin@ofc.co.j<br>ユーディリティ<br>To LAX 3レクー<br>*200mにートを使用し日本日のあらいの<br>#200 自動#<br>140,000<br>150,000<br>表示・比較ボク:                                                                                                    | への医の肥A 2000の<br>の - C<br>の 立<br>して<br>れて<br>た                                                                                                    |
| P ここに入力して映着<br>検視帯G+451-05C0AsTainE X +<br>C ● webtanff.ofc.co.go<br>C ● ゆりフラ =<br>キャリア単品(が評論)                                                                                                    | <ul> <li>○ 詳 ② ● ②</li> <li>□ オージンプロ人(40.00</li> <li>□ ロメラスなら気(作用)</li> <li>1 + ワンプロ人(40.00</li> <li>○ ロス のまかから気を<br/>(自動報知時* HT)</li> <li>○ 国家会社・タイプからま、<br/>す</li> <li>○ 国家会社・タイプからま、<br/>す</li> <li>○ 国家会社・タイプからま、</li> <li>○ 国家会社・タイプからま、</li> <li>○ 国家会社・</li> <li>○ 国家会社・<td></td><td>Copyright 07<br/>「「」」<br/>で<br/>の210701 (前)<br/>び<br/>び<br/>で<br/>つ<br/>能)<br/>の<br/>の<br/>の<br/>の<br/>の<br/>の<br/>の<br/>の<br/>の<br/>の<br/>の<br/>の<br/>の</td><td>C. Mirkhar recorved.<br/>C. Mirkhar recorved.<br/>では、<br/>では、<br/>では、<br/>では、<br/>では、<br/>では、<br/>では、<br/>では、</td><td>コーザーID:<br/>3レター 区位<br/>400回<br/>第二日1000HD<br/>1PY<br/>3PY<br/>第二日<br/>1PY<br/>3PY<br/>第二日<br/>1PY</td><td>Unchin@ofc.co.j<br/>ユーディリティ<br/>To IAX 3レクー<br/>*203年レートを使用し日日で見用して<br/>#203年レートを使用し日日で見用して<br/>#203年レートを使用し日日で見用して<br/>#203年レートを使用し日日で見用して<br/>#203年レートを使用し日日で見用して<br/>#203年レートを使用し日日で見用して<br/>#203年レートを使用し日日で見用して<br/>#203年レートを使用し日日で見用して<br/>#203年レートを使用し日日で見用して<br/>#203年レートを使用し日日で見用して<br/>#203年レートを使用し日日で見用して<br/>#203年レートを使用し日日で見用して<br/>#203年レートを使用し日日で見用して<br/>#203年レートを使用し日日で見用して</td><td><ul> <li>への医の捉A 2000</li> <li>の - の</li> <li>や ☆</li> <li>リ・ブ</li> <li>パーブ</li> <li>パーブ</li> <l< td=""></l<></ul></td></li></ul> |                                                                                                    | Copyright 07<br>「「」」<br>で<br>の210701 (前)<br>び<br>び<br>で<br>つ<br>能)<br>の<br>の<br>の<br>の<br>の<br>の<br>の<br>の<br>の<br>の<br>の<br>の<br>の                                                                                                    | C. Mirkhar recorved.<br>C. Mirkhar recorved.<br>では、<br>では、<br>では、<br>では、<br>では、<br>では、<br>では、<br>では、                                                                                                    | コーザーID:<br>3レター 区位<br>400回<br>第二日1000HD<br>1PY<br>3PY<br>第二日<br>1PY<br>3PY<br>第二日<br>1PY                                                                                                    | Unchin@ofc.co.j<br>ユーディリティ<br>To IAX 3レクー<br>*203年レートを使用し日日で見用して<br>#203年レートを使用し日日で見用して<br>#203年レートを使用し日日で見用して<br>#203年レートを使用し日日で見用して<br>#203年レートを使用し日日で見用して<br>#203年レートを使用し日日で見用して<br>#203年レートを使用し日日で見用して<br>#203年レートを使用し日日で見用して<br>#203年レートを使用し日日で見用して<br>#203年レートを使用し日日で見用して<br>#203年レートを使用し日日で見用して<br>#203年レートを使用し日日で見用して<br>#203年レートを使用し日日で見用して<br>#203年レートを使用し日日で見用して                                                                                                    | <ul> <li>への医の捉A 2000</li> <li>の - の</li> <li>や ☆</li> <li>リ・ブ</li> <li>パーブ</li> <li>パーブ</li> <l< td=""></l<></ul>                                                                                                    |
| P ここに入力して投稿<br>全部第13年51-0550445746F X +<br>C @ webtanflick.cogp<br>日回タリフ =<br>キャリア単純(何要単)                                                                                                    | <ul> <li>○ 正 全 深 後</li> <li>○ 正 全 深 後</li> <li>○ 四 金 深 (1997)</li> <li>○ 日本発信気(1998)</li> <li>▲ 中リアズ(1)(1998)</li> <li>○ 日本発信気(1998)</li> <li>○ 日本発信気(19</li></ul>                                                                                                    | (yyymmdd) 23<br>asis      (yyymmdd) 23<br>(yyymmdd) 23<br>(yyymmdd) 23<br>(yyymmdd) 23<br>(yyymmdd) 23<br>(yyymmdd) 23<br>(yyymmdd) 23<br>(yyymmdd) 23<br>(yyymmdd) 23<br>(yyymmdd) 23<br>(yyymmdd) 23<br>(yyymmdd) 23<br>(yyymmdd) 23<br>(yyymmdd) 23<br>(yyymmdd) 23<br>(yyymmdd) 23<br>(yyymmdd) 23<br>(yyymmdd) 23<br>(yymmdd) 23<br>(yymmdd) 23<br>(                                                                                                    | Copyright 07<br>「<br>で<br>で<br>で<br>で<br>で<br>で<br>で<br>で<br>の<br>の<br>の<br>の<br>の<br>の<br>の<br>の<br>の<br>の<br>の<br>の<br>の                                                                                                    | C. Mirkhar (conved.)<br>- NUI / With (conved.)<br>- NUI / With (conved.)<br>- NUI                                                                                                    | コーザーID:<br>3レター 区間<br>20個展想で登札のAPAA<br>第第コード<br>1997<br>3997<br>第<br>第第二日<br>第一<br>第二<br>第二<br>第二<br>第二<br>第二<br>第二<br>第二<br>第二<br>第二<br>第二<br>第二<br>第二<br>第二                                                                                                    | Unchin@ofc.co.j<br>ユーディリティ<br>To IAX 3レクー<br>*2038年レートを使用し日本日の読んして<br>*2038年レートを使用し日本日の読んして<br>*2038年レートを使用し日本日の読んして<br>*300<br>*300<br>*3 | <ul> <li>ヘ 〇 座 の 反 A 2000</li> <li>Q - C</li> <li>M 2</li> <li>M 2</li> <li>M 2</li> <li>M 2</li> <li>M 2</li> <li>M 2</li> <li>M 3</li> </ul>                                                                                                    |
| P ここに入力して快報<br>全球帯は+5)-05C0wbTwHF X +<br>C 9 webtanffLot.co.gn<br>日回クリフ =<br>キャリア推奨(//新命)                                                                                                    | ○ 正 全 深 後         日本先は気気(FAR)         ▲ F リフズ(人(MAR)         ● 区域(小気)(FAR)         ● 区域(小気)(FAR)         ● ロー         ● 区域(小気)(FAR)         ● ロー         ● ロー                                                                                                    | (yyymmd) 22<br>asis     (yyymmd) 23<br>asis     (5つ:<br>(5つ:<br>ルー<br>ルー<br>ルー<br>ルー<br>ルー<br>ルー<br>ルー<br>ルー<br>ルー<br>ルー<br>ルー<br>ルー<br>ルー<br>ルー<br>ルー<br>ルー<br>ルー<br>ルー<br>ルー                                                                                                    | Copyright 07<br>で<br>20070731 第<br>運賃を選択す<br>まで可能)<br>44 予約クラス<br>4 予約クラス<br>4<br>9<br>5<br>5<br>9<br>9<br>9<br>9<br>9<br>9<br>9<br>9<br>9<br>9<br>9<br>9<br>9                                                                                                    | C. Mirkhar (conved.)                                                                                                    | コーザール:<br>3レター 区位<br>20回2月1日1日の4日の<br>20回2月1日日の4日の<br>20回2月1日日の4日の<br>20回2月1日日の4日の<br>20回2月1日日の4日の<br>20回2月1日日の4日の<br>20回2月1日日の4日の4日の<br>20回2月1日日の4日の4日の4日の<br>20回2月1日日の4日の4日の4日の4日の4日の4日の4日の4日の4日の4日の4日の4日の4                                                                                                    | Unchin@ofc.co.j<br>ユーディリティ<br>To IAX 3レター<br>***********************************                                                                                                    | <ul> <li>ヘ 〇 世 () 日日 2000/00</li> <li>〇 - 〇</li> <li>아 文</li> <li>リ・</li> <li>パッ</li> <li>() パッ</li> <li>() パッ</li> </ul>                                                                                                    |
| P ここに入力して始着<br>全球帯は+5) - 0500kitulif X +<br>C 単 webtaiff.ot.co.jp<br>日 型 タリフ 目<br>キャリア世紀(//#の)                                                                                                    | ○ 正 全 深 後         日本先後気(学科)         ▲ FUJ7204(MAR)         ▲ FUJ7204(MAR)         ● 区域小与技ず<br>(自動和時間・HP)         ○ Force Basisty 与成子<br>(自動和時間・HP)         ○ Force Basisty 与成子         ○ Force Basisty 与成子         ③ EXAPUTATION - EXAPT         ○ Force Basisty 与成子         ○ Force Basisty 与成子         ○ EXAPUTATION - EXAPT         ○ EXAPUTATION - EXAPUTATION - EXAPUTATION - EXAPOSITION - EXAPOSITION - EXAPOS                                                                                                    | الاللة         الاللة         الاللة         الاللة           (yyymmd)         22         23         335           (yyymmd)         22         23         33           (yyymmd)         23         24         34           (yyymmd)         23         34         34           (yyymmd)         24         34         34           (yyymmd)         24         34         34           (yyymmd)         24         34         34           (yyymmd)         24         34         34           (yyymmd)         34         34         34           (yyymmd)         34         34         34           (yyymmd)         34         34         34           (yyymmd)         34         34         34                                                                                                    | Copyright 07<br>で<br>2007031 第<br>連手を選択す<br>まで可能)<br>21 に<br>2 5<br>2 5<br>2 5<br>2 5<br>2 5<br>2 5<br>2 5<br>2 5                                                                                                    | C. Mirkhar (conved.<br>- NUI / With (conved.<br>- NUI / With (conved.                                                                                                    | U-9- (см.<br>31-9- (см.<br>1994)<br>1994<br>1994<br>1994<br>1994<br>1994<br>1994<br>199                                                                                                    | Unchin@ofc.co.j<br>1-ディリティ<br>To IAX 3レター<br>マ<br>なの<br>なの<br>なの<br>なの<br>はたのの<br>150.000<br>表示・比較ボク:<br>またした運賃規則<br>167.000<br>167.000<br>17.000<br>17.000<br>17.000                                                                                                    | <ul> <li>ヘ 〇 世 () 日 A 200000</li> <li>Q - C</li> <li>A 2 2 2 2 2 2 2 2 2 2 2 2 2 2 2 2 2 2 2</li></ul>                                                                                                    |
| P ここに入力して検索<br>全球帯は+5) - 05C0mbTuff X +<br>C 単 webtarff.otcor.jp<br>日 型 タリフ 目<br>キャリア常品(小学会)                                                                                                    | ○ 口: 全 つ つ つ い つ い つ い つ い つ い つ い つ い つ い つ                                                                                                    | الالحال         الالحال         الحال         الحال         الحا                                                                                                    | Copyright 07<br>2007012 (第<br>202107012 (第<br>20210701 (1))<br>20210 (1))<br>20210 (                                                                                                    | C. Mirkpit reserved.   NUI   Wall   Statistics   TO   TO <t< td=""><td>コーザーID):<br/>3レター EM<br/>1992<br/>1997<br/>1997<br/>3PY<br/>3PY<br/>3PY<br/>3PY<br/>3PY<br/>3PY<br/>3PY<br/>3PY</td><td>Unchin@ofc.co.j<br/>1-ディリティ<br/>To IAX 3レター<br/>***********************************</td><td><ul> <li>● ● ● ● ● ● ● ● ● ● ● ● ● ● ● ● ● ● ●</li></ul></td></t<>                                                                                                    | コーザーID):<br>3レター EM<br>1992<br>1997<br>1997<br>3PY<br>3PY<br>3PY<br>3PY<br>3PY<br>3PY<br>3PY<br>3PY                                                                                                    | Unchin@ofc.co.j<br>1-ディリティ<br>To IAX 3レター<br>***********************************                                                                                                    | <ul> <li>● ● ● ● ● ● ● ● ● ● ● ● ● ● ● ● ● ● ●</li></ul>                                                                                                    |
| A ここに入力して検索<br>注意意味らいのでいたもので X +<br>C 単 webtarff.ot.co.jp<br>E ■ タリフ =<br>キャリア電気(/FBB)                                                                                                    | 日本発行気(学校)         日本発行気(学校)           日本発行気(学校)         キャリアゴム(金ムを)           ● 区間から読ます。         出来日<br>(自動報知時・HP)           ● Pore Basisty ら近す。         出来日<br>(自動報知時・HP)           ● Fore Basisty ら近す。         日本           ● JIS(学社・サーク・プカットもに<br>す。         日本           ③ 運転名曲・タイプカットもに<br>す。         日本           ② 型(XSSZN1)         ロレンドハリス・           ④ UXSSZN1         ロレンドハリス・           ③ SLX09ZNQ         UXN02ZNQ           ○ VLX09ZNQ         UXNNA1           ○ SLX09ZNQ         UXNNA1           ○ SLX09ZNQ         UXNNA1                                                                                                    |                                                                                                    | Copyright 07<br>で<br>20210702 簡<br>20210702 簡<br>20210702 間<br>20210702 0<br>20210702<br>20210702<br>20210<br>20210702<br>20210702<br>20210<br>2021070<br>20210<br>20210<br>202100<br>20210<br>20210<br>20210<br>20210<br>20210<br>20210<br>20                                                                                                    | C. M / Apht reserved.                                                                                                    | コービーリン:<br>3レーター 正成<br>19世紀<br>19世紀<br>19世紀<br>19世紀<br>19世紀<br>19世紀<br>19世紀<br>19世紀                                                                                                    | Unchin@ofc.co.j<br>エーディリティ<br>To IAX 3レター<br>* * * * * * * * * * * * * * * * * *                                                                                                     | <ul> <li>ヘ 〇 世 () 日 A 200000</li> <li>Q ロ<br/>デ 文<br/>リ・ド</li> <li>・ ビネ</li> <li>・ ビネ</li> <li>・ ビネ</li> <li>・ ビネ</li> <li>・ ビネ</li> <li>・ ビネ</li> <li>・ ビネ</li> <li>・ ビネ</li> </ul>                                                                                                    |
| A ここに入力して検索<br>注意意味をついていたもので X +<br>C 単 webtarff.ot.co.jp<br>E ■ タリフ =<br>3+2リア電気(が容易)                                                                                                    | ○         正         ○         正         ○         ○         ○         ○         ○         ○         ○         ○         ○         ○         ○         ○         ○         ○         ○         ○         ○         ○         ○         ○         ○         ○         ○         ○         ○         ○         ○         ○         ○         ○         ○         ○         ○         ○         ○         ○         ○         ○         ○         ○         ○         ○         ○         ○         ○         ○         ○         ○         ○         ○         ○         ○         ○         ○         ○         ○         ○         ○         ○         ○         ○         ○         ○         ○         ○         ○         ○         ○         ○         ○         ○         ○         ○         ○         ○         ○         ○         ○         ○         ○         ○         ○         ○         ○         ○         ○         ○         ○         ○         ○         ○         ○         ○         ○         ○         ○         ○         ○         ○         ○         ○         ○         ○                                                                                                    | الحال         الحال         الحال <t< td=""><td>Copyright 07<br/>で<br/>20210701 節<br/>20210701 節<br/>20210701 節<br/>20210701 節<br/>20210701 0<br/>20210701 0<br/>20210 0<br/>20210 0<br/>2021000 0<br/>2021000000000000000000000000000000000</td><td>C. M / Apht reserved.</td><td>U</td><td>Unchin@ofc.co.j<br/>エーディリティ<br/>To IAX 3レター<br/>** ** ** ** ** ** ** ** ** ** ** ** *</td><td><ul> <li>ヘ 〇 世 () 日 A 200/00</li> <li>Q ロ<br/>デ 文<br/>リード</li> <li>N</li> <li>N</li> <li>N</li> <li>N</li> <li>N</li> <li>ンをクリックすると<br/>か並んで表示される</li> </ul></td></t<> | Copyright 07<br>で<br>20210701 節<br>20210701 節<br>20210701 節<br>20210701 節<br>20210701 0<br>20210701 0<br>20210 0<br>20210 0<br>2021000 0<br>2021000000000000000000000000000000000                                                                                                    | C. M / Apht reserved.                                                                                                    | U                                                                                                    | Unchin@ofc.co.j<br>エーディリティ<br>To IAX 3レター<br>** ** ** ** ** ** ** ** ** ** ** ** *                                                                                                    | <ul> <li>ヘ 〇 世 () 日 A 200/00</li> <li>Q ロ<br/>デ 文<br/>リード</li> <li>N</li> <li>N</li> <li>N</li> <li>N</li> <li>N</li> <li>ンをクリックすると<br/>か並んで表示される</li> </ul>                                                                                                    |
| ♪ こことカリス株都 こを供数可以中学・○たいはもい何 × + こ ● webtarflotcogp 3 E ■ ● クリフラ = 3+7-057 #R((FBB)                                                                                                    | ○         正         ○         正         ○         ○         ○         ○         ○         ○         ○         ○         ○         ○         ○         ○         ○         ○         ○         ○         ○         ○         ○         ○         ○         ○         ○         ○         ○         ○         ○         ○         ○         ○         ○         ○         ○         ○         ○         ○         ○         ○         ○         ○         ○         ○         ○         ○         ○         ○         ○         ○         ○         ○         ○         ○         ○         ○         ○         ○         ○         ○         ○         ○         ○         ○         ○         ○         ○         ○         ○         ○         ○         ○         ○         ○         ○         ○         ○         ○         ○         ○         ○         ○         ○         ○         ○         ○         ○         ○         ○         ○         ○         ○         ○         ○         ○         ○         ○         ○         ○         ○         ○         ○         ○         ○         ○                                                                                                    | D         I           (yyyymmdd)         21           asis         21           asis         21           asis         1           I         1           I         I           I         I           I         I           I         I           I         I           I         I           I         I           I         I           I         I           I         I           I         I           I         I           I                                                                                                    | Copyright 07<br>・ ・ ・ ・ ・ ・ ・ ・ ・ ・ ・ ・ ・ ・ ・ ・ ・ ・ ・                                                                                                     | C. M / Apht / coved.                                                                                                    | □-ザーID:<br>3レター 区間<br>10回<br>10回<br>10回<br>10回<br>10回<br>10回<br>10回<br>10回<br>10回<br>10回                                                                                                    | Unchin@ofc.co.j<br>エーディリティ<br>To IAX 3レター<br>************************************                                                                                                    | <ul> <li>ヘ 色 笹 印 日 A 2000/000</li> <li>ロ ー ロ<br/>サ 立<br/>リーク</li> <li>オ</li> <li>サ 立</li> <li>リーク</li> <li>オ</li> <li>サ</li> <li>カ</li> <li>カ</li> <li< td=""></li<></ul>                                                                                                    |
| ♪ などと入力して検索 Cまた大力して検索 C 単 vebtaefiet.cogp F ■ vebtaefiet.cogp F ■ ve | ○ 口 全 つ つ つ つ つ つ つ つ つ つ つ つ つ つ つ つ つ つ                                                                                                    | D         I           (yyyymmdd)         21           asis         21           asis         21           asis         1           I         1           I                                                                                                    | Copyright 07<br>・ (************************************                                                                                                    | C. Markets recorved.  C. Markets recorved.                                                                                                    | U-リーン・<br>コレター 区間<br>10日<br>10日<br>10日<br>10日<br>10日<br>10日<br>10日<br>10日                                                                                                    | Unchin@ofc.co.j<br>ユーディリティ<br>To IAX 3レター<br>************************************                                                                                                    | <ul> <li>ヘ 色 座 の 日 A 20000000</li> <li>● 一 1</li> <li>● ☆ 1</li> <li>● ☆ 1</li> <li>● ☆ 2</li> <li>● ☆ 2</li> <li>●</li></ul>                                                                                                    |
| P ここに入力して終着<br>ExettEnver9-005006580FFX +<br>C 単 webtanflot.cogp<br>E B 型 タリフ 三<br>1-2017年18((1998))                                                                                                    | ○ 日 全 つ ()         日本気谷気(年年)         日本気谷気(年年)         日本気谷気(年年)         ● 回風小ら焼す<br>(白魚前味いかいの)         ● 回風小ら焼す<br>(白魚前味いかいの)         ● Fore Basisty ら気下<br>()         ● Jは大ちたいれ         ● ロー島のはから気下         ● ロー島のはから気下         ● Jは大ちたいれ         ● ロー島のなどの気下         ● ロー島のなどの方         ● Jは大ちたいれ         ● ロー島のなどのう         ● Jは大ちたいれ         ● Jは大切を知れ         ● Jは大切を知れ         ● Jはためのにしたりたりましたりましたりまし         ● 日本の日本         ● 日本         ● 日本         ● 日本                                                                                                    | N         I           (xyyymm)d)         I           asis         I           asis         I           asis         I           I         I           I                                                                                                    | Copyright 07      Copyright 07      Copyri                                                                                                    | C. Mirkhäricsowsi. C. Mirkhäricsowsi. C. Mirkhäricsowsi. Status 7 Status 7 <td>تابعان المحالية المحالية المحالي<br/>المحالية المحالية ال<br/>محالي محالية المحالية المحالية المحالية المحالية المحالية المحالية المحالية المحالية المحالية المحالية المحالية المحالية محالية محالية محالية محالية محالية محالية محالية محاليحمالي محاليح<br/>حماليمحالية محالية محاليحالية محالية محالية محالي</td> <td>Unchin@ofc.co.j<br/>ユーディリブイ<br/>To LAX 3レクー<br/>************************************</td> <td><ul> <li>ヘ 色 座 () 日 A () () () () () () () () () () () () ()</li></ul></td> | تابعان المحالية المحالية المحالي<br>المحالية المحالية ال<br>محالي محالية المحالية المحالية المحالية المحالية المحالية المحالية المحالية المحالية المحالية المحالية المحالية المحالية محالية محالية محالية محالية محالية محالية محالية محاليحمالي محاليح<br>حماليمحالية محالية محاليحالية محالية محالية محالي                                                                                                    | Unchin@ofc.co.j<br>ユーディリブイ<br>To LAX 3レクー<br>************************************                                                                                                    | <ul> <li>ヘ 色 座 () 日 A () () () () () () () () () () () () ()</li></ul>                                                                                                    |
| P ここに入力して終着<br>EfektTure:-OSCOLATINE X +<br>C 単 webtastEct.cogp<br>E B 単クリフ =<br>E FeUTT 出版(#TBD)                                                                                                    | ● 日 全 つ つ つ つ つ つ つ つ つ つ つ つ つ つ つ つ つ つ                                                                                                    |                                                                                                    | Copyright 07<br>(************************************                                                                                                    | C. Market recorved.                                                                                                    | الالالحالي         الالالحالي         الالالحالي         الالالحالي         الالحالي         الالحالي         الالحالي         الالحالي         الحالي                                                                                                    | Unchin@ofc.co.j<br>I-ディリティ<br>To LAX 3レクー<br>*2030年レートを使用し日日であらいて<br>#2030年レートを使用し日日であらいて<br>#2030年レートを使用し日日であらいて<br>#2030<br>140,000<br>150,000<br>157,000<br>167,000<br>177,000<br>177,000<br>177,000                                                                                                    | <ul> <li>ヘ 色 座 (0 日 A 2000)</li> <li>・ ロ イ 2000</li> <li>・ ロ イ 2000</li> <li>・ ロ イ 2</li></ul>                                                                                                    |

| 星タリフ ≡      |          | 山的表示       |                                           |                                              |                                                 |                          |              |
|-------------|----------|------------|-------------------------------------------|----------------------------------------------|-------------------------------------------------|--------------------------|--------------|
| キャリア硬賃(詳細版) |          | キャリア肥賃(開設  | 107) (                                    | その創産賞等                                       | ユーナメリナ                                          | 4                        | 1999<br>1997 |
|             |          | 行非表示 行全表示  | ミマーカー: 🗧 🔳                                | ← 列移動 → 列邦表                                  | 示    列全表示                                       | 存 戻る 訳質UPリクエスト           |              |
|             |          |            | D                                         | 0                                            | 0                                               | C                        |              |
|             |          | 航空会社       | JL.                                       | NH                                           | JL.                                             | NH                       |              |
|             |          | 出発日・区間・運賃額 | 20210701 TYO-LAX JPY 140,000              | 20210701 TYO-LAX JPY 150,000                 | 20210701 TYO-LAX JPY 156,000                    | 20210701 TYO-LA          |              |
|             |          | 庫西名称       | Special Saver Q 運賃(例:<br>QHW55ZN1)        | Super Value L運賃(例:LLWNNA1)                   | Standard V/S 運賃(例:<br>VHW09ZN0)                 | Value V/W/S運賃            |              |
|             | 0        | 目的地        | 米国(ハワイを除く)・ブエルトリコ・ヴ<br>アージン縮島・カナダ(PA)     | 米国(ハワイを除く)・カナダ(PA)                           | 米国(バワイを除く)・ブエルトリコ・ヴ<br>アージン統員・カナダ(PA)           | *国(ハワイを除く)・*             |              |
|             | 0        | 適用廠客 人數    | 输入                                        | 個人                                           | 個人                                              | 僅人                       |              |
|             |          | クラス 旅行形態   | エコノミークラス住傷、同回、オーブン<br>ンヨー                 | エコノミークラス住猿、周囲、オープン<br>ンヨー                    | エコノミークラス住猿、周回、オープン<br>ンヨー                       | エコノミークラス性な<br>ンヨー        |              |
|             | 0        | 適用期間 運貨    | シーズナリティの適用:                               | 辉铀(agd)5荐册                                   | シーズナリティの適用:                                     | 鮮細はGDSな物                 |              |
|             |          |            | 往渡:  行渡の実際後日先日を基準として                      | シーズナリティの適用:                                  | 往路: 往路の国際線出発日を基準として                             | シーズナリティの違き               |              |
| 選切した運賃を比    | 赤主コ      | -7         | 11日の小小様に18日 9 50<br>後路:後路の北米内最終地点の出発日を    | 往語: 在語の展初の国際線発展日を基準<br>として在語の希福に運用する。        | 12.000パイキュニューマック<br>後路:後路の北米内の豊裕地与出発日を          | 住語:住語の最初のは<br>として住語の旅程に通 |              |
| 選択した建員で比    | 17X 1X/1 |            | 豊富として複雑の旅程に適用する                           | 御路:御路の最後の国際線搭乗日を基準                           | 基準として復路の防催に運用する                                 | 後期:後期の無後のは               |              |
| 確認できる       | 5        |            | 特定使利用の場合、任め、保持されてれ<br>につき、特定使加算額をロチャージ(小幼 | として接続の新藤に適用する<br>ウォークエンド(W)・ウォークディ(X)運       | 特定便利用の場合、社会・保持されてれ<br>につき、特定便加算額をロチャージ(小幼       | クィークエンド(W)・              |              |
|             |          |            | 兄副寺道用)としてを進出する<br>ウィークエンド(W)・ウィークデイ(X)運   | (費の)適用: 往路・複路各方向の太平洋区<br>間を出発する曜日に適用される1/2往復 | ため引通用)としてを通知する<br>カナダ行以外:旅程にホノルル・コナが            | 費の適用:往路・復日<br>間を出発する曜日に返 |              |
|             |          |            | <b>崎の避用</b> :                             | 運賃をそれぞれ適用する                                  | 含まれる場合は片道につき大人30,000<br>円、小児22,500円、幼児3,000円の0分 | 運貨をそれぞれ適用す               |              |
|             |          |            | 任治:日本国内の局称地域を出発する場<br>日を基準とし、1/2往復運貨を適用する | 住宿・機能が特定後に該当する場合。Q<br>サーチャージとしてそれぞれの観(小幼児    | ーチャージが途中陸級の有無に勝わらず<br>加算される                     | 住殖・機械の特定体に<br>サーチャージとしてそ |              |
|             |          |            | 犯指:北米内の局終地点を出発する曜日<br>な基準とし、1/2往港運賃を適用する  | 新日期用/216加する<br>行路出発                          | ウィークエンド(W)・ウィークデイ(X)運                           | 新引遣用)212加平3<br>在28出党     |              |
|             |          |            | 柱露出完                                      | ウィークエンド(W):土・日 ウィーク                          | 員の週間:<br>谷路:日本国内の最終為点を出発する際                     | ウィークエンド(W):              |              |
|             |          |            | ウィークエンド(W):土~月 ウィーク<br>ディ(Y):水った          | テイ(X):月~金<br>(約12日号                          | 日を基準とし、1/2往復運賃を運用する                             | テイ(X):月~金<br>浄理中央        |              |
|             |          |            | 1                                         | 101000                                       | 復路:北北内の局核地点を出発する曜日                              | *                        |              |

#### ■検索画面(日本発・Fare Basisから探す)

#### ※赤い箇所は必須項目となります

※詳細版、簡易版の検索方法は同じです。

| E∓RttS1(P1E) - OfCWebTan# × +     ← → C |                                                                                                    | - Anna ann an Anna ann an Anna an Anna an Anna an Anna an Anna an Anna an Anna an Anna an Anna an Anna an Anna |                                                                                 | • - σ ×<br>≵ ≩ i                                                                           |
|-----------------------------------------|----------------------------------------------------------------------------------------------------|----------------------------------------------------------------------------------------------------|---------------------------------------------------------------------------------|--------------------------------------------------------------------------------------------|
| ■ <sup>201</sup><br>WEB <b>黒</b> タリフ ≡  | 日本発展深(詳細)                                                                                                    | Fare Basisから探すを選択する                                                                                            | ユーザール: unchin@ofc.co.j                                                          | り <del>-</del> ディングリスト<br>ログデジト                                                            |
| t⊧vr/₩α<br>GL<br>Fare                   | ○EM)/93年す<br>(自動期時日)<br>● Fare Basish 94年<br>(自動期時間)<br>● 第4年日4月<br>「<br>● 第4年日4日<br>す<br>DSなどで検索した<br>Basisをコピペしま                       | Tare Besis<br>重合い<br>400<br>1/フス<br>サービン<br>キャリアはオプシ:<br>指定可能                                                  | 2-74074<br>EUア USA:米型 検索する都可<br>アライアンス UFM02<br>トャビングラス ・ ・ 検索ボタ<br>OFCデ<br>検索系 | は<br>たのエリアを選択する<br>を<br>や<br>クンをクリックすると<br>ケータの検索を行い<br>吉果が表示される                           |
|                                         | 0 届 <b>2</b><br>                                                                                                    | Copyright OTC. At Apric<br>Copyright OTC. At Apric<br>Copyright OTC. At Apric<br>MENU<br>Acceleration          | rcentel tanta<br>⊐ 1/ 10 : unchin@ofc.co.j                                      | * 合筆 4( 空ん normalization<br>A 合筆 4( 空ん normalization<br>ー ロ ×<br>会 筆 単<br>リードリアリル<br>ログアウト |
|                                         | <ul> <li>○ 区域から焼す<br/>(自動館収55 - HT)</li> <li>● Fare Basisthrの焼す<br/>(自動館収55 - HT)</li> <li>○ 運賃名称・タイプカ<br/>す</li> <li>毎当件数 1件</li> </ul> | th 用目 (yyyyrimidd) 20218701                                                                                    | rリン USA:米国 v<br>ンライアンス 世界地回<br>EPビンクラス v 3<br>東空会社 エリア キャビンクラス /                | 1639<br>LER                                                                                |
|                                         | 確認したい<br>道<br>はXNNA1                                                                                                    | Tare Dask<br>Super Value L(2019/4/1-) 米国・カブ                                                                    |                                                                                 | 2すると<br>まれる                                                                                |
|                                         |                                                                                                    | Copyright OFC All right                                                                                        | reserved.                                                                       |                                                                                            |

検索されない場合は、キャリアコード、区間を入力して再度検索してください ※ 再検索後の運賃規則は全て自動翻訳となります。

| 党级表示 · OFCWeb1artt × +    | _   |                            |                                          |                                  |            |                 | <b>o</b> - <i>o</i>  |
|---------------------------|-----|----------------------------|------------------------------------------|----------------------------------|------------|-----------------|----------------------|
| → C & webtariff.ofc.co.jp |     |                            |                                          |                                  |            |                 | \$ 😩                 |
| ĴU                        |     |                            |                                          |                                  |            |                 | 9- <del>7</del> 1979 |
| EB <b>盟</b> タリフ ≡         |     | 出教表示                       |                                          |                                  |            |                 |                      |
| キャリア総員(計画版)               |     | キャリア運賃(置る                  | 18t)                                     | EOMERS                           |            | 1-74974         | 82                   |
|                           |     | 行葬表示 行全表示                  | マーカー:                                    | ← 列移動 →                          | 列非表示  列全表示 | 保存 戻る 課題UPリクエスト |                      |
|                           |     |                            |                                          |                                  |            |                 |                      |
|                           |     | 37%A34                     | NH                                       |                                  |            |                 |                      |
|                           |     | 941 AND . 1710 . 1815 M    | 20210201 USA                             |                                  |            |                 |                      |
|                           |     | 四元日 [200 元] [200 ]<br>西西水路 | Summer Value: 1 35/67/00 - 11 0/ MNA13   |                                  |            |                 |                      |
|                           |     | ALCIP                      | Coper voice Capacity ( Correspond)       |                                  |            |                 |                      |
|                           |     | 日的地                        | 米国(ハリイを除く)・カナダ(PA)                       |                                  |            | î               |                      |
|                           |     | 適用旅客 人数                    | 倒入                                       |                                  |            |                 |                      |
|                           | D   | クラス 旅行形態                   | エコノミークラス仕復、周回、オープン<br>ジョー                |                                  |            |                 |                      |
|                           | D   | 酒用胡問 連合                    | 洋相信GDS参照                                 |                                  |            |                 |                      |
|                           |     |                            | シーズナリティの適用:                              |                                  |            |                 |                      |
|                           |     |                            |                                          | 青報が表示さ                           | hます        |                 |                      |
|                           |     |                            |                                          |                                  |            |                 |                      |
|                           |     |                            | 百姓日常<br>ウィークエンド(W):土・日 ウィーク<br>デイ(X):月〜金 |                                  |            |                 |                      |
|                           |     |                            | (2)%HR                                   |                                  |            |                 |                      |
|                           |     |                            | ウィークエンド(W): 金・土 ウィーク<br>デイ(X): 日~木       |                                  |            |                 |                      |
|                           |     |                            | 4                                        |                                  |            |                 |                      |
|                           |     |                            | 6                                        | opyright OFC All right reserved. |            | 初期的             |                      |
| 0                         | 100 | · ··· ··· /                |                                          |                                  |            |                 | 1924 -               |

## ■検索画面(日本発・運賃名称・タイプから探す) ※赤い箇所は必須項目となります

※詳細版、簡易版の検索方法は同じです。

| 🖳 日本我校习惯话I-Of@WebTar用 X                                                                               |                                                                                                    |                                                                                                    |                                                                                                    |                                                                                                    | 0 - 0 ×                                                           |
|----------------------------------------------------------------------------------------------------|----------------------------------------------------------------------------------------------------|----------------------------------------------------------------------------------------------------|----------------------------------------------------------------------------------------------------|----------------------------------------------------------------------------------------------------|-------------------------------------------------------------------|
| ← → C ■ wobtariff.ofc.cojp                                                                            |                                                                                                    |                                                                                                    |                                                                                                    |                                                                                                    | ± ≛ :                                                             |
| <b>11</b> 779                                                                                         |                                                                                                    |                                                                                                    |                                                                                                    |                                                                                                    | <u>ሀ-ቸለጋጅባ</u> አት                                                 |
| WEB <b>盟タリフ</b> =<br>キャリア離除(7886)                                                                     | 日本※#第(###)<br>キャリア避災(施品数)                                                                                                    | MENU<br>Communy                                                                                                    |                                                                                                    |                                                                                                    | ن حرائی<br>اور                                                    |
| +ャリア省Ц()#86)<br>運賃名称・タイプ:<br>探すを選択する                                                                  | +セリアは大(Kalab)<br>○ 区間から戻す 出来日 (yyyymmdd<br>(用紙副決約(*+6)) Fare Basis<br>(用紙副決約(*+6)) 英語名称<br>③ 素着され・タイノカウラ系 英正会社<br>す デボクラス<br>から<br>5<br>キャリアは大口<br>指定可                                                                                                    | 2012/0701 1100 エリア<br>9 2021/0701 1100 エリア<br>9 1000 日本<br>1000 日本<br>1000 日<br>1000 日本<br>1000 日本<br>1000 日本<br>1000 日本<br>1000 日本<br>1000 日本<br>1000 日<br>1000 | ? USA 米(<br>記述第<br>22日<br>(752、1年日<br>見則、期間四<br>の条件を2                                                          | <u>74974</u>                                                                                                    | ***<br>***<br>***<br>***<br>***<br>***<br>***<br>***<br>***<br>** |
| <ul> <li>タ ここに入力して始業</li> <li>国 日本社会(対応) - OTCWebTerH ×</li> <li>マ つ C = wobtarHita(scoja)</li> </ul> | 0 🛱 🖻 🐂 🙆 🖪 🕯                                                                                                    | Conyright OFC. Al right reser                                                                                                    | Vot                                                                                                    | Kesar                                                                                                    | >>><br>>>>><br>>>>>>><br>>>>>>>>>>><br>>>>>>>>>>>                 |
| III 170                                                                                               |                                                                                                    |                                                                                                    |                                                                                                    |                                                                                                    | 9-F(299);                                                         |
| WEB <b>里</b> タリフ ≡                                                                                    | ⊟ <b>4</b> ⊛#≸(##)                                                                                                    |                                                                                                    |                                                                                                    |                                                                                                    |                                                                   |
| , 1,1,22, akaj(j) (akaj                                                                               | <ul> <li>○ 区間から成す</li> <li>単元日 (wywmma</li> <li>(用制刷(PM*+N))</li> <li>Porte Basis</li> <li>○ Porte Basisから成す</li> <li>(目制間(PM*+N))</li> <li>● 運動名称・ケイブから深</li> <li>気空気</li> <li>す</li> </ul>                                                                                                    | 20210701 曽 エリ<br>り<br>20210701 曽 エリ<br>月間<br>ア<br>7<br>たい運賃を選択する                                                                                                    | 17 USA:3<br>際上透賞<br>そ 変更可<br>ライアンス 世界地科<br>ドビンクラス                                                              |                                                                                                    | 192<br>192                                                        |
|                                                                                                    | 陵当件款 238件 (                                                                                                    | 5つまで可能)                                                                                                    |                                                                                                    | 表示                                                                                                    | 5. • H40                                                          |
|                                                                                                    | Fare Dans                                                                                                    | ALE HIS                                                                                                    | 航空会社                                                                                                    | エリア キャビンクラス                                                                                                    |                                                                   |
|                                                                                                    | SHX09ZN9                                                                                                    | Saver V/S(2019/4/1-) 米国・カナダ行<br>Standard V/S(2019/4/1-) 米国・カナダ                                                                                                    | <u>IL</u>                                                                                                    | JSA IDJE-                                                                                                    |                                                                   |
|                                                                                                    |                                                                                                    | 行                                                                                                    | JL U                                                                                                    | J5A エコノミー                                                                                                    |                                                                   |
|                                                                                                    | VLXU92N9                                                                                                    | Saver V/S(2019/4/1-) 米回・カアツ行                                                                                                    | JL.                                                                                                    |                                                                                                    |                                                                   |
|                                                                                                    | CI V097N0                                                                                                    | Standard V/S(2019/4/1 ) 米国・カナダ                                                                                                    | 1                                                                                                    | 表示・比較ボタン                                                                                                    | 12009098C                                                         |
|                                                                                                    |                                                                                                    | Standard V/S(2019/4/1 ) 米国・カナダ<br>行<br>Saver V/S(2019/4/1-1 中間・カナバラ                                                                                                    | 1                                                                                                    | 表示・比較ボタン<br>選択した運賃規則                                                                                                    | が並んで表示される                                                         |
|                                                                                                    | SLX092N0     SLX092N9     VHX092N0     VHX092N0                                                                                                    | standard V/S(2019/4/1) 米国・カナダ<br>行<br>Saver V/S(2019/4/1-) 米国・カナダ行<br>Standard V/S(2019/4/1-) 米国・カナダ                                                                                                    | )L<br>)L<br>)L                                                                                                 | 表示・比較ボタン<br>選択した運賃規則<br><sup>ISA</sup> ID/3-                                                                                                    | が並んで表示される                                                         |
|                                                                                                    | SLX09ZN0     SLX09ZN9     VHX09ZN0     VHX09ZN0     VHX09ZN0     VHX09ZN9                                                                                                    | Stondard V/S(2019/4/1-) 米国・カナダ行<br>Saver V/S(2019/4/1-) 米国・カナダ行<br>Standard V/S(2019/4/1-) 米国・カナダ行<br>行<br>Saver V/S(2019/4/1-) 米国・カナダ行                                                                                                    | 3L<br>3L<br>3L<br>3L                                                                                           | 表示・比較ボタン<br>選択した運賃規則:<br><sup>154</sup> 1コノミー<br>15411コノミー                                                                                                   | が並んで表示される                                                         |
|                                                                                                    | SLX092N0           SLX092N9           V+X092N0           V+X092N0           V+X092N8           SH/V097N0                                                                                                    | stondard V/S(2019/4/1-) 米国・カナダ<br>行<br>Saver V/S(2019/4/1-) 米国・カナダ行<br>Standard V/S(2019/4/1-) 米国・カナダ<br>行<br>Saver V/S(2019/4/1-) 米国・カナダ行<br>Standard V/S(2019/4/1-) 米国・カナダ行                                                                                                    | )L<br>)L<br>)L<br>)L<br>)L                                                                                     | 表示・比較ボタン<br>選択した運賃規則:<br>USA エコノミー<br>USA エコノミー<br>USA エコノミー                                                                                                 | が並んで表示される                                                         |
|                                                                                                    | SLX092N0           SLX092N0           VHX092N0           VHX092N0           VHX092N0           SLX092N9           SHW092N0           SHW092N0           SHW092N0           SHW092N0                                                                                                    | stondard V/S(2019/4/1-) 米国・カナダ行<br>行<br>Saver V/S(2019/4/1-) 米国・カナダ行<br>Standard V/S(2019/4/1-) 米国・カナダ行<br>Saver V/S(2019/4/1-) 米国・カナダ行<br>Standard V/S(2019/4/1-) 米国・カナダ行<br>Saver V/S(2019/4/1-) 米国・カナダ行                                                                                                    | 3L<br>3L<br>3L<br>3L<br>1L<br>1L                                                                               | 表示・比較ボタン<br>選択した運賃規則:<br>USA エコノミー<br>USA エコノミー<br>JSA エコノミー                                                                                                 | が並んで表示される                                                         |
|                                                                                                    | SLX092N0     SLX092N0     SLX092N0     VHX092N0     VHX092N0     VHX092N8     SHW092N0     SHW092N0     SHW092N9     SHW092N9     ZRHX792N0                                                                                                    | standard V/S(2019/4/1-) 米国・カナダ行<br>Fa<br>Saver V/S(2019/4/1-) 米国・カナダ行<br>Standard V/S(2019/4/1-) 米国・カナダ行<br>Saver V/S(2019/4/1-) 米国・カナダ行<br>Standard V/S(2019/4/1-) 米国・カナダ行<br>Saver V/S(2019/4/1-) 米国・カナダ行<br>Standard R 米団・カナダ行                                                                                                    | 1.<br>1.<br>1.<br>1.<br>1.<br>1.                                                                               | 表示・比較ボタン<br>選択した運賃規則:<br>USA エコノミー<br>USA エコノミー<br>USA エコノミー<br>USA エコノミー<br>JSA エコノミー<br>JSA ニノシント                                                          | が並んで表示される                                                         |
|                                                                                                    | SLX092N0           SLX092N0           VHX092N0           VHX092N0           SHX092N0           SHW092N0           SHW092N0           SHW092N0           SHW092N0           SHW092N0           SHW092N0           SHW092N0           SHW092N0           SHW092N0           SHW092N0           SHW092N0           SHW092N0           SHW092N0           SHW092N9           NO           SHW792N0                          | stondard V/S(2019/4/1-) 米国・カナダ行<br>行<br>Saver V/S(2019/4/1-) 米国・カナダ行<br>Standard V/S(2019/4/1-) 米国・カナダ行<br>Saver V/S(2019/4/1-) 米国・カナダ行<br>Standard V/S(2019/4/1-) 米国・カナダ行<br>Saver V/S(2019/4/1-) 米国・カナダ行<br>Standard R 米国・カナダ行<br>Saver R 米国・カナダ行                                                                                                    | 1.<br>3.<br>1.<br>1.<br>3.<br>3.<br>3.<br>1.<br>3.<br>3.<br>1.<br>3.                                           | 表示・比較ボタン<br>選択した運賃規則:<br>USA エコノミー<br>USA エコノミー<br>USA エコノミー<br>USA エコノミー<br>SA プレミアムエコノミ<br>JSA プレミアムエコノミ                                                   | が並んで表示される                                                         |
|                                                                                                    | SLX092N0     SLX092N0     SLX092N0     VHX092N0     VHX092N0     VHX092N8     SHW092N0     SHW092N0     SHW092N0     SHW092N9     RHX792N0     RHX792N0     RHX792N0     RLX792N0     RLX792N0                                                                                                    | stondard V/S(2019/4/1.) 米国・カナダ<br>行<br>Sover V/S(2019/4/1.) 米国・カナダ行<br>Standard V/S(2019/4/1-) 米国・カナダ行<br>Saver V/S(2019/4/1-) 米国・カナダ行<br>Standard V/S(2019/4/1-) 米国・カナダ行<br>Standard V/S(2019/4/1-) 米国・カナダ行<br>Standard R、米団・カナダ行<br>Standard R、米団・カナダ行<br>Standard R、米団・カナダ行                                                                                                    | 1.<br>3.<br>3.<br>3.<br>4.<br>3.<br>5.<br>5.<br>5.<br>5.<br>5.<br>5.<br>5.<br>5.<br>5.<br>5.<br>5.<br>5.<br>5. | 表示・比較ボタン<br>選択した運賃規則:<br>USA エコノミー<br>USA エコノミー<br>USA エコノミー<br>USA エコノミー<br>USA プレミアムエコノミ<br>-<br>JSA プレミアムエコノミ<br>-                                        | が並んで表示される                                                         |
|                                                                                                    | SLX092N0           SLX092N0           SLX092N9           VHX092N0           VHX092N9           SHW092N0           SHW092N0           SHW092N0           SHW092N0           SHW092N0           SHW092N0           SHW092N0           SHW092N0           SHW092N0           SHW092N0           RHX792N0           RHX792N0           RHX792N0           RHX792N0           RHX792N0           RHX792N0           RHX792N0 | stondard V/S(2019/4/1-) 米国・カナダ<br>行<br>Saver V/S(2019/4/1-) 米国・カナダ行<br>Standard V/S(2019/4/1-) 米国・カナダ行<br>Saver V/S(2019/4/1-) 米国・カナダ行<br>Standard V/S(2019/4/1-) 米国・カナダ行<br>Saver V/S(2019/4/1-) 米国・カナダ行<br>Standard R 米国・カナダ行<br>Standard R 米国・カナダ行<br>Standard R 米国・カナダ行                                                                                                    | 1                                                                                                    | 表示・比較ボタン<br>選択した運賃規則!<br>USA エコノミー<br>USA エコノミー<br>USA エコノミー<br>USA アレミアムエコノミ<br>JSA アレミアムエコノミ<br>-                                                          | が並んで表示される                                                         |
|                                                                                                    | SLX092N0         SLX092N9         VHX092N0         VHX092N9         SHW092N9         SHW092N9         SHW092N9         RHX792N0         RHX792N0         RLW792N0         RLW792N0         RLW792N0         RLW792N0                                                                                                    | stondard V/S(2019/4/1-) 米国・カナダ<br>行<br>Saver V/S(2019/4/1-) 米国・カナダ行<br>Standard V/S(2019/4/1-) 米国・カナダ行<br>Saver V/S(2019/4/1-) 米国・カナダ行<br>Standard V/S(2019/4/1-) 米国・カナダ行<br>Standard V/S(2019/4/1-) 米国・カナダ行<br>Saver V/S(2019/4/1-) 米国・カナダ行<br>Standard R 米団・カナダ行<br>Saver R 米国・カナダ行<br>Saver R 米国・カナダ行                                                                                                    | 1.<br>1.<br>1.<br>1.<br>1.<br>1.<br>1.<br>1.<br>1.<br>1.                                                       | 表示・比較ボタン<br>選択した運賃規則:<br>USA エコノミー<br>USA エコノミー<br>USA エコノミー<br>USA エコノミー<br>USA アレミアムエコノミ<br>JSA アレミアムエコノミ<br>-<br>JSA アレミアムエコノミ<br>-<br>USA アレミアムエコノミ<br>- | が並んで表示される                                                         |

| B <b>⊈</b> タリフ ≣ |   | ERES.      | ME                                                                                                    | iU.                                                                                                   | ユーザーID: unchin@ofc.co.j                                                                               | 1             |
|------------------|---|------------|----------------------------------------------------------------------------------------------------|----------------------------------------------------------------------------------------------------|----------------------------------------------------------------------------------------------------|---------------|
| キャリア総局(評判数)      |   | キャリア編集(画   | 88)                                                                                                   | その根据発言                                                                                                | 1-74974                                                                                               | 帶理            |
|                  |   | 行非表示 行金表   | 示 マーカー: 🗧 🔳                                                                                           | ← 列移動 → 列非表                                                                                           | 示 列全表示 保存 戻る 訳論UP!                                                                                    | <i>り</i> クエスト |
|                  |   |            | 0                                                                                                    | 0                                                                                                    | 0                                                                                                    |               |
|                  |   | 航空会社       | я.                                                                                                    | n.                                                                                                    | h.                                                                                                    |               |
|                  |   | 出発日・区間・運賃額 | 20210701 USA                                                                                          | 20210701 USA                                                                                          | 20210701 USA                                                                                          |               |
|                  |   | 運貨名称       | Saver V/S 渠径(例:VHW09ZN9)                                                                              | Saver V/S 運貨(例:VHW09ZN9)                                                                              | Standard R課贷(例:RHW79ZN0)                                                                              |               |
|                  |   | 目的地        | 米国(ハワイを除く)・ブエルトリコ・ヴ<br>アージン諸島・力ナダ(PA)                                                                 | 米国(ハワイを除く)・ブエルトリコ・ヴ<br>アージン諸島・カナダ(PA)                                                                 | 米回(ハワイを除く)・ブエルトリコ・ヴ<br>アージン結局・カナダ(PA)                                                                 |               |
|                  | 1 | 適用廠客 人数    | 使人                                                                                                    | 使人                                                                                                    | ΨA.                                                                                                   |               |
|                  | ۵ | クラス 旅行形態   | エコノミークラス往復、周辺、オーブン<br>ジョー                                                                             | -<br>エコノミークラス谷復、周回、オーブン                                                                               |                                                                                                    |               |
|                  | ٥ | omuo ao    | シーズナ<br>生後:住<br>生態の計                                                                                  | フリフ情報が表示                                                                                              | <b>されます</b>                                                                                           |               |
|                  |   |            | 複跡:複跡の北米内の最終地点出発日を<br>互進として復路の旅程に適用する                                                                 | 複路:複路の北米内の最終地点出発日を<br>互進として復路の旅程に透用する                                                                 | 優勝:優勝の北米内の最終地点出発日を<br>互進として優勝の旅程に適用する                                                                 |               |
|                  |   |            | 特定便利用の場合、経路・復路それぞれ<br>につき、特定便加算額をQチャージ(小幼<br>児別引還用)としてを追加する                                           | 特定便利用の場合、谷路・復路それぞれ<br>につき、特定便加算額をQチャージ(小幼<br>児勤引還用)としてを追加する                                           | 特定便利用の場合、特許、復許それぞれ<br>につき、特定便加算額をロチャージ(小幼<br>児別月間用)としてを思加する                                           |               |
|                  |   |            | カナダ行政外: 希理にホノルル・コナが<br>含まれる場合は片面につきた人30,000<br>円、小児22,500円、幼児3,000円のQサ<br>ーチャージが途中時限の有無に語わらず<br>加算される | カナダ行以外: 休得にホノルル・コナが<br>含まれる場合は小道につき大人30,000<br>円、小児22,500円、幼児3,000円のQサ<br>ーチャージが途中降陽の有単に編わらず<br>が算される | カナダ行政外: 新居にホノルル・コナが<br>含まれる場合は井原につき大人30,000<br>円、小型23,500円、幼児3,000円の受け<br>ーチャーンが金中降級の専用に関わらず<br>創業される |               |
|                  |   |            | ウィークエンド(W)・ウィークデイ(X)運<br>資の通用:                                                                        | ウィークエンド(W)・ウィークデイ(X)運<br>首の適用:                                                                        | ウィークエンド(W)・ウィークディ(X)巡<br>資の適用:                                                                        |               |
|                  |   |            | 注聴:日本国内の局検拠点を出発する曜<br>日を基準とし、1/2柱孫霍貢を適用する                                                             | 往聴:日本国内の最終地点を出発する曜<br>日を基準とし、1/2往宿窪賃を運用する                                                             | 往路:日本国内の局物地点を出発する喧<br>日を基準とし、1/2住猿望島を適用する                                                             |               |
|                  |   |            | 復路:北米内の局終地点を出発する理日<br>を基準とし、1/2往寝室兵を運用する                                                              | 復聴:北米内の最終地点を出発する曜日<br>を基準とし、1/2往復留資を適用する                                                              | 領路:北米内の局鉄地点を出発する曜日<br>を基準とし、1/2往帰留兵を運用する                                                              |               |
|                  |   |            | •                                                                                                    |                                                                                                    |                                                                                                    |               |

## ■検索画面(インデックス検索)

※詳細版、簡易版の検索方法は同じです。

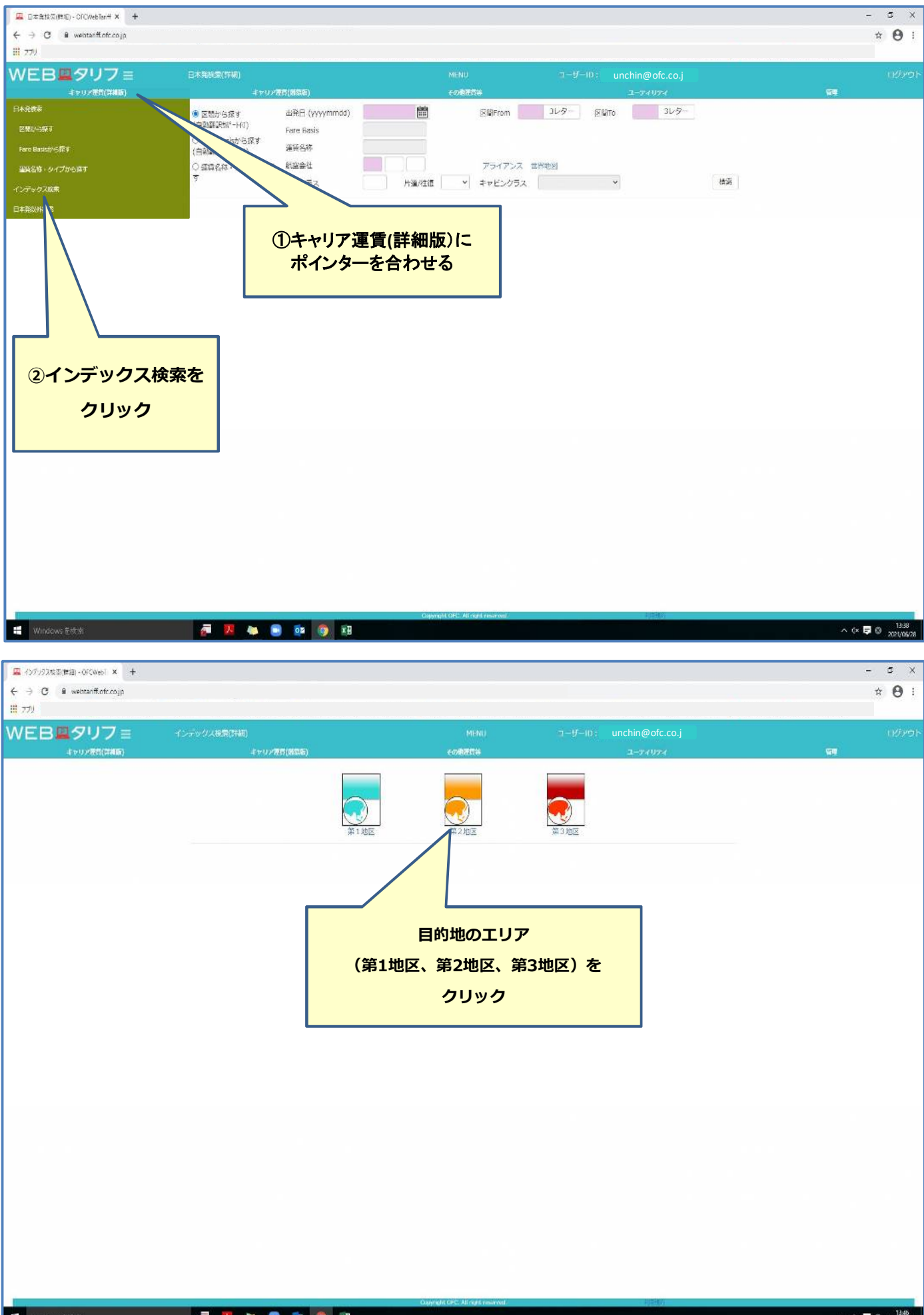

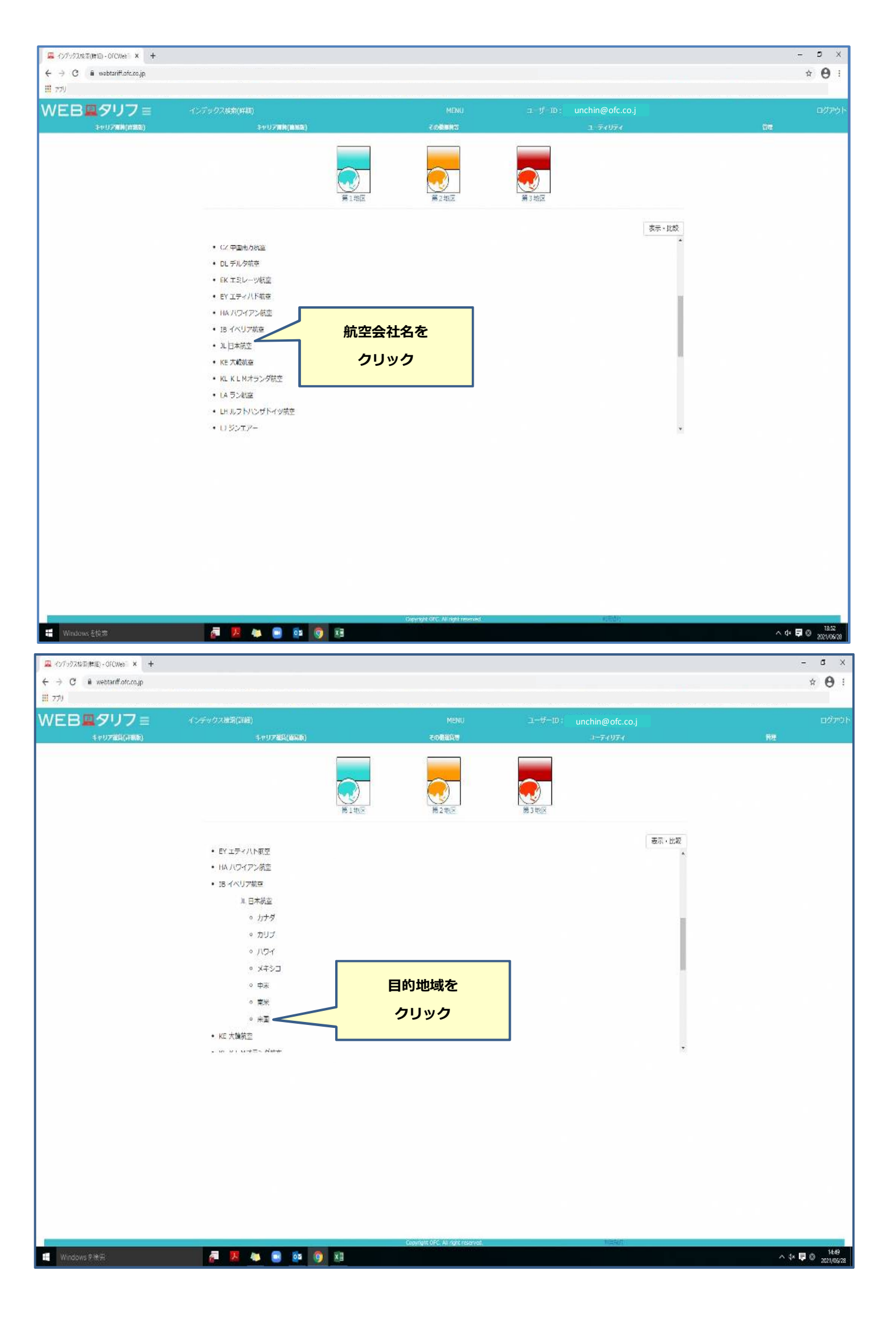

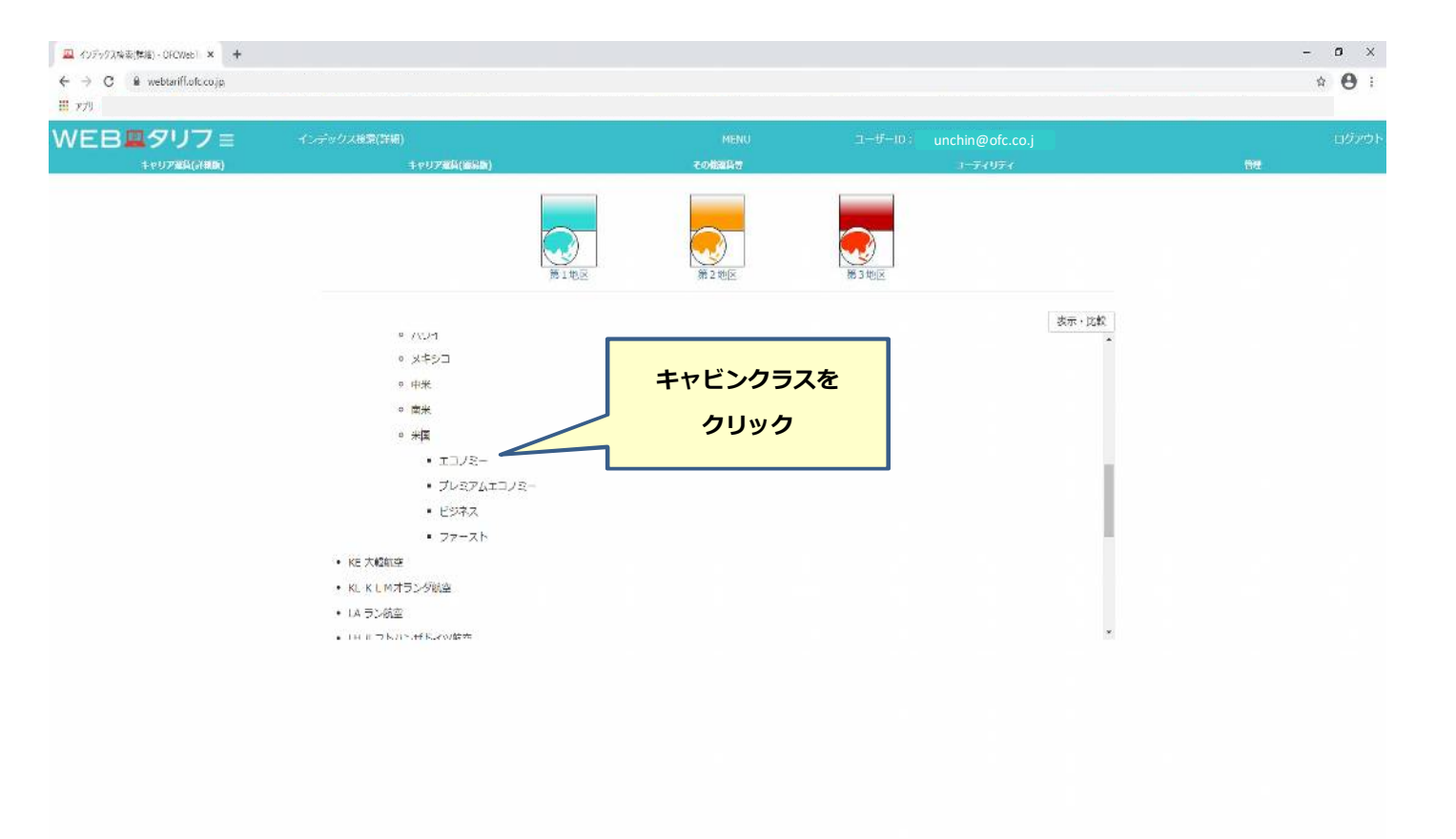

∧ 4× 🐺 ⊗ 1454 3021/06/3 🛤 😳 💀 🌍 🛤 - 5 X 🛄 インデックス装束(開始) - DRCWeb1 × 🕂 ← → C 🕯 webtariff.ofc.co.jp ☆ **0** : III 77U WEB**黒**タリフ ≡ キャリア開始(詳細版) 20Maniers 表示・比較 ■ □ Standard V/S(2019/4/1-) 米国・カナダ行 ■ □ Saver V/S(2019/4/1-) 米国・カナダ行 • ☑ Standard V/S(2019/4/1-) 米国・力ナダ行 ②表示・比較を • 🗹 Saver V/S(2019/4/1+) 米団・力士 クリック Says
 Special Saver Q(2025) ①運賃名称を • 🗌 Special Saver Q(2019/4/1-) 🛛 🗮 選択する • 🗌 Special Saver Q(2019/4/1-) 🗍 (5つまで可能) • 🗹 Special Saver Q(2019/4/1-) 🛛 🚸 プレミアムエコノミー ビジネス • **フ**ァースト 🖉 📕 🍬 🛢 😰 👰 😣 ₩indows を快索

| フェ       |   | 北較表示                                                                                                    |                                                                                                    |                                                                                                    | コーリー10: unchin@ofc                                                                                                    |                                                                                                    |               |
|----------|---|----------------------------------------------------------------------------------------------------|----------------------------------------------------------------------------------------------------|----------------------------------------------------------------------------------------------------|----------------------------------------------------------------------------------------------------|----------------------------------------------------------------------------------------------------|---------------|
| R(+1888) |   | キャリア戦闘()                                                                                                    | useller)                                                                                                    | その物理論書                                                                                                    | 1-7407                                                                                                    |                                                                                                    |               |
|          |   | 行养表示 行全者                                                                                                    | 長示 マーカー:                                                                                                    | ← 列移動 → 列非表                                                                                                    | 示 列全表示 保                                                                                                    | 存 戻る 訳面いり                                                                                                    | <b>/</b> クエスト |
|          |   |                                                                                                    |                                                                                                    |                                                                                                    |                                                                                                    |                                                                                                    |               |
|          |   | 7204                                                                                                    |                                                                                                    |                                                                                                    | 1                                                                                                    |                                                                                                    |               |
|          |   | 591 E 244E                                                                                                    | 7L                                                                                                    | SAD.                                                                                                    | 510                                                                                                    | 540                                                                                                    |               |
|          |   |                                                                                                    | CAD                                                                                                    | CAD                                                                                                    | CAD                                                                                                    | CAD                                                                                                    |               |
|          |   | 場口名仰                                                                                                    | Saver V/S 2012(8): VHW032N3)                                                                                                    | Saver V/S IEA(MI: VHW092N9)                                                                                                    | VHW09ZN0)                                                                                                    | QHW55ZN1)                                                                                                    |               |
|          | 0 | 目的地                                                                                                    | 米国(ハワイを除く)・ブエルトリコ・ヴ<br>アージン探島・カナダ(PA)                                                                                                    | 米国(ノ(ワイを除く)・プエルトリコ・ヴ<br>アージン経費・カナダ(PA)                                                                                                    | 米国(ハワイを除く)・ブエルトリコ・ヴ<br>アージン招誉・カナダ(PA)                                                                                                    | 米国(ハワイを除く)・<br>アージン探島・カナタ                                                                                                    |               |
|          | D | 還用餘客 人数                                                                                                    | 恒人                                                                                                    | 個人                                                                                                    | 個人                                                                                                    | 極人                                                                                                    |               |
|          |   | クラス 旅行形態                                                                                                    | エコノミークラス往復、周囲、オーブン                                                                                                    | エコノミークラス往復、周回、オープン                                                                                                    | エコノミークラス往復、凤回、オープン                                                                                                    | エコノミークラス住住                                                                                                    |               |
|          |   |                                                                                                    | 93-                                                                                                    | 23-                                                                                                    | 93-                                                                                                    | 95-                                                                                                    |               |
|          | 0 | inaaaaaa iiiiiiiiiiiiiiiiiiiiiiiiiiiiii                                                                                                    | OFC                                                                                                    | タリフ情報が表示                                                                                                    | えされます                                                                                                    | ディの遅月<br>の国際線は<br>に協用する                                                                                                    |               |
|          |   | 10079946000 Jazeti                                                                                                    | OFC                                                                                                    | タリフ情報が表示                                                                                                    | されます                                                                                                    | ディの道子<br>り国際場点<br>に運用する<br>の北米内部<br>製品の旅程                                                                                                    |               |
|          |   | 100月1日日11日11日11日                                                                                                    | <b>のFC</b><br>特定便利用の増合、経済・構造されぞれ<br>につき、特異使用調整を見ずで一切(4)<br>増和時期中火してを出われる。                                                                                                    | タリフ情報が表示<br>(ここと、特定別目発をしたかいたい)<br>なります。<br>特定例目示のため、出版・構成でれてい<br>にこと、特定別目発をしたったいかめ、<br>共和日時に入ってきたかする。                                                                                                    | たされます<br>(ここを) 特定級項格を行って、<br>対応的に対応の構成です。<br>一次の時間の第一次の行うが一つの(の)<br>第一次の時間の第一次のの)<br>第一次の時間の第一次のの)<br>第一次の時間の第一次のの)<br>第一次の時間の第一次の)<br>第一次の時間の第一次の)<br>第一次の時間の第一次の)<br>第一次の)<br>第一次の<br>第一次の)<br>第一次の)<br>第一次の)<br>第一次の<br>第一次の)<br>第一次の<br>第一次の)<br>第一次の<br>第一次の)<br>第一次の<br>第一次の)<br>第一次の<br>第一次の<br>第<br>の<br>第<br>の<br>第<br>の<br>第<br>の<br>第<br>の<br>第<br>の<br>第<br>の<br>第 | ティの選用<br>つ画際構成<br>ご選用する<br>の対応未有量<br>単語の旅程<br>特定便利用の場合、社<br>につき、特定便利用の場合、社<br>につき、特定便利用者                                                                                                    |               |
|          |   | 波罗科·阿爾 福姓                                                                                                    | のFC<br>物比便利用の場合、任務・復務されぞれ<br>につき、特定後山開始をひまージパム地<br>増用時期用してななわれずる<br>カナダ行政が:新居にホノルレ・コナが<br>含まれる場合は年週につきスパスの,たの<br>用、小見22:50円、約月2000月の以<br>ナーディンが途中降後の青魚に関わらず<br>削減される                            | クリフ情報が表示<br>特定委用用の場合、住後・保険それぞれ<br>につき、格差別回発をなディーシン(小約)<br>満年回客用したでおけ取る<br>カナジ行204、新春にホノルレ・コナが<br>会まれを発音した中国につき大人為の.cの<br>用、小校21.200円のグ<br>ーティーンが全中接線の考察に開からす<br>動量される                                                                                                    | たされます<br>特定便利用の場合、任務・優勝それぞれ<br>につき、特定毀損賞動を行うでージ化地の<br>素用は第門してを決加する<br>カナジ行取み:旅程にホンルル・コナが<br>全まれを経合は宇宙につき大人和ののの<br>の、小定2,200円のパケージプが単時組の専知に関わらす<br>加算される                                                                                                    | ディの選邦<br>う画が満年<br>つ画が満年<br>つ画が現在<br>に通常する<br>つは米内容<br>すると使利用の場合、日<br>につき、特定(別論系<br>気を使利用の場合、日<br>につき、特定(別論系<br>ワイークエンド(W))<br>耳の通用<br>日本国内の勝折<br>日本国内の勝折<br>日本国本の勝折                                                                                                    |               |
|          |   | 逾用服務 延修                                                                                                    | のFC<br>物定像利用の場合、経路・構施されぞれ<br>につき、特異感知識強化なディージ(小動<br>増和り線用火に定な会ロロボス<br>カナダ内収容・新聞にたいルル・コナが<br>含まれる場合性が置いつきた人の。500<br>円、小見に2000円の分子<br>デャージが金中降後の声響に関わらす<br>加速され<br>しつイクエンド(W)・ウィークディ(X)歴<br>のの回答。 | タリフ情報が表示<br>特定例用の適合、単等、係時それぞれ<br>につき、特定別項数を5チャースが必<br>素目的第日として存状的なる<br>カナダ門が外、毎年にホノルルレースナが<br>含まれる金んを見ていたからかる<br>用、小見21,500円、約月2000円のダブ<br>ーチャーンが急速接線の参加に除いらす<br>が着きれる<br>ワシークエンド(W)・ワェークデイ(X)運<br>ものの面合、                                                                                                    | せど使利用の場合、自然・優勝それそれ<br>につき、特定級に資源をセチャーシジへの<br>素目は期にしてぞ終地する<br>カナダ門取が、各面にホノフルレ・コナが<br>される半心を対応であく、カナが<br>の用、小見な1,500円、加見3,000円のウ<br>ーナディーシが途中場線の作用に関しらず<br>が置きれる<br>ウンークエンド(W)・ウィークディ(X)速<br>のの項目:                                                                                                    | ティの選邦<br>う国際教社<br>に温考する<br>力北本内容<br>特定使利用の場合、特<br>につき、将走処間路<br>加本力の構成<br>特定して終う<br>クィークエンド(W)・<br>さない日本間内の最終<br>日を至隣とし、1/2月28<br>名雑士により、1/2月28                                                                                                    |               |
|          |   | 1997年1997年<br>1997年<br>1997年<br>1997年<br>1997年<br>1997年<br>1997年<br>1997年<br>1997年<br>1997年<br>1997年<br>1997年<br>1997年<br>1997年<br>1997年<br>1997年<br>1997年<br>1997年<br>1997年<br>1997年<br>1997年<br>1997年<br>1997年<br>1997年<br>1997年<br>1997年<br>1997<br>1997 |                                                                                                    | クリフ情報が表示<br>「主要が同時点、住意・(商時れぞれ)<br>「こう、相差別回時をう~~~~~~~~~~~~~~~~~~~~~~~~~~~~~~~~~~~~                                                                                                    | たされます<br>「注張(何の時合、但多、個時代され<br>でつき、特定税回答数を0チャージ(小約<br>気帯可能用)として存分加する<br>カナダ行政分・6本(にホノンル)・コナゲ<br>さまれる各価が確認につまえ入れののの<br>円、小定2,300円、助用3,3000円の2サ<br>ーチャージが違い時間に回わらず<br>加算される<br>ウィークエンド(W)・ウィークデイ(X)源<br>取る週刊:<br>皆語:1日主席内の会校が成支出代する場                                                                                                    | ディの選邦<br>つごに来う当<br>支払の称れ<br>特徴(例例の得合、引<br>支払の称れ<br>たつき、将定(別認者)<br>定の認用。<br>たつき、将定(別認者)<br>たつてをi<br>クィークエンド(W)・<br>につる。<br>につき、引き(別認者)<br>たしてをi<br>のごまた。<br>につき、引き(別記者)<br>たしてをi<br>のごまた。<br>につき、引き(別記者)<br>たしてをi<br>のごまた。<br>につき、引き(別記者)<br>たしてをi<br>のごまた。<br>につき、引き(別記者)<br>たしてをi<br>のごまた。<br>につき、引き(別記者)<br>たしてをi<br>のごまた。<br>につき、引き(別記者)<br>たしてをi<br>のでのまた。<br>ののの<br>見たの<br>ため、<br>れての<br>ののの<br>のでの<br>たった。<br>のののの<br>のでの<br>たった。<br>のののの<br>のでの<br>たった。<br>のののの<br>のでの<br>たった。<br>のののの<br>のでの<br>たった。<br>ののののの<br>のでの<br>たった。<br>ののののの<br>ののののの<br>たった。<br>のののののの<br>たった。<br>ののののの<br>ののののの<br>ののののの<br>たった。<br>ののでの<br>のののののの<br>たった。<br>ののでの<br>ののののの<br>のののののの<br>たった。<br>のののののの<br>ののののののののの<br>たった。<br>のののののののののののののののののののののののののののののののののののの                                                                                                    |               |
|          |   | 1997年1997年1997年1997年1997年1997年1997年1997                                                                                                    |                                                                                                    | クリフ情報が表示<br>「たまい」のでき、特定のないない。<br>ないのでき、特定のになっていいい。<br>ないのでは、<br>ないのでは、<br>ないのででは、<br>ないのででは、<br>ないのでは、<br>ないのででは、<br>ないのでは、<br>ないのででは、<br>ないのででは、<br>ないのでででで | 市と使い用の場合、住参・復時それぞれ<br>(ドフき・特定税回貨額をクチャージや幼<br>オ黒可能用)としてを決加する<br>カナダ行政分・時間にホナンルル・コナゲ<br>さまれる各価は常につまた入れののの<br>用、小児によりの日、助児よりのの日のパナ<br>ーチャーンが全球機械の常知に創ひらず<br>カオークコント(W)・ワイークディ(X)選<br>気の適用:<br>日を割したし、以24倍環境を送用する<br>後後:これからの気格をかたな用する目                                                                                                    | ディの選邦           ウゴ防焼土<br>に温有する           ウゴ防焼土<br>に温有する           たとれた内容           たいたちくろくした           ウゴレカン           マン           マン <t< td=""><td></td></t<>                                                                                                    |               |
|          |   | <b>加</b> 用時間 骚然                                                                                                    |                                                                                                    | クリフ情報が表示<br>「たまい」のでき、住き、彼みたれぞれ、<br>でつき、特定知道確なチャージいめ<br>は期の時期)としてぞら加する<br>カナダ育成分・時間にホノンル・コナが<br>さまれる名のはにはっまえ、A3.000<br>用、小花21.500円、約582.000円のクサ<br>ーチャーシジンを4個後の音楽に思わらず<br>が開きれる<br>ウルークエンド(W)・ウィークデイ(X)運<br>なの運用:<br>住意:日上目内の当然地点を出発する自<br>目を基金し、小江目が現代を進用する<br>できたし、小江目が現代を進用する<br>できため。                                                                                                    | たされます<br>前と使い用の場合、住参・使時それぞれ<br>につき、指定税回答数をクチャージや地<br>な黒可能用)としてを決加する<br>カナジぞれ分・防傷にホンリル・コナが<br>さまれる各価は実につまた入れののの<br>用、小説によりの日、助説よのの日の以け<br>ーチャーンがと中間の市気に倒らざ<br>が着きれる<br>クリークエンド(W)・ワイークディ(X)選<br>なる通名:<br>におきにし、以24に接続を送用する<br>下さかめる                                                                                                    | ティの選邦     フラの選邦     フラの選邦     フラの選邦     フラの選邦     マンスの     マンスの |               |
|          |   | 逾用時間 延忙                                                                                                    |                                                                                                    | タリフ情報が表示<br>特定例1局が満合。住物・保険それぞれ<br>につき、特定例1単類をひそり、シジット<br>素引い業利にしてなどがなる<br>カナダ育成が、実施に大ノルル・コナが<br>されるるもにとしてなどがなる<br>カナダ育成が、実施に大ノルル・コナが<br>シオシスののP、が見た3のの中のワゲ<br>ー・デーンが企业経験の売加に関わらず<br>加層される<br>ウレークエンド(W)・ウィークデイ(X)源<br>素の適用:<br>仕様:日日は国内の最終地点を出発する場<br>日を載定し、124代専業を使用する<br>構築・北大小の商料地点を出発する場<br>日を載定し、124代専業を使用する<br>構築・北大小の商料地点を出発する場<br>日本地への商料地点を出発する場<br>日本地への高料地点を出発する場<br>日本地への一般地点を出発する場<br>日本地への一般地点を出発する場<br>日本地への一般地点を出発する場<br>日本地への一人、一人、一人、一人、一人                                                                                                    | またれます<br>常装得(用の)得合、自然・復発でれてれ、<br>につき、特定級)単数をクチャーシン(小<br>素単規制)にして容認加する<br>カナダ育成分・6家にホナノルル・コナゲ<br>される49点体を第につまて、30,00<br>円、少な2,300円、均定3,000円のグ<br>ーチャーンが途中得線の作用に関わらず、<br>均常される。<br>ウメークランド(W)・ワメークディ(X)認<br>単の適用:<br>世話:日も当内の最終地点を出発でる単<br>日を第二点に、174に領導権を思用する<br>健治:北水のの最相地点を出発でる単<br>日を第二点に、174に領導権を思用する<br>健治:北水のの最相地点を出発でる単<br>日本書のの一次には国家を適用する<br>世話出発<br>ワイークテンド(W):エヘ月、ワィーク<br>ディ(X):メーク、                                                                                                    | ティの選邦<br>フラ目開発上<br>に温有する<br>力能未为ら<br>のに本入らしてあり<br>のにから、利定してあり<br>クレークエンド(W)・<br>(本級:日本間内の最終<br>日本国内の最終<br>日本国本としてあり<br>クレークエンド(W)・<br>子イ(X): (スペ舎<br>超出出発<br>フィークエンド(W):<br>ディ(X):日~木                                                                                                    |               |

## ■検索画面(日本発以外)

#### ※赤い箇所は必須項目となります

|  | ※詳細版、 | 簡易版の | 検索方法は | 同じです。 |
|--|-------|------|-------|-------|
|--|-------|------|-------|-------|

| □ 日本発酵薬(体理)・OFCWebTantt × + |                                           |                                   |                   | A 4 4                 |
|-----------------------------|-------------------------------------------|-----------------------------------|-------------------|-----------------------|
| 1 77U                       |                                           |                                   |                   | יאגע עראיבע           |
| WEB 917=                    | 日本养精液(詳細)                                 | MENU 2-47-1D:                     | unchin@ofc.co.i   | ログアウト                 |
| キャリア筆物(詳細版)                 | キャリア弾劾(痛烈為)                               | < cyliadetti                      | 1-74074 XI        |                       |
| HARIS                       | <ul> <li>         ・<br/>・<br/>・</li></ul> | ■ 2149- 218                       | 8T0 31-9-         |                       |
| 原間から探す                      | Fare Basis                                |                                   |                   |                       |
| Fare Basisから探す              | (日朝)新 運得名称                                |                                   |                   |                       |
| 運動名称・タイプから探す                | ○ 運貨名称・ク 重定会社<br>す                        | アライアンス世界地区                        | 192               |                       |
| インデックス教会                    |                                           |                                   | -                 |                       |
| R#RUMME                     | ①キャリア運                                    | <mark>穒(詳細版)に</mark>              |                   |                       |
|                             | ポインターを                                    |                                   |                   |                       |
|                             |                                           |                                   |                   |                       |
|                             |                                           |                                   |                   |                       |
|                             |                                           |                                   |                   |                       |
|                             |                                           |                                   |                   |                       |
| ②日本発以外検                     | 家を                                        |                                   |                   |                       |
| クリック                        |                                           |                                   |                   |                       |
|                             |                                           |                                   |                   |                       |
|                             |                                           |                                   |                   |                       |
|                             |                                           |                                   |                   |                       |
|                             |                                           |                                   |                   |                       |
|                             |                                           |                                   |                   |                       |
|                             |                                           |                                   |                   |                       |
|                             |                                           |                                   |                   |                       |
|                             |                                           |                                   |                   |                       |
|                             |                                           | Copyright OFC. All right reserved |                   |                       |
| タ ごに入力して検索                  | o 🛱 😭 🐂 🥘 🖪 🖪                             | 0                                 | ~ © (= 0) .       | «А <u>лю1/06/25</u> □ |
|                             |                                           |                                   |                   |                       |
| 目本発は外検索(役務) OPCWeb × +      |                                           |                                   |                   | o - o x               |
| ← → C                       |                                           |                                   |                   | * 🛔 1                 |
|                             |                                           |                                   |                   | 9-7429 JAF            |
|                             | 日本地以外配定(間間)                               | MENU 7-9-01:                      | unchin@otc.co.j   |                       |
| 1122 Marc(11000)            | 8월日 (ywymmdd) 20210701 🛗                  | INIFERON LAX 3レター INIFTO TYO 31   |                   |                       |
|                             | 航空会社 乳                                    | アライアンス世界地図                        |                   |                       |
|                             | 予約クラス                                     | 片道/往復 🔷                           | 捨筑                |                       |
|                             |                                           |                                   |                   |                       |
|                             |                                           |                                   |                   |                       |
|                             | 検索は                                       | 3つのキャリア                           |                   |                       |
|                             | +                                         | 不毕定可能                             | 検索ボタンをクリックオスと     |                       |
|                             | •                                         | CIERCIPIE                         | 快来バランセンシンクラると     |                       |
|                             |                                           |                                   | GDSで運賃検索を行い       |                       |
|                             |                                           |                                   |                   |                       |
|                             |                                           |                                   | <b>検索結里が表示される</b> |                       |
|                             |                                           |                                   | 検索結果が表示される        |                       |
|                             |                                           |                                   | 検索結果が表示される        |                       |
|                             |                                           |                                   | 検索結果が表示される        |                       |
|                             |                                           |                                   | 検索結果が表示される        |                       |
|                             |                                           |                                   | 検索結果が表示される        |                       |
|                             |                                           |                                   | 検索結果が表示される        |                       |
|                             |                                           |                                   | 検索結果が表示される        |                       |
|                             |                                           |                                   | 検索結果が表示される        |                       |
|                             |                                           |                                   | 検索結果が表示される        |                       |
|                             |                                           |                                   | 検索結果が表示される        |                       |
|                             |                                           |                                   | 検索結果が表示される        |                       |
|                             |                                           |                                   | 検索結果が表示される        |                       |

|                                                                                                    | $\leftrightarrow \rightarrow \mathbb{C}$ il webtariff.ofc.co.jp |                                                                                                    |                                                                                                    |                                                                                                    |                                                                                                    |                                                                                                    | o - a                    |
|----------------------------------------------------------------------------------------------------|-----------------------------------------------------------------|----------------------------------------------------------------------------------------------------|----------------------------------------------------------------------------------------------------|----------------------------------------------------------------------------------------------------|----------------------------------------------------------------------------------------------------|----------------------------------------------------------------------------------------------------|--------------------------|
| <complex-block></complex-block>                                                                                                    |                                                                 |                                                                                                    |                                                                                                    |                                                                                                    |                                                                                                    |                                                                                                    | \$ £                     |
|                                                                                                    | <mark>6</mark> 270                                              |                                                                                                    |                                                                                                    |                                                                                                    |                                                                                                    |                                                                                                    | 9-7-(979                 |
| <complex-block><complex-block></complex-block></complex-block>                                                                                                    | VEB <b>黒</b> タリフ≡                                               | 日本発以外接感(關系)                                                                                                    |                                                                                                    |                                                                                                    |                                                                                                    |                                                                                                    |                          |
| <complex-block><complex-block></complex-block></complex-block>                                                                                                    | ⇒∨0 <b>7₩6(</b> 開版)                                             | .₽v07₩                                                                                                    | *(#8MB)                                                                                                    | ₹ołtanies                                                                                                    | ユーディリティ                                                                                                    | <u>ст</u>                                                                                                    |                          |
|                                                                                                    |                                                                 | 出発日 (yyyymmdd)                                                                                                    | 20210701                                                                                                    | 区間From LAX 3レター                                                                                                    | 図期T0 TYO 3レター                                                                                                    |                                                                                                    |                          |
|                                                                                                    |                                                                 | 航空会社                                                                                                    | 31                                                                                                    | アライアンス 世界地図                                                                                                    |                                                                                                    | 10.00                                                                                                    |                          |
|                                                                                                    |                                                                 | 789722                                                                                                    | R 2/129                                                                                                    | * ( ) Y                                                                                                    |                                                                                                    | 9.90                                                                                                    |                          |
|                                                                                                    |                                                                 | 版当件数 241/<br>て安三支                                                                                                    | リーセッ字任ち端+                                                                                                    | · 深価務は参考に務です。 決                                                                                                    | 地国運営建て運営はDANDA社の機算レートを使用し日                                                                                                    | 表示・比較<br>は本円で表示しておりま                                                                                                    |                          |
|                                                                                                    |                                                                 | 仲重記                                                                                                    | したい理員を選加                                                                                                    | キャビンクラス                                                                                                    | 道台コード 運賃額                                                                                                    | 自動翻訳                                                                                                    |                          |
|                                                                                                    |                                                                 | 다 0HX08 <b>5</b> 중                                                                                                    | ら(5つまで可能)                                                                                                    | T1/2-                                                                                                    | line line                                                                                                    |                                                                                                    | -                        |
|                                                                                                    |                                                                 | OHW08                                                                                                    |                                                                                                    | 17/2-                                                                                                    | = LL=+                                                                                                    |                                                                                                    |                          |
|                                                                                                    |                                                                 | EHXOBIND                                                                                                    | JL E                                                                                                    | プレミアムエコノミー                                                                                                    | 衣示・比較小                                                                                                    | 92200909982                                                                                                    |                          |
|                                                                                                    |                                                                 | EL TOSINO                                                                                                    | JL E                                                                                                    | プレミアムエコノミー                                                                                                    | 選択した運賃                                                                                                    | 規則が並んで表示され                                                                                                    |                          |
|                                                                                                    |                                                                 | OKXZ4IN0                                                                                                    | Э. О                                                                                                    | 13/8-                                                                                                    |                                                                                                    |                                                                                                    |                          |
|                                                                                                    |                                                                 | OKXZ7IN0                                                                                                    | JL O                                                                                                    | エコノミー                                                                                                    | JPY 136,40                                                                                                    | 0 0                                                                                                    |                          |
| 0       0       0       0       0       0       0       0       0       0       0       0       0       0       0       0       0       0       0       0       0       0       0       0       0       0       0       0       0       0       0       0       0       0       0       0       0       0       0       0       0       0       0       0       0       0       0       0       0       0       0       0       0       0       0       0       0       0       0       0       0       0       0       0       0       0       0       0       0       0       0       0       0       0       0       0       0       0       0       0       0       0       0       0       0       0       0       0       0       0       0       0       0       0       0       0       0       0       0       0       0       0       0       0       0       0       0       0       0       0       0       0       0       0       0       0       0       0       0                                                                                                          |                                                                 | OKWZ4IN0                                                                                                    | JL O                                                                                                    | エコノミー                                                                                                    | JPY 142,00                                                                                                    | 0 0                                                                                                    |                          |
|                                                                                                    |                                                                 | OKX94IN0                                                                                                    | JL O                                                                                                    | エコノミー                                                                                                    | JPY 142,00                                                                                                    | 0 0                                                                                                    |                          |
|                                                                                                    |                                                                 | QKXZ7IN0                                                                                                    | JL Q                                                                                                    | エコノミー                                                                                                    | JPY 145,30                                                                                                    | 0 0                                                                                                    |                          |
|                                                                                                    |                                                                 | OKWZ73N0                                                                                                    | Л. О                                                                                                    | IJ/2-                                                                                                    | JPY 147,50                                                                                                    | 0 0                                                                                                    |                          |
|                                                                                                    |                                                                 | QKX971N0                                                                                                    | JĹ Q                                                                                                    | エコノミー                                                                                                    | JPY 147,50                                                                                                    | 0 0                                                                                                    |                          |
| <complex-block></complex-block>                                                                                                    |                                                                 | QKX64IN0                                                                                                    | JL Q                                                                                                    | エコノミー                                                                                                    | JPY 153,10                                                                                                    | 0 0                                                                                                    |                          |
|                                                                                                    |                                                                 | OKW94IN0                                                                                                    | JL O                                                                                                    | 13/3-                                                                                                    | JPY 153,10                                                                                                    | 0 0                                                                                                    |                          |
|                                                                                                    |                                                                 | NKXZ7IN0                                                                                                    | JL N                                                                                                    | 13/3-                                                                                                    | JPY 154,20                                                                                                    | 0 0                                                                                                    |                          |
| Provensional and an analysis of the state state and an analysis of the state state and an analysis of the state state state and an analysis of the state state sta                                                                                                    |                                                                 | QKWZ7JN0                                                                                                    | JL Q                                                                                                    | エコノミー                                                                                                    | JPY 156,40                                                                                                    | 0 0                                                                                                    |                          |
| Description         Late         14/11         2-9-101         Machine Management         2-9-101/2010         Machine Management         Comparison         Comparison         C                                                                                                    | た絵表示 - OFC Mebhant × +<br>→ C & webtariff of cojp<br>アプリ        |                                                                                                    |                                                                                                    |                                                                                                    |                                                                                                    |                                                                                                    | 0 - α<br>\$ 2<br>9-7(27) |
| Profile       Profile                                                                                                    | /EB <b>里タリフ</b> ≡<br>±+07₩6(###)                                | 出版表示<br>                                                                                                    | M<br>(####)                                                                                                    | ENU                                                                                                    | ユーザーID: unchin@ofc.c                                                                                                    | p.i                                                                                                    |                          |
| Image: Image:                                                                                                    |                                                                 | (行非常示) 行行                                                                                                    |                                                                                                    | -7 <i>0</i> 107819                                                                                                    | 1-74074                                                                                                    | 80                                                                                                    | が                        |
| NPSRH:       L       L       L       L       L       L         NPSRH:       L       L       L       L       L       L         NPSRH:       L       L       L       L       L       L       L         NPSRH:       L       L <thl< th=""><th></th><th>13972034 332</th><th>注表示 マーカー:</th><th>- 7 0360000000<br/>← 列移動 → 列非表</th><th>ユーディリティ<br/>読 列全表示 保存</th><th>(27)<br/>原る 武領UPリクエスト</th><th>ללים</th></thl<>                                                                                                    |                                                                 | 13972034 332                                                                                                    | 注表示 マーカー:                                                                                                    | - 7 0360000000<br>← 列移動 → 列非表                                                                                                    | ユーディリティ<br>読 列全表示 保存                                                                                                    | (27)<br>原る 武領UPリクエスト                                                                                                    | ללים                     |
| 世報日・夏201-701       2010701       2010701       2010701       2010701       2010701       2010701       2010701       2010701       2010701       2010701       2010701       2010701       2010701       2010701       2010701       2010701       2010701       2010701       2010701       2010701       2010701       2010701       2010701       2010701       2010701       2010701       2010701       2010701       2010701       2010701       2010701       2010701       2010701       2010701       2010701       2010701       2010701       2010701       2010701       2010701       2010701       2010701       2010701       2010701       2010701       2010701       2010701       2010701       2010701       2010701       2010701       2010701       2010701       2010701       2010701       2010701       2010701       2010701       2010701       2010701       2010701       2010701       2010701       2010701       2010701       2010701       2010701       2010701       2010701       2010701       2010701       2010701       2010701       2010701       2010701       2010701       2010701       2010701       2010701       2010701       2010701       2010701       2010701       2010701       2010701       2010701       2010701 </td <td></td> <td></td> <td>(表示) マーカー: 🔒 🔳</td> <td>- 2 0 MBM MAG<br/>← 91%10 → 91%2</td> <td>ユーディリティ<br/>示 列全表示 保存</td> <td>(1985)<br/>「読者」 新聞UPリクエスト<br/>日</td> <td>לאים</td>                                                                                                    |                                                                 |                                                                                                    | (表示) マーカー: 🔒 🔳                                                                                                    | - 2 0 MBM MAG<br>← 91%10 → 91%2                                                                                                    | ユーディリティ<br>示 列全表示 保存                                                                                                    | (1985)<br>「読者」 新聞UPリクエスト<br>日                                                                                                    | לאים                     |
| 取物         OWNORMAL         PHOSING         MACCING           PR0-K BEBROCERA,         Stato Torto Esecon Printer Toria         Stato Torto Esecon Printer Toria         JuARET ESET Toria         Stato Torto Esecon Printer Toria         JuARET ESET Toria         JuARET ESET Toria         JuARET ESET Toria         JuARET ESET Toria         JuARET ESET Toria         JuARET ESET Toria         JuARET ESET TORIA         JuARET ESET TORIA         Ju                                                                                                    |                                                                 | 前卒会社                                                                                                    | t表示 マーカー: ● ● ● ● ● ● ● ● ● ● ● ● ● ● ● ● ● ● ●                                                                                                    | その50079733<br>← 列移動 → 列排型                                                                                                    | ユーディリティ<br>(現在)<br>(現在)<br>(]<br>(]<br>(]<br>(]<br>(]<br>(]<br>(]<br>(]<br>(]<br>(] | たま<br>「戻る」 読録UPUクエスト                                                                                                    | לים                      |
| P新人業業業券のご覧入<br>(1) 「デバス「TRODUCTION」」         Statio Tr Coll Mon Print String<br>(2) 「アイレビレタリないなませ、<br>(1) 「アイレビレタリないなませ、<br>(1) 「アイレレタリないなませ、<br>(1) 「アイレレタリないなませ、<br>(1) 「アイレレタリないなませ、<br>(1) 「アイレレタリないなませ、<br>(1) 「アイレタリないなませ、<br>(1) 「アイレタリないなませませ、<br>(1) 「アイレタリないなませませ、<br>(1) 「アイレタリないなませませ、<br>(1) |                                                                 | 航空会社 出発日,区間,運営統                                                                                                    | は表示 マーカー: ・・・・・・・・・・・・・・・・・・・・・・・・・・・・・・・・・・・                                                                                                    | その40月1日で<br>← 列約5加 → 列目作表<br>」し<br>20210701 LAX-TYO JPY 130,300                                                                                                    | ユーディリティ<br>示 列注表示 係存<br>ル<br>20210701 LAX-TYO JPY 154,200                                                                                                    | tan<br>「読む」<br>「読ん」<br>「読ん」<br>「読ん」<br>「読ん」<br>「読ん」<br>「読ん」<br>「読ん」<br>「読ん                                                                                                    | לשם                      |
| ごとびがまたす、キンCU (ver) state<br>Taxu,<br>************************************                                                                                                    |                                                                 | 新李会社<br>批與日·区間·運門級<br>運動各称                                                                                                    | R表示 マーカー: ・・・・・・・・・・・・・・・・・・・・・・・・・・・・・・・・・・・                                                                                                    | その40mmな<br>← 列移動 → 同時表<br>」<br>」<br>」<br>20210701 LAX-TYO JPY 130,300<br>EHWOSIND                                                                                                    | ユーディリティ<br>示 列全表示 保存                                                                                                    | 10日<br>「「「「「」」<br>「「「」」<br>「」「」」<br>「」」                                                                                                    | <del>رك</del> تو<br>     |
| ・ 予約(5%)特徴の200-03(1): 1986 月 う。       PA(10)(10)(10)(10)(10)(10)(10)(10)(10)(10)                                                                                                    |                                                                 |                                                                                                    | は表示 マーカー: ・・・・・・・・・・・・・・・・・・・・・・・・・・・・・・・・・・・                                                                                                    | その地球的な<br>← 列移動 → 同時表<br>」<br>」<br>」<br>」<br>」<br>20210701 LAX-TYO JPY 130,300<br>EHW08IN0<br>5 新潟のでへての運搬の手的が防れている。                                                                                                    | ユーディリティ<br>示 列全表示 係存<br>コレ<br>20210701 LAX-TYO JPY 154,200<br>NKX27IN0<br>称行中体の手向は旅行開始の120日前末                                                                                                    | 10日<br>「「「「」」<br>「「」」<br>「」<br>「」<br>「」<br>「」<br>「」<br>「」                                                                                                    | ללים                     |
| ・       ・       ・       ・       ・       ・       ・       ・       ・       ・       ・       ・       ・       ・       ・       ・       ・       ・       ・       ・       ・       ・       ・       ・       ・       ・       ・       ・       ・       ・       ・       ・       ・       ・       ・       ・       ・       ・       ・       ・       ・       ・       ・       ・       ・       ・       ・       ・       ・       ・       ・       ・       ・       ・       ・       ・       ・       ・       ・       ・       ・       ・       ・       ・       ・       ・       ・       ・       ・       ・       ・       ・       ・       ・       ・       ・       ・       ・       ・       ・       ・       ・       ・       ・       ・       ・       ・       ・       ・       ・       ・       ・       ・       ・       ・       ・       ・       ・       ・       ・       ・       ・       ・       ・       ・       ・       ・       ・       ・       ・       ・       ・       ・       ・       ・       ・       ・       ・       ・                                                                                                          |                                                                 | 前空会社<br>出発日・区間・運営額<br>運営名称<br>ラ 予約と航空券のご購入                                                                                                    | <ul> <li>マーカー:</li> <li>マーカー:</li> <li>JL</li> <li>20210701 LAX-TYO JPY 97,100</li> <li>OHW08IN0</li> <li>新知のマヘての区域の手向が取れている<br/>とが保存です。キャンセル体力はでき、<br/>新古ん。</li> </ul>                                                                                                    |                                                                                                    | ユーディリティ<br>示 列全表示 保存<br>コー<br>フレ<br>20210701 LAX-TYO JPY 154,200<br>NKX271N0<br>称行会体の手のは旅行構造の120日初末<br>てに行う。キャンセル体写はできませ<br>ん。                                                                                                    | ся<br>[E3] ЖЩИРУЛІДК<br>                                                                                                    | <del>60</del> 2          |
|                                                                                                    |                                                                 | 前空会社<br>出発日・区間・運営額<br>運営各称<br>ラ 予約と航空券のご取入                                                                                                    | は表示 マーカー: ・・・・・・・・・・・・・・・・・・・・・・・・・・・・・・・・・・・                                                                                                    |                                                                                                    | ユーディリティ<br>示 列金表示 係存<br>JL<br>20210701 LAX-TYO JPY 154,200<br>NKX27INO<br>総行全体の手術目标行構施の120日前末<br>でに行う。キャンセル後ちはできません。<br>小。<br>男術は条が利用了後上の表示で行う。                                                                                                    | C3<br>「戻る」 新聞UPUカエスト                                                                                                    | <del>ري</del> م          |
| マ果建築       2歳から11歳の小児は大人運業の75%。<br>3月以大人運費の10%。       2歳から11歳の小児は大人運業の75%。<br>3月以古人運費の10%。       2歳から11歳の小児は大人運業の75%。<br>3月以古人運費の10%。       2歳から11歳の小児は大人運業の75%。<br>3月以古人運費の10%。         市効期間       お菜旅行日款: 5歳60円発はがう返しぬ<br>点で12時以上は市口波を、有効規断: K<br>行気に自からの月。       必須旅行日款: 5歳60円発はがう返しぬ<br>点で12時以上市市以速、有効規断: K<br>行気に自からの月。       必須旅行日款: 5歳60円発はがう返しぬ<br>点で12時以上市市以速、有効規断: K<br>行気に自からの月。       必須立ちら日。1歳600日報に知らい。<br>次はたすい時間とはからか月。         マンプナーバー       算3地区で住路: 5歳60日: 1日につき<br>100.00米ドル。<br>小はた見けが通用されます。       100.00米ドル。<br>小はた見けが通用されます。       100.00米ドル。<br>小はた見けが通用されます。       100.00米ドル。<br>小はた見けが通用されます。         ●       予約の変更       ////空風////<br>3発動       ////空風////<br>単発町       ////空風////<br>単発町       ////空風////<br>単発町       100.00米ドル。<br>小はた見けが通用されます。                                                                                                    |                                                                 | <ul> <li>前至会社</li> <li>出発日・区間・運営額</li> <li>運賃各称</li> <li>予約と航空券のご購入</li> </ul>                                                                                             | <ul> <li>マーカー:</li> <li>マーカー:</li> <li>コ</li> <li>JL</li> <li>20210701 LAX-TYO JPY 97,100</li> <li>OHW08IN0</li> <li>第編のすべての区域の予約が取れてい<br/>ことが条件です。キャンセル者のまでは<br/>表面し、<br/>・予約が新行間時の20日以前:</li> <li>発展は<br/>約元で後で日以内に行う。<br/>新福のすべての区域の予約が取れてい<br/>ことが条件です。</li> </ul>                                                                                                    |                                                                                                    | ユーディリティ<br>示 列全表示 係存<br>コレ<br>20210701 LAX-TYO JPY 154,200<br>NKX27IN0<br>林行全体の手術は旅行開始の120日前末<br>でに行う。キャンセレ格ちはできません。<br>みに行う。キャンセレ格ちはできませた。<br>JUAA気にて発音すること。                                                                                                    | 12年<br>「夏る」 新聞UPリクエスト                                                                                                    | <i>9</i> ت               |
| 10万は大人変構の10%。       約万は大人変構の10%。       約万は大人変構の10%。       約万は大人変構の10%。         1       有効期間       必要加行日数::::::::::::::::::::::::::::::::::::                                                                                                    |                                                                 | 約至会社<br>出発日・区間・運営録<br>運営条称                                                                                                    | <ul> <li>マーカー:</li> <li>ノーカー:</li> <li>ノーカー:</li> <li>マーカー:</li> <li>マーカー:</li> <l< td=""><td></td><td>ユーティリティ<br/>示 列全表示 係存<br/>コレ<br/>20210701 LAX-TYO JPY 154,200<br/>NKX27IN0<br/>総行全体の手のは旅行構施の120日初末<br/>てに行う。キャンセル相当はできませ<br/>ん。<br/>弊路体が美でから見い方までに行う。<br/>JLAA表にて象音すること。<br/>表示されます</td><td>CT</td><td><i>9</i>ء</td></l<></ul> |                                                                                                    | ユーティリティ<br>示 列全表示 係存<br>コレ<br>20210701 LAX-TYO JPY 154,200<br>NKX27IN0<br>総行全体の手のは旅行構施の120日初末<br>てに行う。キャンセル相当はできませ<br>ん。<br>弊路体が美でから見い方までに行う。<br>JLAA表にて象音すること。<br>表示されます                                                                                                    | CT                                                                                                    | <i>9</i> ء               |
| ・     ・     ・     ・     ・     ・     ・     ・     ・     ・     ・     ・     ・     ・     ・     ・     ・     ・     ・     ・     ・     ・     ・     ・     ・     ・     ・     ・     ・     ・     ・     ・     ・     ・     ・     ・     ・     ・     ・     ・     ・     ・     ・     ・     ・     ・     ・     ・     ・     ・     ・     ・     ・     ・     ・     ・     ・     ・     ・     ・     ・     ・     ・     ・     ・     ・     ・     ・     ・     ・     ・     ・     ・     ・     ・     ・     ・     ・     ・     ・     ・     ・     ・     ・     ・     ・     ・     ・     ・     ・     ・     ・     ・     ・     ・     ・     ・     ・     ・     ・     ・     ・     ・     ・     ・     ・     ・     ・     ・     ・     ・     ・     ・     ・     ・     ・     ・     ・     ・     ・     ・     ・     ・     ・     ・     ・     ・     ・     ・     ・     ・     ・     ・     ・     ・     ・<                                                                                                    |                                                                 | <ul> <li>新学会社</li> <li>批発日・区間・運営額</li> <li>運動各称</li> <li>予約と航空券のご購入</li> <li>う外辺範</li> </ul>                                                                               | <ul> <li>マーカー:</li> <li>マーカー:</li> <li>ノレ</li> <li>20210701 LAX-TYO JPY 97,100</li> <li>OHW08IN0</li> <li>新花のでへての歴報の手向が取れている<br/>ことが条件です。キャンセル検知はでい<br/>ません。</li> <li>・予約が新行間地の20日以前: 長景は<br/>10万で Wの上の以前にない<br/>ことが条件です。</li> <li>中のごしが気中です。</li> <li>中のごしが気中です。</li> <li>中のごしが気中です。</li> <li>マレン・</li> <li>キャンニー</li> <li>スペから11歳の小児は大人運貨の75%。</li> </ul>                                                                                                    | 20407/02           ← 列移動 → 列移車           ↓           20210701 LAX-TVO JPY 130,300           EHWORIND           5           第四百 へての医療の予約が開始しなの           日以前: 泉市は中的市場れている。           日以前: 泉市は中的市場れている。           20210701 LAX-TVO JPY 130,300           EHWORIND           5           第四百 へての医療の予約が開始しなの           日以前: 泉市は中的市場に指す日以前にいる。           2人の長さる1日作られるとき、由           HCこよる規則情報のが           2編歩う11編のが知識人人議員の75%。                                                                                                    | ユーディリティ           原           別と表示           パレー           パレー                                                                                                    | <u>ся</u><br>[] [] [] [] [] [] [] [] [] [] [] [] [] [                                                                                                    | <del>1</del> 99          |
| □ 予約の登班 ////玄瑛//// ////玄瑛//// ////玄瑛//// ////玄瑛//// ////玄瑛//// ////玄瑛//// ////玄瑛//// /////玄瑛//// ///// (注決取 ) //// (注決取 ) //// (注決取 ) //// (注決取 ) /// (注決取 ) /// (注決取 ) /// (注決取 ) /// (注決取 ) /// (注決取 ) // (注決取 ) // (注決取 ) // (注決取 ) // (注決取 ) // (注決取 ) // (注注 ) // (注注 ) // (注!) // (注!) // (注!) // (注!) // (注!) // (注!) // (注!) // (!) // (!)                                                                                                    |                                                                 | 前                                                                                                    | マーカー: ・・・・・・・・・・・・・・・・・・・・・・・・・・・・・・・・・・・                                                                                                    | 20487/32           ← 列移動 → 同時間           」           20210701 LAX-TYO JPY 130,300           EHWOBINO           5           5           第四の下へての回帰の予約方面が行きました。由<br>一方の少なくとも日かられるとき。由<br>下わか少なくとも日かられるとき。由<br>下わか少なくとも日かられるとき。由<br>かの少なくとも日かられるとき。由<br>市内による規則情報のが<br>による規則情報のが<br>による認識のの回じた人運算の75%。<br>却同じた人運算の20%。           6         必要能行目前: 感動の研想は折り返し返<br>行業の200%。           6         必要能行目前: 感動の研想は折り返し返<br>行業の200%。                                                                                                    | ユーティリティ           原           別は表示           パレー           パレー                                                                                                    |                                                                                                    | <del>1</del> 99          |
| 出設的<br>・<br>Convert DEC All mult restruct                                                                                                    |                                                                 | 前学会社           批発日・区間・運営級           運営务称           アキリと航空券のご購入           予約と航空券のご購入           予約地解           予約地解           ストップオーバー                                       | マーカー: ・ ・ ・ ・ ・ ・ ・ ・ ・ ・ ・ ・ ・ ・ ・ ・ ・ ・ ・                                                                                                    |                                                                                                    | ユーディリティ           原           別と表示           パレー           パレー                                                                                                    |                                                                                                    |                          |
|                                                                                                    |                                                                 | 前空会社           出発日・区間・運営鉄           運賃各称           アやと航空券のご購入           予約と航空券のご購入           「有効期間           ストップオーバー           予約の委正                                      | マーカー: マーカー: フレ JL 20210701 LAX-TYO JPY 97,100 OHW08IN0 第席のでへての区域の予約が取れている ことが条件です。キャンセレキのはマンド たた、 ・予約が新行間的の200回以前:発展は おた、 ・予約が新行間的の200回以前:発展は おた、 ・予約が新行間的の200回以前:発展は おた、 ・予約が新行間的の200回以前:発展は おた、 ・予約が新行間的の200回以前:発展は おた、 ・予約が新行間的の200回以前:発展は おた、 ・予約が新行間がりの200回以前: とれ、 ・予約が新行間がりの200回以前: とれ、 ・予約が新行間がの200回以前: とれ、 ・予約が新行間がの200回以前: とれ、 ・予約が新行間がりの200回し、 との、 ・ ・ <                                                                                                    | そのものから             そのものから             ・             ・                                                                                                    | ユーディリティ           原           別は、           パレー           パレー                                                                                                    | Image: State of the state of the state of the | τθυ<br>                  |
| / Onroad OK: At mild resired                                                                                                    |                                                                 | 前至会社         前至会社           出発日・区間・運営祭           運送冬称           ラ 予約と航空券のご購入           予約と航空券のご購入           「 予約運貨           「 有効期間           「 ストップオーバー           「 予約の変更 | マーカー:     ・・・・・・・・・・・・・・・・・・・・・・・・・・・・・・・・・・・・                                                                                                    | そのものから           そのものから           ● 別が助 → 別非活           ● 別が助 → 別非活           20210701 LAX-TYO JPY 130,300           PHW08IN0           5 新年のマヘての医療の手術が頃れている           5 第年のマヘての医療の手術が頃れている           20210701 LAX-TYO JPY 130,300           PHW08IN0           5 第年のマーての医療の手術が頃れている           2 どとが身体です。一手的が助けるとき、由           アセががゆなくとも1日作られるとき、由           マンによる 夫見見り作言年のかい           2 と振りら11歳の小児ロ大人運貨の275%。<br>10、2 ほから11歳の小児ロ大人運貨の275%。<br>2 と振りら11歳の小児ロ大人運貨の20%。           4 と実験がら11歳の小児ロ大人運貨の20%。           第二次の日本の小児ロ大人運貨の25%。           第二次の日本の小児ロ大人運貨の25%。           100.00米ドル。           小幼の長期にが見用されます。           パパパ素川パパ           小説表期の「が用なる」                                                                                                    |                                                                                                    |                                                                                                    | τθυ<br>                  |
|                                                                                                    |                                                                 | 前至会社         前至会社           前第日・区間・運営級           運営各称           ア特と航空券のご購入           予約と航空券のご購入           予約           二           予約の変更                                   | マーカー:     ・・・・・・・・・・・・・・・・・・・・・・・・・・・・・・・・・・・・                                                                                                    | そのものから           そのものから           ● 別参加 → 別掛き           □           JL           20210701 LAX-TYO JPY 130,300           PHW081N0           5           参与のマヘての運搬の手がが成れている           20210701 LAX-TYO JPY 130,300           PHW081N0           5           5           5           6           5           5           6           20210701 LAX-TYO JPY 130,300           PHW081N0           5           5           202057 への回知の子がが成れている。           2           2           2           2           2           2           2           2           2           2           2           2           3           3           3           4           2           4           2           2           2           2           2           2           3           3 <td< td=""><td></td><td></td><td></td></td<> |                                                                                                    |                                                                                                    |                          |

## ■検索画面(日本発キャリアIT運賃)

| 🚇 日本発検条(禁用) · OfCWebTaritt × 🕂                                   |                                                  |                                                                                                    |                                        |        | 0    | - a x        |
|------------------------------------------------------------------|--------------------------------------------------|----------------------------------------------------------------------------------------------------|----------------------------------------|--------|------|--------------|
| $\leftrightarrow \rightarrow \mathbf{C}$ is webtariff.ofc.co.jp, |                                                  |                                                                                                    |                                        |        |      | * 🛔 1        |
| III 770                                                          |                                                  |                                                                                                    |                                        |        |      | ሀ-ቻብング ሀスト   |
| WEB <b>■</b> タリフ <sub>=</sub>                                    | 日本先政党(詳細)                                        | MENU                                                                                                    |                                        |        |      |              |
| -++++57 min(p(mm))                                               | - Frankaland                                     | #Rothed                                                                                                    | -9- KUTO 3L9-                          |        | 1192 |              |
|                                                                  | (自動觀線物"一种t) Fare Basis                           | ពរដ្ឋផ្                                                                                                    |                                        |        |      |              |
|                                                                  | 〇 Fare Basisから探す<br>(自動戦時が一ト付) 運賃名称              | 45                                                                                                    |                                        |        |      |              |
|                                                                  | ○ 運賃名称・タイプから探 航空会社<br>す 素かクニッ                    | 「荷物・醤油リンク                                                                                                    | ①その他連貫寺に                               | 1400 T |      |              |
|                                                                  | 18734                                            |                                                                                                    | ****** ホインラーをロわせる                      |        |      |              |
|                                                                  | ②IT<br>運<br>「<br>正<br>で<br>信<br>を<br>ク<br>リ<br>ッ | <b>7</b>                                                                                                    |                                        |        |      |              |
|                                                                  |                                                  |                                                                                                    |                                        |        |      |              |
|                                                                  |                                                  |                                                                                                    |                                        |        |      |              |
|                                                                  |                                                  |                                                                                                    |                                        |        |      |              |
|                                                                  |                                                  |                                                                                                    |                                        |        |      |              |
|                                                                  |                                                  |                                                                                                    |                                        |        |      |              |
|                                                                  |                                                  |                                                                                                    |                                        |        |      |              |
|                                                                  |                                                  |                                                                                                    |                                        |        |      |              |
|                                                                  |                                                  |                                                                                                    |                                        |        |      |              |
|                                                                  |                                                  |                                                                                                    |                                        |        |      |              |
|                                                                  |                                                  |                                                                                                    |                                        |        |      |              |
|                                                                  |                                                  |                                                                                                    |                                        |        |      |              |
|                                                                  |                                                  |                                                                                                    |                                        |        |      |              |
|                                                                  |                                                  |                                                                                                    |                                        |        |      |              |
|                                                                  |                                                  |                                                                                                    |                                        |        |      |              |
| https://webtariff.ofc.co.jp/webtariff/other/pdfit                | 0 8 8 9 8 8 8                                    | Danangal DFC All is                                                                                            | phineserved. Augusta                   |        |      | 227          |
|                                                                  |                                                  | The second second second second second second second second second second second second second second second s |                                        |        |      | 001030       |
| 🛄 II逻辑 - CFCWebTantt 🗙 🕂                                         |                                                  |                                                                                                    |                                        |        | 0    | - a x        |
| ← → C ■ webtariff.ofc.cojp                                       |                                                  |                                                                                                    |                                        |        |      | x 1 i        |
|                                                                  | 11.778                                           | MEMI                                                                                                    | ⊐_#_tnunchin@ofc.co                    |        | No.  | 9-7-(22-9.8F |
| キャリア#約(詳細版)                                                      | .÷v U7WR(8888)                                   | -2 collage                                                                                                    | 10 1 1 1 1 1 1 1 1 1 1 1 1 1 1 1 1 1 1 |        | 80   | HACH         |
|                                                                  | IT運貨 第1地区,第2地区,第34                               | 包尼行                                                                                                    | N                                      |        |      |              |
|                                                                  |                                                  |                                                                                                    |                                        |        |      |              |
|                                                                  |                                                  |                                                                                                    |                                        |        |      |              |
|                                                                  |                                                  |                                                                                                    |                                        |        |      |              |
|                                                                  |                                                  |                                                                                                    | ここをクリック                                |        |      |              |
|                                                                  |                                                  |                                                                                                    |                                        |        |      |              |
|                                                                  |                                                  |                                                                                                    |                                        |        |      |              |
|                                                                  |                                                  |                                                                                                    |                                        |        |      |              |
|                                                                  |                                                  |                                                                                                    |                                        |        |      |              |
|                                                                  |                                                  |                                                                                                    |                                        |        |      |              |
|                                                                  |                                                  |                                                                                                    |                                        |        |      |              |
|                                                                  |                                                  |                                                                                                    |                                        |        |      |              |
|                                                                  |                                                  |                                                                                                    |                                        |        |      |              |
|                                                                  |                                                  |                                                                                                    |                                        |        |      |              |
|                                                                  |                                                  |                                                                                                    |                                        |        |      |              |
|                                                                  |                                                  |                                                                                                    |                                        |        |      |              |
|                                                                  |                                                  |                                                                                                    |                                        |        |      |              |
|                                                                  |                                                  |                                                                                                    |                                        |        |      |              |
| -                                                                |                                                  |                                                                                                    |                                        |        |      |              |
|                                                                  |                                                  |                                                                                                    |                                        |        |      |              |

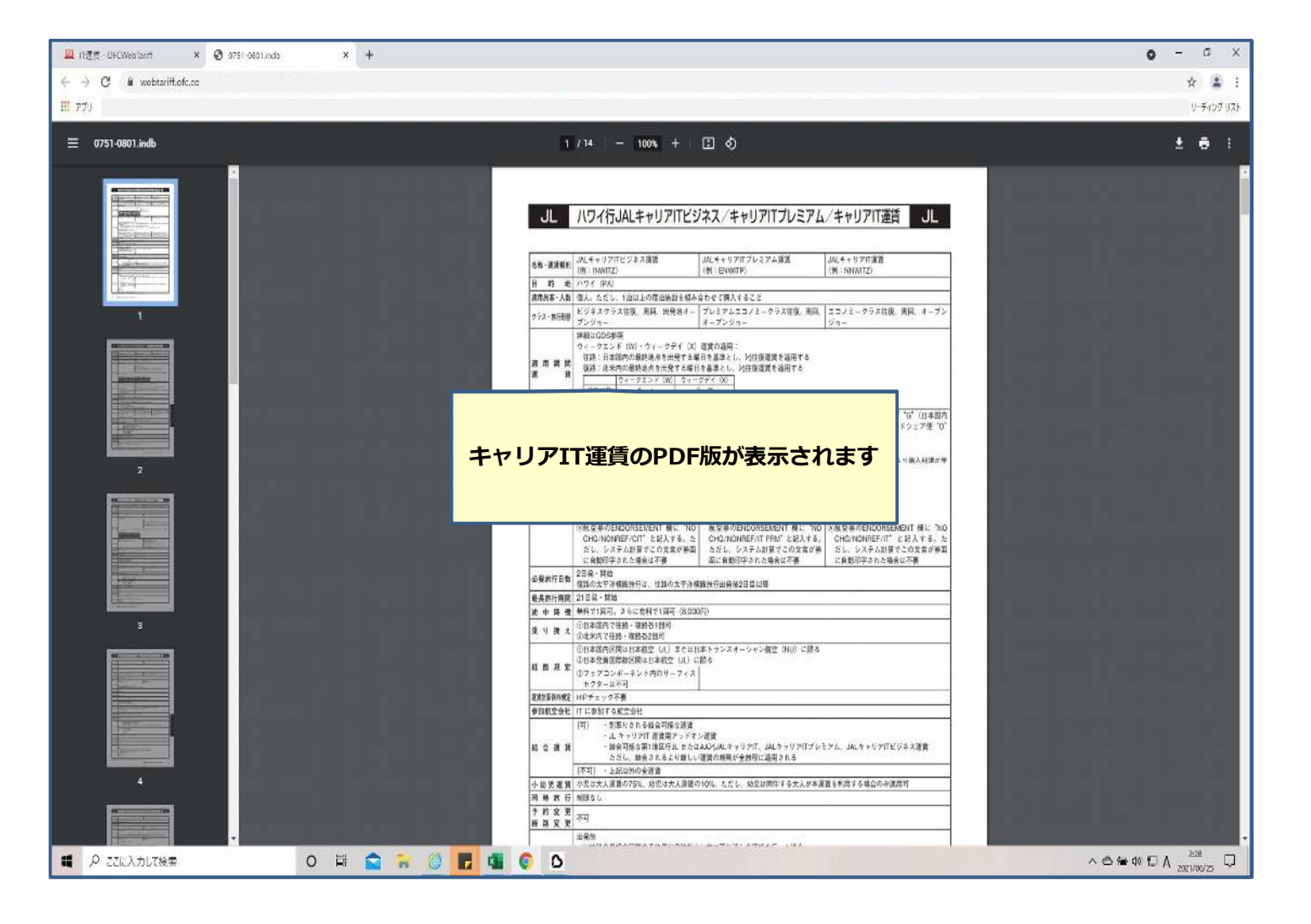

## ■検索画面(TAX)

|                                                                                                    |                                                                     |                            |                                   | <b>0</b> - 0 X     |
|----------------------------------------------------------------------------------------------------|---------------------------------------------------------------------|----------------------------|-----------------------------------|--------------------|
| ← → C i webtariff.ofc.co.jp                                                                                                    |                                                                     |                            |                                   | ¢ ⊉ 1              |
| II 77V                                                                                                    |                                                                     |                            |                                   | 9-FO7921           |
|                                                                                                    | 日本発行第(#細)<br>または <b>79時(189</b> 5)                                  | MENU<br>2.0000000          | ユーザーD: unchin@ofc.co.j            | ログアウト              |
| and the second second sec | <ul> <li>         ・反開から探す 出先日 (vyvymmdd)     </li> </ul>            | ј) — ШКО <b>нија</b> н     | - <u>19</u> - <u>18</u> 870 31-9- | - Here -           |
|                                                                                                    | (自動観呪が一州す) Fare Basis                                               | næg                        |                                   |                    |
|                                                                                                    | (日朝朝訳版)-ト付) 運賃名称                                                    | IAX除罪                      |                                   |                    |
|                                                                                                    | <ul> <li>○ 連貨名称・タイプから採 ・ <sup>航空会社</sup><br/>す<br/>予約クラス</li> </ul> | 王は他・思想リンク                  |                                   |                    |
|                                                                                                    |                                                                     | <u> </u>                   | ①その他運賃等にポイン                       |                    |
|                                                                                                    |                                                                     |                            | ターを合わせる                           |                    |
|                                                                                                    | ②IAX検案をクリッ                                                          |                            |                                   |                    |
|                                                                                                    |                                                                     |                            |                                   |                    |
|                                                                                                    |                                                                     |                            |                                   |                    |
|                                                                                                    |                                                                     |                            |                                   |                    |
|                                                                                                    |                                                                     |                            |                                   |                    |
|                                                                                                    |                                                                     |                            |                                   |                    |
|                                                                                                    |                                                                     |                            |                                   |                    |
|                                                                                                    |                                                                     |                            |                                   |                    |
|                                                                                                    |                                                                     |                            |                                   |                    |
|                                                                                                    |                                                                     |                            |                                   |                    |
|                                                                                                    |                                                                     |                            |                                   |                    |
|                                                                                                    |                                                                     |                            |                                   |                    |
|                                                                                                    |                                                                     |                            |                                   |                    |
| https://webtarff.coc.co.jo/webtarff/other/tar                                                                                                    |                                                                     | Penunit OP: all side occur | vis times                         |                    |
| <ul> <li>P ここに入力して検索</li> </ul>                                                                                                    | o 🛱 😭 🐂 🎯 🖪 🕸                                                       | 0 0                        |                                   | へ 合 価 6% 役 A 231 日 |
|                                                                                                    |                                                                     |                            |                                   | <b>0</b> - 0 X     |
| ← → C ii webtariff.ofcco.jp                                                                                                    |                                                                     |                            |                                   | ± ± :              |
| <b>II 77</b> 9                                                                                                    |                                                                     |                            |                                   | _ Y-F127 VZF       |
| WEB <b>黒</b> タリフ ≡                                                                                                    |                                                                     |                            |                                   |                    |
| <b>キャリア理算(詳細版)</b>                                                                                                    | キャリア産賃(商品版)                                                         | その他変貨等                     | 3-74974                           | 管理                 |
|                                                                                                    |                                                                     |                            | 後案                                |                    |
|                                                                                                    |                                                                     |                            |                                   |                    |
|                                                                                                    |                                                                     |                            |                                   |                    |
| -                                                                                                    |                                                                     |                            |                                   |                    |
|                                                                                                    |                                                                     |                            | ②検索ボタンをクリッ                        | <b>9</b>           |
|                                                                                                    | <br>12                                                              | こをクリック                     | ②検索ボタンをクリッ                        | <mark>2</mark>     |
|                                                                                                    |                                                                     | こをクリック                     | ②検索ボタンをクリッ                        | <mark>2</mark>     |
|                                                                                                    | <u></u> ۲                                                           | こをクリック                     | ②検索ボタンをクリッ                        | <mark>2</mark>     |
|                                                                                                    | 12                                                                  | こをクリック                     | ②検索ボタンをクリッ                        | <mark>2</mark>     |
|                                                                                                    | 12                                                                  | こをクリック                     | ②検索ボタンをクリック                       | 2                  |
|                                                                                                    | 12                                                                  | こをクリック                     | ②検索ボタンをクリック                       | 2                  |
|                                                                                                    | ()<br>()<br>()                                                      | こをクリック                     | ②検索ボタンをクリック                       | 2                  |
|                                                                                                    | 12                                                                  | こをクリック                     | ②検索ボタンをクリック                       | 2                  |
|                                                                                                    | (1)2                                                                | こをクリック                     | ②検索ボタンをクリック                       | 2                  |
|                                                                                                    | (1)2                                                                | こをクリック                     | ②検索ボタンをクリック                       | 2                  |
|                                                                                                    | 12                                                                  | こをクリック                     | ②検索ボタンをクリック                       | 2                  |
|                                                                                                    | (1)2                                                                | こをクリック                     | ②検索ボタンをクリック                       | 2                  |
|                                                                                                    | 12                                                                  | こをクリック                     | ②検索ボタンをクリック                       | 2                  |
|                                                                                                    |                                                                     | こをクリック                     | ②検索ボタンをクリック                       | 2                  |
|                                                                                                    | (1) 2                                                               | こをクリック                     | ②検索ボタンをクリック                       | 2                  |

| I TAX76⊕ - OFCWebTerrft × +                                                         |          |                       |                    |               |                                                        |                                | 0            | - o x      |
|-------------------------------------------------------------------------------------|----------|-----------------------|--------------------|---------------|--------------------------------------------------------|--------------------------------|--------------|------------|
| $\leftrightarrow$ $\rightarrow$ $C$ $\stackrel{\circ}{\bullet}$ webtariff.ofc.co.jp |          |                       |                    |               |                                                        |                                |              | 🕸 🌲 i      |
| <b>III</b> 77V                                                                      |          |                       |                    |               |                                                        |                                |              | <u> </u>   |
| WEB<br>B<br>S<br>U<br>D<br>=                                                        | TANIBB   |                       |                    |               |                                                        |                                |              | ログアウト      |
| キャリア遊覧(詳細版)                                                                         | 440      | ア電気(画語版)              | €0 <b>8</b> 2      | <b>街等</b>     | 2-74                                                   | 974                            | 解釋           |            |
|                                                                                     | 地区       | 第1地区 国                | US: #I             | ~             |                                                        |                                |              | - 1        |
|                                                                                     | TAX⊐−ド   |                       |                    |               | 182                                                    |                                |              |            |
|                                                                                     | 該当件款 7 件 |                       |                    |               |                                                        |                                |              |            |
|                                                                                     | 国,地域     | 8                     | 称                  | ⊃-F           | 対象:                                                    | 6                              |              |            |
|                                                                                     | *1       | US SECURITY FEE       |                    | AY            | 米国、プエルトリコ、グアム、北マ<br>タ、テニアン島など)の空港から揺り<br>れない経由地点も課税対象) | マリアナ採県(サイバン、ロ<br>乗する旅客(航空券に表示さ |              |            |
|                                                                                     | *1       |                       |                    |               |                                                        | カ・ハワイ)から/へ<br>ご確認下さい)          |              |            |
|                                                                                     | *国       |                       |                    |               |                                                        | 茶に表示されない絶                      |              |            |
|                                                                                     | *国       | _                     | TAX情報が             | 表示され          | <b>1ます</b>                                             | Pナ礦島・プエルト<br>祭懐・国内線出発旅         |              |            |
|                                                                                     | ×        |                       |                    |               |                                                        | コ・グアム・USヴ<br>旅客(航空券に表示         |              |            |
|                                                                                     |          |                       |                    |               | されない経由地点も課税対象)                                         | en latar and a second and the  |              |            |
|                                                                                     | *1       | CUSTOMS USER FEE(決開審査 | 2#4)               | YC            | 無国・フロレドクロ・ベ国 9 8 mg<br>由地点も課税対象)                       | S CREHICRICATIONE              |              |            |
|                                                                                     | *1       | SEGMENT TAX           |                    | ZP            | 米国国内線の部陸から着陸までのは                                       | 2間(縦由地も対線)利用旅客                 |              |            |
|                                                                                     |          |                       |                    | 浙刘露5          | うがありますので、 道馬の應は、ご利用                                    | 職審会社路にご確認ください。                 |              |            |
|                                                                                     | 0 -      |                       | Copyright OFC, All | nghi raweyed. |                                                        | HRM .                          |              | 241        |
| ■ ア ごに入力して検索                                                                        | 0 RI 🔛   | m 🥝 🖬 🖉               | 0                  |               |                                                        |                                | ∧ ◎ ■ 40 ₽ A | 2021/05/25 |

#### ■検索画面(手荷物・燃油)

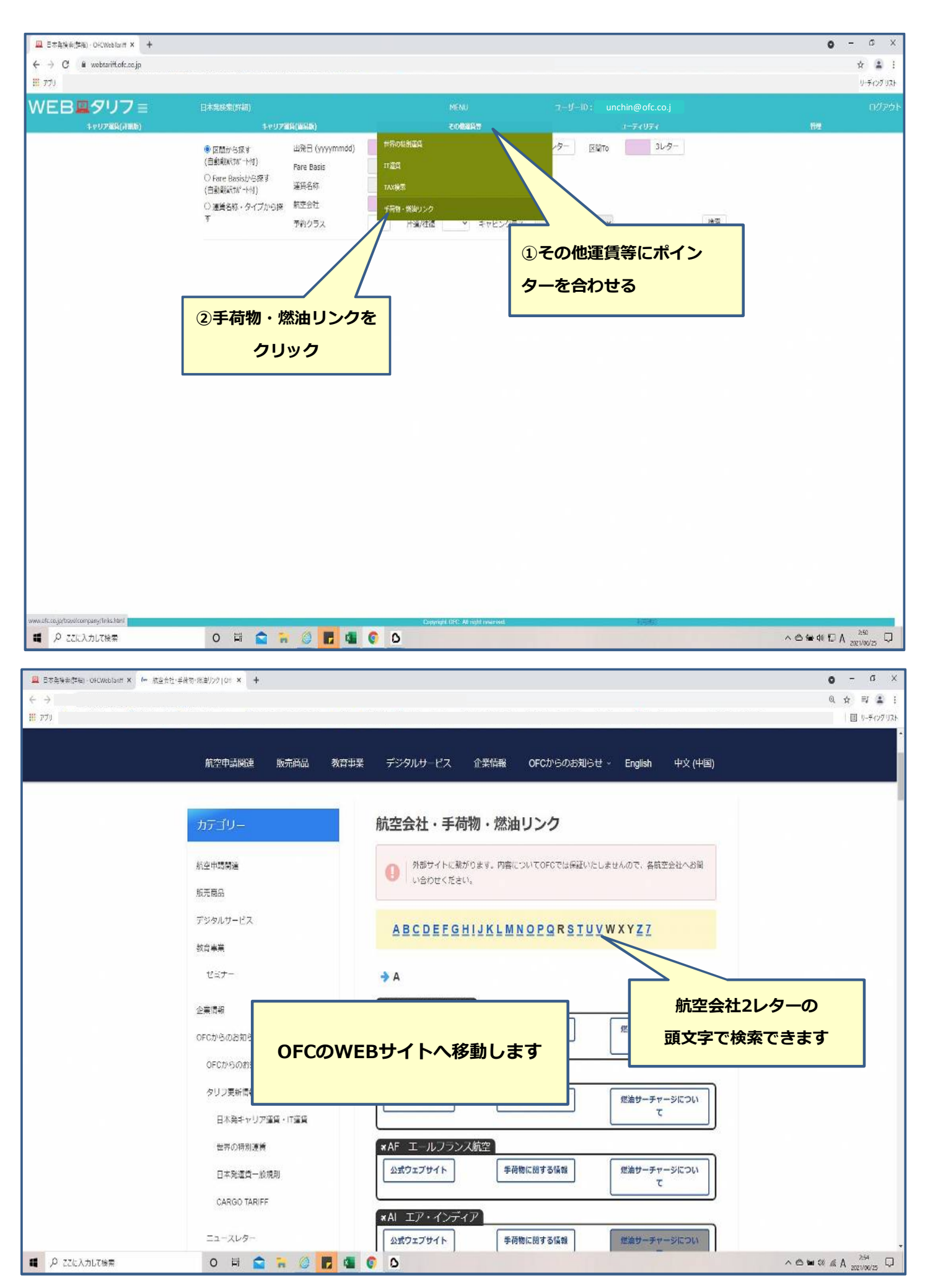

#### ■自動翻訳について

## 「自動翻訳」欄に「〇」が付いている運賃は、自動翻訳による運賃規則の提供になります

|                                                              |                                                  |                                                                       | 日本発出外検索((48)、0FC       | Wit X            |               |                      | 0 - 0 X                   |
|--------------------------------------------------------------|--------------------------------------------------|-----------------------------------------------------------------------|------------------------|------------------|---------------|----------------------|---------------------------|
| $\leftrightarrow$ $\rightarrow$ C $\$ in webtariff.ofc.co.jp |                                                  |                                                                       |                        |                  |               |                      | ☆ <b>1</b> :              |
| 1 77)                                                        | In the second                                    |                                                                       |                        |                  |               |                      | ) <u>9-</u> 7407921       |
| WEB <b>黒</b> タリフ ≡                                           | 日本発以外核聚(詳細)                                      |                                                                       |                        |                  |               |                      |                           |
| 4 <i>マリア推</i> 殺(子風氣)                                         | 4 〒97部5(藤鼠敷)                                     | <del>1</del> 0                                                        | AUCO                   |                  | 1-74074       |                      |                           |
|                                                              | 出先日 (yyyymmidd) 20210630<br>航空会社 3L<br>予約クラス     | EMFrom<br>アライアン<br>市道/柱線 ×                                            | LAX 31/9- EN<br>人 世界地区 | NTC TVO 31-57    | -             | 後蒙                   | 1                         |
|                                                              | 波出作動 240件                                        |                                                                       | 建新建设合业面质です。会行和         | NDC地で運搬はCANDA2Lの | M21/ ⊦≷QQ,8★P | 表示・出税<br>まであたしております。 |                           |
|                                                              | Fare Basis                                       | 航空会社 予約クラス                                                            | キャビンクラス                | 通貨コード            | 建業課           | 白動翻訳                 |                           |
|                                                              | C OHKOSIND                                       | πο                                                                    | エコノミー                  | JPY              | 74,200        | 0                    |                           |
|                                                              |                                                  | 総合相則情報                                                                |                        | PY               | 85,200        | <u>D</u>             |                           |
|                                                              |                                                  |                                                                       |                        | PY               |               | 0                    |                           |
|                                                              | (「詳細版」                                           |                                                                       |                        |                  | 157,200       | 0                    |                           |
|                                                              |                                                  | 「必要旅行日数                                                               |                        |                  | 162,700       | 0                    |                           |
|                                                              | 「最長旅行期                                           | 】 · ~ ~ 」 … 」<br>間   「                                                | きり換えし                  |                  | 162,700       | 0                    |                           |
|                                                              | 「経路規定」                                           | 「小幼児運賃」                                                               |                        |                  | 165,900       | 0                    |                           |
|                                                              | 00                                               | 経路変更」                                                                 |                        | IPY              | 168,100       | 0                    |                           |
|                                                              | <b>ロ</b> (<br>「取り消し・1                            | 払い戻し」                                                                 |                        | IPY              | 168,100       | 0                    |                           |
|                                                              | 0.9                                              |                                                                       |                        | PY               | 168,800       | 0                    |                           |
|                                                              | 【簡易版】                                            |                                                                       |                        | PY               | 173,600       | 0                    |                           |
|                                                              | 「予約と航空                                           | 券のご購入」「子供運                                                            | [賃]                    | IPY              | 173,600       | 0                    |                           |
|                                                              | 「有効期間」                                           | 「ストップオーバー」                                                            |                        | PY               | 177,600       | 0                    |                           |
|                                                              | □ 5 「予約 の変更                                      | 」「取り消し 払い戻                                                            | LJ                     | IPY              | 179,100       | 0                    |                           |
|                                                              |                                                  |                                                                       |                        | PY               | 179,100       | 2,                   |                           |
|                                                              | 位: OFCが日本活血質規制<br>算社授当の通貨当動範括機構<br>また、範疇をおこなった通貨 | 留験を照対していない証償については、<br>診療所い、皆様のご理解のサポートとなる聴訳<br>側については欧導調日の牛数が少なくなります。 | <b>務保を提供しております。</b>    |                  |               |                      |                           |
|                                                              |                                                  | 00.510 Store                                                          | Al ight reserved.      |                  | 1418-1        |                      | 1 A TO 11 11 11 11 11     |
| <ul> <li>ア ここに入力し(検索)</li> </ul>                             | О н <b>р 🖬 🥘 г</b>                               | 1 🔟 🧏 OK 😲 🛄                                                          |                        |                  |               |                      | へ D 名 子 di 伊 2021/05/16 し |

#### ■規則の表示項目を設定

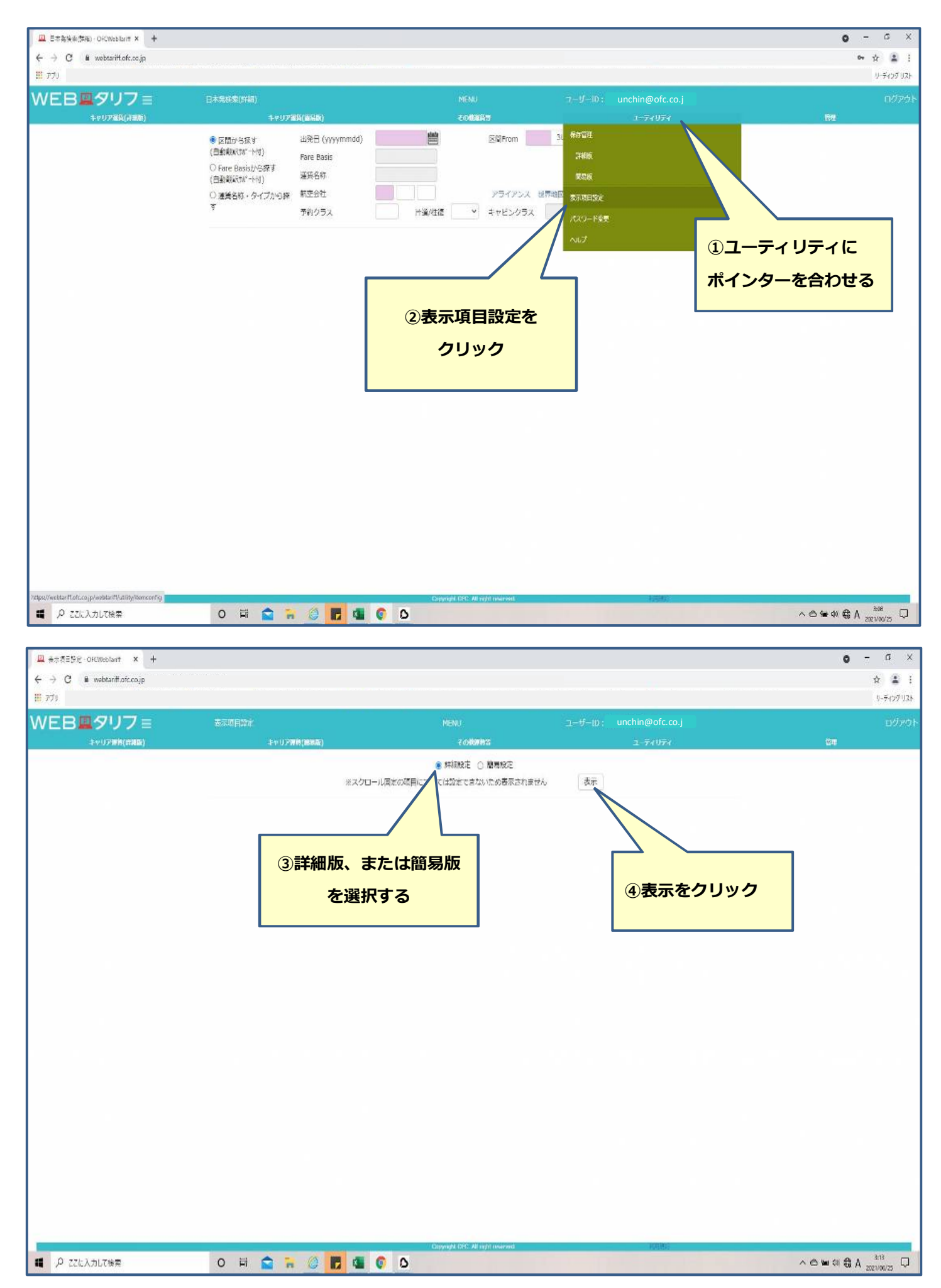

| Щ 会示项目的定 · OFCWebTant × +    |             |                |                                    |        |      | <b>o</b> - a b            |
|------------------------------|-------------|----------------|------------------------------------|--------|------|---------------------------|
| ÷ ÷ Č 🖷 webtariff.ofc.co.jp, |             |                |                                    |        |      | ☆ 🌲                       |
| 779                          |             |                |                                    |        |      | 9-ディング (1)                |
| VEB <b>₽</b> IJフ ≡           |             |                |                                    |        |      |                           |
| キャリア遊賞(洋細版)                  | キャリア運営(部務局) |                | eolazen                            |        |      | <b>FR</b>                 |
|                              |             | ※スクロール道定の項目につい | ● 詳細設定 ○ 簡易設定<br>いては規定できないため表示されまし | ん (表示) |      |                           |
|                              |             |                |                                    | 更新     |      |                           |
|                              |             | 表示项目           | 表示                                 | 非表示    |      |                           |
|                              |             | 目的地            | ۲                                  | 0      |      |                           |
|                              |             | 適用旅客 人数        | ۲                                  | 0      |      |                           |
|                              |             | クラス 旅行形態       | ۲                                  | 0      |      |                           |
|                              |             | 道用期間 運賃        | ۲                                  | 0      |      |                           |
|                              |             | 予約・発券          |                                    | ~      | _    |                           |
|                              |             | 42要0HT目94      |                                    |        |      |                           |
|                              |             | 有效時間           | 全項日表示の                             | 設定例    |      |                           |
|                              |             | 途中阵裂           | <b>LAUX</b>                        |        |      |                           |
|                              |             | 乗り換え           |                                    |        |      |                           |
|                              |             | 超路規定           | ۲                                  | 0      |      |                           |
|                              |             | 運賃計算例外規定       | ۲                                  | 0      |      |                           |
|                              |             | 参加航空会社         | ۲                                  | 0      |      |                           |
|                              |             | 結合運賃           | ۲                                  | 0      |      |                           |
|                              |             | 小幼児運賃          | ۲                                  | 0      |      |                           |
|                              |             | 同時旅行           | ۲                                  | 0      |      |                           |
|                              |             | 予約変更 經路変更      | ۲                                  | 0      |      |                           |
|                              |             | 取り消し 払い戻し      | ۲                                  | 0      |      |                           |
|                              |             |                |                                    |        |      |                           |
|                              |             |                |                                    |        |      |                           |
|                              |             |                | Copyright OFC. All right reserved. |        | 和田園町 |                           |
| ● ここに入力して検索                  | 0 🛱 🚘 🐂 🥥   | 🖬 🕼 🖸          |                                    |        |      | ^ ⊖ ⇔ 40 @ A 2021/06/25 ↓ |

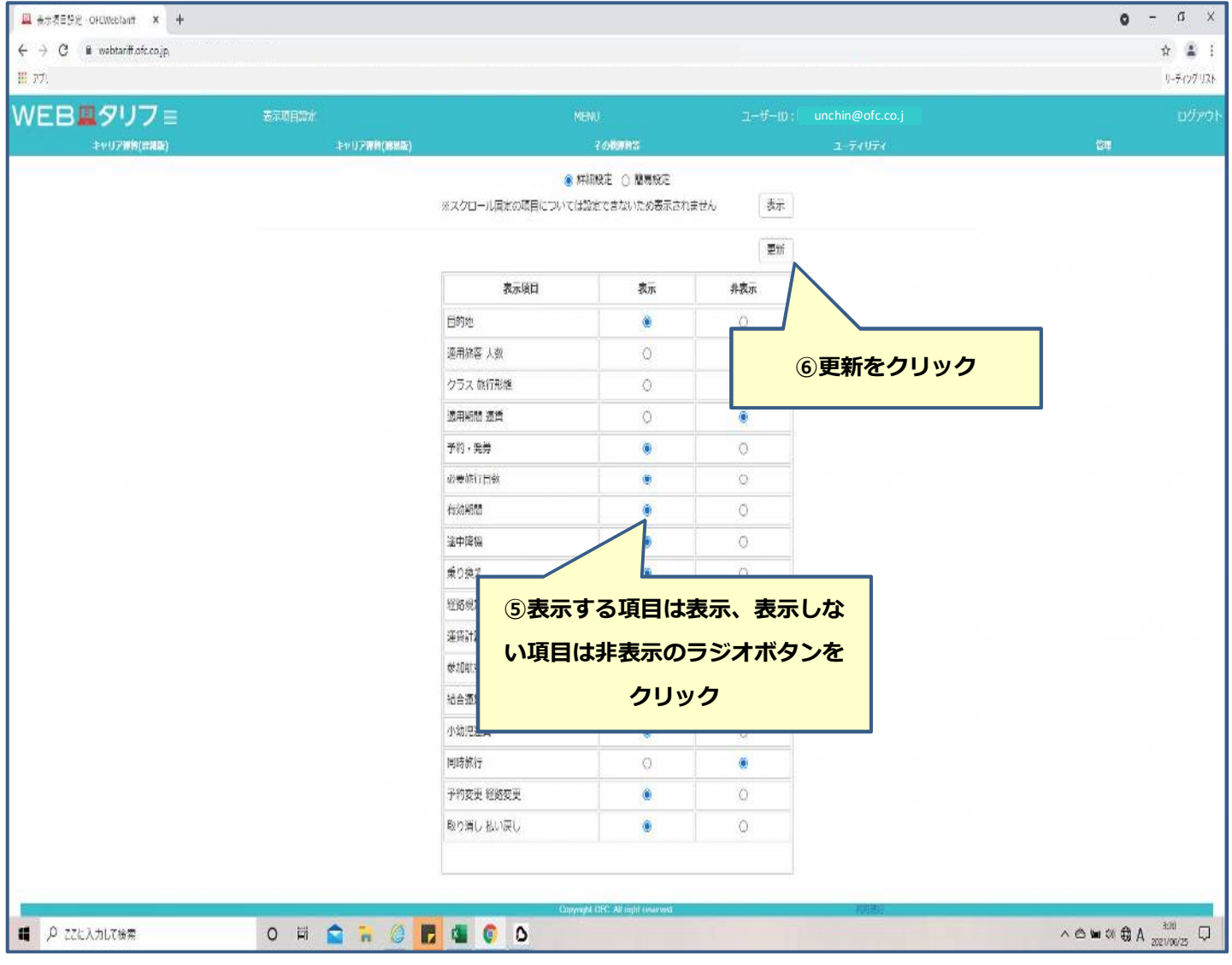

#### ■運賃規則を保存する ※保存期間は3日間です。3日目の24時にデータは削除されます

| 🚨 出版表示 / DFCWebTant 🗙 🕇 |                    |                                                                                                    |                                                                  |                                                                                      |                                                                        | <b>o</b> - o       |
|-------------------------|--------------------|----------------------------------------------------------------------------------------------------|------------------------------------------------------------------|--------------------------------------------------------------------------------------|------------------------------------------------------------------------|--------------------|
|                         |                    |                                                                                                    |                                                                  |                                                                                      |                                                                        | ☆ 킈                |
|                         | 口的表示               | ME                                                                                                    | 11.                                                              | 1−#−ID: unchin@ofc                                                                   | <b>CO</b>                                                              |                    |
| ▲マリア党員(詳細版)             | ‡ <b>∀</b> 92%     | 17(0225)                                                                                                    | その他変換後                                                           | 1-7497                                                                               | 8                                                                      | 管理                 |
|                         | 行非表示(行             | 全表示 マーカー:                                                                                                    | ← 50550 → 5132表                                                  | 示 列全表示 保                                                                             | 存 戻る NUMUPリクエスト                                                        |                    |
|                         |                    |                                                                                                    |                                                                  |                                                                                      |                                                                        |                    |
|                         | 航空会社               | x                                                                                                    | NH                                                               | 31.                                                                                  |                                                                        | -                  |
|                         | 出党日、区間、運動額<br>演賞文職 | 0-LAX 3PY 140,000                                                                                                    | 20210701 TYO-LAX JPY 150,000                                     | 20210701 TYO-LAX JPY 156,<br>Standard V/S (2010)                                     | ②休仔をクリッ                                                                | 10                 |
|                         |                    | 「「「「「「」」」をすっています。                                                                                                    |                                                                  | VHW09ZN0)                                                                            | QHW55ZN1)                                                              |                    |
|                         |                    | 休仔9つ浬貝で選択                                                                                                    | ()· <i>カナダ(PA</i> )                                              | 米面(ハワイを除く)・プエルトリコ・ヴ<br>アージン諸島・カナダ(PA)                                                | 米国(ハワイを除く)・<br>アージン諸島・カナち                                              |                    |
|                         | □ 予約·咒券            | 1)予約クラス:"Q"(日本国内"Y"、GK課                                                                                                    | 1) <del>プ</del> 約クラス:"L*                                         | 1)予約クラス: "V" "S"(日本国内"Y"、G                                                           | 1) <del>デ</del> 約クラス:'Q'(E                                             |                    |
|                         |                    | 1003-ドジェア(でいしいがいた)<br>2)予約は最初の国際線接乗日の50日前ま<br>2)下約は最初の国際線接乗日の50日前ま                                                                                                    | 2)予約は旅行開始の50日前までに行う<br>3)た券は予約方下後24券間以内かつシス                      | K通知のコートシェノ使 V L M K)<br>2)発発はL/AA/HRプレートを使用                                          | <ul> <li>100 コートシェア使う</li> <li>2)予約は最初の国際第</li> </ul>                  |                    |
|                         |                    | Cにオラ<br>3)発券は11/AA/HRプレートを使用                                                                                                    | テムの発券期間を適用する。ただし、旅<br>行間治の50日前までに行う                              | し、取下の解説までに行う(ALD/ルーン<br>以外の参加訳座会社利用時には、それぞ<br>れの航空会社の方針により購入期限が早                     | CI-17ラ<br>3)発券はル/AA/HF                                                 |                    |
|                         |                    | し、学校先子後1日以外。たたし、重要<br>の国際線播乗日の50日前までに行う(JAL<br>グループ以外の参加販空会社利用時に                                                                                                    | 4)ANAグループ運動国際線のキャンセル<br>待ちは不可。日本国内線、他社運動のコ                       | まる場合あり)<br>・予約が最初の国際線展乗日の29日以                                                        | し、デ約元1億1日以<br>の国際機構集日の50E<br>グループ以外の参加客                                |                    |
|                         |                    | は、それぞれの航空会社の方針により換<br>入期間が早まる場合あり)                                                                                                    | ートシェア後、但社慣利用の場合は24時<br>超以内のキャンセル得ち可(ただし、発現<br>を選考た場合、すでに確保されている予 | 前:予約完了後7日以内<br>・予約が最初の実際環路番日の28日〜出                                                   | は、それぞれの航空至<br>入期限が早まる場合を                                               |                    |
|                         |                    | 4)旅行全体の予約(ま確定活みのごと、キャンセル得ちは不可                                                                                                    | 約も含めて自動取り消しとなる)<br>5)旅行全体の予約は確定満みのこと                             | 発輸:予約売了後3日以内<br>3)旅行全体の予約は確定済みのこと。キ                                                  | 1)旅行全体の予約はB<br>ヤンゼル待ちは不可                                               |                    |
|                         |                    | 航空券のENDORSEMENT機に2021/9/3<br>0発券分までは"RFND RESTR APPLY"、                                                                                                    | 注意:上記発券期限は航空会社の都合に<br>より空車になる場合もございますので、                         | センゼル持ちは不可<br>航空券のENDORSEMENT欄に2021/9/3                                               | 航空券のENDORSEM<br>0発券分までは"RFND                                           |                    |
|                         |                    | 2021/10/130高発野がは"ND CHG/RF<br>ND RESTR APPLY"と記入する                                                                                                    | CRS上に反映される発券期限をご登認欄<br>います。                                      | 0発券分までは"RFND RESTR APPLY"。<br>2021/10/1以開発券分は"FEE ON CHG                             | 2021/10/10月19月9日<br>ND RESTR APPLY*と                                   |                    |
|                         |                    | 注意:上記免疫時間は和空会社の都合に<br>より変更になる場合もございますので、<br>CRS上に反映される発芽期限をご確認疑                                                                                                    |                                                                  | /RFND RESTR APPLY と記入する<br>注意:上記会英期後は航空会社の如合に                                        | 注意:上記定券期限に<br>より変更になる場合も<br>CRS上に反映される弱                                |                    |
|                         |                    | います。                                                                                                    |                                                                  | より発更になる場合もごさいますので、<br>CR5上に反映される発券期限をご確認顧います。                                        | います。                                                                   |                    |
|                         | □ 必要旅行日数           | 5日来、「「金」                                                                                                    | 5日祭・開防                                                           | 2日発・開始                                                                               | 5日発・開始                                                                 |                    |
|                         |                    | 1<br>1995 - 1997 - 1997 - 1995 - 1997 - 1997 - | and when the provide the system of                               | 100 0 + T + 10 - P + 10 - P + T +                                                    | (1875)                                                                 |                    |
|                         |                    |                                                                                                    | Copyright OFC. All right reserved.                               | 利用書                                                                                  | 8                                                                      | 対しい通知              |
| /EB <b>里</b> タリフ≡       | 11537              |                                                                                                    | NU                                                               | unchin@                                                                              | ofc.co.jp                                                              |                    |
| キャリア軍員(百里版)             | \$7079             | IIIA(@335) 保存                                                                                                    |                                                                  | X 1-740                                                                              | 77                                                                     | 172                |
|                         | 行非表示(              | 7全表示 保存名称を入力してください                                                                                                    | a                                                                | 1                                                                                    | R存 夏る 評問のリクエスト                                                         |                    |
|                         |                    | TYOLAX-210624                                                                                                    |                                                                  |                                                                                      | 2                                                                      |                    |
|                         | 第空会社               |                                                                                                    | Q                                                                | K キャンセル<br>K 18Y 155 000                                                             | JL 20210201 TVD-I A                                                    |                    |
|                         |                    | ▼Q 亜隆(例:                                                                                                    | Super Value 上還賃(例:LLWNNA1                                        | ) Standard                                                                           | Special Saver () 3                                                     |                    |
| ③保存名                    | 称を入力する             |                                                                                                    |                                                                  | @OK&                                                                                 | クリック                                                                   |                    |
| ※再表示する時の                | 検索条件は以下の           | ことおり (ホナラ(マネ))                                                                                                    | 米園(ハワイを除く)・カナダ(PA)                                               |                                                                                      |                                                                        |                    |
| • 4                     | 保存名称               | : "Q"(日本国内"Y", GKS                                                                                                    | 1)テラクラス:"1"                                                      | 1)予約クラス: "V" '5'(日本国内'Y'、)                                                           | 5 1) <del>7</del> 0/77ス : 'Q'(8                                        |                    |
|                         | 保存日                | シアモン - パート)                                                                                                    | 2)予約は旅行開始の50日両までに行う<br>0)発展は予約素で後2+装配以内かつシス                      | 12)発券はJL/AA/HRプレートを使用                                                                | 2)7約は単称の国際省<br>2)7約は単称の国際省                                             |                    |
|                         |                    | NA/HRプレートを使用                                                                                                    | テムの発券期限を適用する。ただし、執<br>行関連の和日期までに行う                               | い外の存加航空会社利用信には、それそ<br>れの航空会社の方針により購入期限が目                                             | 5)発券(±11./AA/HF                                                        |                    |
|                         |                    | ●10以外、たたし、豊か<br>の国際政務策策日の50日前までに行う()A<br>グループ以外の費加以空会社利用時に                                                                                                    | 4)ANAグループ量税回際線のキャンセル<br>待ちは不可、日本国内線、他社運航のコ                       | 。 まる場合あり)<br>- 予約が展知の国際線搭乗日の29日以                                                     | し、サイス「後1日以<br>の国際規模集日の505<br>グループ以外の数1回                                |                    |
|                         |                    | は、それぞれの紅空会社の方針により第<br>入規模が岸まる場合あり)                                                                                                    | ードシェア委、他社会利用の場合は34号<br>構成内の中やンセル待ちの(ただし、開設<br>を通常と場合、それに確保されている手 | 前:予約完了後7日以内     天内市長辺の両部建築目の28日へた                                                    | は、それぞれの新学生<br>、入制限が年まる場合者                                              |                    |
|                         |                    | 4)保行全体の予約は確定済みのこと。中<br>ヤンゼル特ちは木可                                                                                                    | わち合めて目動的が消しとなる)                                                  | 発売:子均元了後3日以内                                                                         | -<br>4)統行全体の子句は和<br>ヤンセル将ちは不可                                          |                    |
|                         |                    | 航空幕のENDORSEMENT欄に2021/9/<br>の発売分支では"REND RESTR APPLY"                                                                                                    | 3)所行王保の子子は確定されのここと<br>注意:上記完勞用限は就空会社の都合に                         | うけれる単のですらは確定用からことに 4<br>、 ヤンゼル特ちは不可                                                  | 原史券のENDORSEM<br>D発券分までは"RFNE                                           |                    |
|                         |                    | 2021/10/10/抽発音台は"NO CHG/RF<br>ND RESTR APPLY"と記入する                                                                                                    | この発気になる場合もこといますので、<br>CRS上に反映される発券期限をご確認知<br>います。                | M空存のENDORSEMENT#IL2021/9/<br>の発音分までは"REND RESTR APPLY"<br>2021/10/12時度音分は"FEE ON CHG | <sup>2</sup> 2021/10/1以降常長5<br>ND RESTR APPLY*と                        |                    |
|                         |                    | 注意:上記発券所限は原立会社の都合に<br>より変更になる場合もございますので、                                                                                                    |                                                                  | /REND RESTR APPLY と記入する                                                              | 注言:上記発券期限に<br>より変差になる場合す                                               |                    |
|                         |                    | CRS上に反映される発発期間をご好認識<br>います。                                                                                                    |                                                                  | より変更になる場合もございますので、<br>CRS上に反映される発音期間をご確認の                                            | い母上に反映される第<br>1 いまず。                                                   |                    |
|                         |                    |                                                                                                    |                                                                  | bet.                                                                                 |                                                                        |                    |
|                         | □ 必要除行日数           |                                                                                                    | · · · · · · · · · · · · · · · · · · ·                            | TEX. No.                                                                             | - 1997年1月1日1990日から <sup>10</sup> 1<br>1997年1月1日1990日から <sup>10</sup> 1 |                    |
|                         |                    |                                                                                                    |                                                                  |                                                                                      |                                                                        |                    |
|                         | 0 🖬 😭 🖡            | a 👩 🖪 🔹 🌀 D                                                                                                    | - Ongyright ORC: All Agint Asset WAT:                            |                                                                                      |                                                                        | ∧ @ ₩ 40 @ / 22:40 |

#### ■保存運賃の格納先(保存運賃を表示する)

| 🚇 日本発検索(学程) · OfCWebTariff × 🕂                                  |                                                                                      |                                    | o - o                             |
|-----------------------------------------------------------------|--------------------------------------------------------------------------------------|------------------------------------|-----------------------------------|
| $\leftrightarrow$ $\rightarrow$ C $\bullet$ webtariff.ofc.co.jp |                                                                                      |                                    | or 🕁 🏩                            |
|                                                                 | n - an dowin                                                                         | 1440 C 14                          | 9-#07.0                           |
| VV こ D MAN クリノ =<br>キャリアXXG(計画版)                                | ロホッル(3160)<br>キャリア運賃(運営数)                                                            |                                    |                                   |
|                                                                 | <ul> <li>         を聞から探す         出発日 (yyyymmd)         <ul> <li></li></ul></li></ul> | i) 🔛 또입From 31. 6개5                | 24                                |
|                                                                 | (自動戦略(第二十句) Fare Basis<br>〇 Fare Basisから探す (1000-9 ar                                |                                    | RE .                              |
|                                                                 | (自動戦戦隊が°→付) 準日日か<br>○ 運賃名称・タイプから探 航空会社                                               | アラ 但界地区 あたる                        | 28<br>1815#                       |
|                                                                 | す 予約クラス                                                                              | H¥/4/2 /5/ ////                    | F&R                               |
|                                                                 |                                                                                      |                                    | (1) [フーティリティ]に                    |
|                                                                 | ②保友                                                                                  | 管理の詳細版また                           |                                   |
|                                                                 |                                                                                      |                                    | ホインターを合わせる                        |
|                                                                 | は簡易                                                                                  | 易版をクリックする                          |                                   |
|                                                                 |                                                                                      |                                    |                                   |
|                                                                 |                                                                                      |                                    |                                   |
|                                                                 |                                                                                      |                                    |                                   |
|                                                                 |                                                                                      |                                    |                                   |
|                                                                 |                                                                                      |                                    |                                   |
|                                                                 |                                                                                      |                                    |                                   |
|                                                                 |                                                                                      |                                    |                                   |
|                                                                 |                                                                                      |                                    |                                   |
|                                                                 |                                                                                      |                                    |                                   |
|                                                                 |                                                                                      |                                    |                                   |
|                                                                 |                                                                                      | Copyright, DFC: All sight reviewed | -4(F)(6):                         |
|                                                                 | O 🛱 😭 🖬 🎯 🛃 🕻                                                                        | 00                                 | ∧ ⇔ 🗰 40 € /a 2255<br>200/00/21 ⊑ |
|                                                                 |                                                                                      |                                    |                                   |
| ■ 米村世紀(FH) - OFCWeblant × +                                     |                                                                                      |                                    | <b>0</b> - 5                      |
| ר אין איז איז איז איז איז איז איז איז איז איז                   |                                                                                      |                                    | ₩ ●<br>9- <b>∓</b> 0703           |
|                                                                 | Placemer (mint)                                                                      | NENI) 7-4                          | -10 - unchin@ofe.co               |
| × □ □ ■ ノ·ノノ =<br>キャリア#約(#MBR)                                  | - Firl)ア開始(開始版)                                                                      | 404091955                          | 1-74074 QT                        |
| 10 10 10 10                                                     | 保存日From (yvyymmdd)                                                                   | 一 像存日To (vyvymmdd)                 |                                   |
|                                                                 | 保存名称                                                                                 | LAX-210624                         | 後常                                |
|                                                                 |                                                                                      |                                    |                                   |
|                                                                 |                                                                                      |                                    |                                   |
| ③保存日(fro                                                        | om to)、保存名称の                                                                         |                                    | ④検索をクリック                          |
| どちら                                                             | らかを入力する                                                                              |                                    |                                   |
|                                                                 |                                                                                      |                                    |                                   |
|                                                                 |                                                                                      |                                    |                                   |
|                                                                 |                                                                                      |                                    |                                   |
|                                                                 |                                                                                      |                                    |                                   |
|                                                                 |                                                                                      |                                    |                                   |
|                                                                 |                                                                                      |                                    |                                   |
|                                                                 |                                                                                      |                                    |                                   |
|                                                                 |                                                                                      |                                    |                                   |
|                                                                 |                                                                                      |                                    |                                   |
|                                                                 |                                                                                      |                                    |                                   |
|                                                                 |                                                                                      |                                    |                                   |
|                                                                 |                                                                                      |                                    |                                   |
|                                                                 |                                                                                      |                                    |                                   |
|                                                                 |                                                                                      |                                    |                                   |
|                                                                 |                                                                                      |                                    |                                   |
|                                                                 |                                                                                      |                                    |                                   |
|                                                                 |                                                                                      |                                    |                                   |
|                                                                 |                                                                                      |                                    |                                   |
| <ul> <li>         ・<br/>・<br/>・</li></ul>                       | 0 🛱 🚔 📜 🚳                                                                            | / Chrynyld OfC: All hydr everydd   | NEE:<br>へ合画の最ム <sup>2300</sup>    |

| 1. Solution and the state of the state of |                                                                                                    |                                                                                                    |                                                                                                    |                                                                                                    |                                                                                                    |                                                                                                    |
|----------------------------------------------------------------------------------------------------|----------------------------------------------------------------------------------------------------|----------------------------------------------------------------------------------------------------|----------------------------------------------------------------------------------------------------|----------------------------------------------------------------------------------------------------|----------------------------------------------------------------------------------------------------|----------------------------------------------------------------------------------------------------|
|                                                                                                    |                                                                                                    |                                                                                                    |                                                                                                    |                                                                                                    |                                                                                                    | ቁ<br>ሀ- <del>-</del>                                                                                                    |
| EB <b>¤</b> ØIJフ≡                                                                                                    | <del>保</del> 存管理(##親)                                                                                                    |                                                                                                    | MENU                                                                                                    | ユーザーID: unchin@of                                                                                                    | c.co.                                                                                                    |                                                                                                    |
| キャリア党員(詳細版)                                                                                                    | キャリア復日                                                                                                    | (626)                                                                                                    | その教育賞等                                                                                                    | 1-749                                                                                                    | 74                                                                                                    | 新理                                                                                                    |
|                                                                                                    | 像存日From (y                                                                                                    | yyymmdd)                                                                                                    | 保存日To (yyyymmd                                                                                                    | d)                                                                                                    | (inc.)                                                                                                    |                                                                                                    |
|                                                                                                    | 保存名称                                                                                                    | TYOLAX-210624                                                                                                    |                                                                                                    |                                                                                                    | 諸第                                                                                                    |                                                                                                    |
|                                                                                                    | 該当件数1件                                                                                                    |                                                                                                    |                                                                                                    |                                                                                                    | 朝除   表示・比較                                                                                                    |                                                                                                    |
|                                                                                                    | 保存日                                                                                                    |                                                                                                    | 保存各称                                                                                                    |                                                                                                    | 逆傾鼓                                                                                                    |                                                                                                    |
|                                                                                                    | 2021/06/24                                                                                                    | TYOLAX-210624                                                                                                    |                                                                                                    |                                                                                                    |                                                                                                    |                                                                                                    |
|                                                                                                    |                                                                                                    |                                                                                                    |                                                                                                    |                                                                                                    | <b>⑥表示</b>                                                                                                    | 比較をクリック                                                                                                    |
|                                                                                                    | を選択する                                                                                                    |                                                                                                    |                                                                                                    |                                                                                                    |                                                                                                    |                                                                                                    |
| ∕Ω ζζελλυτά¢∰                                                                                                    | 注:3日間を選ばた保存データ)<br>0 日 😭 😭 🐂                                                                                                    | elijenity                                                                                                    | ∑Capyright, OFC. All hight coverved.                                                                                                    | <b>7</b> 8/19                                                                                                    |                                                                                                    | へ 企 筆 41 鲁 A 2500                                                                                                    |
| タ ここに入力して検索<br>R表示-OFCWeblant × +<br>C 単 webrantHofc.cojp<br>EB■タリフ=<br>++277%(2月20)                                                                                                    | 注:3日間を過ぎた第75一夕 <br>〇 日 全 一 一 一 一 一 一 一 一 一 一 一 一 一 一 一 一 一 一                                                                                                    | selaznary                                                                                                    | Copprig & DFC All sight more web.                                                                                                    | ין=+<br>ק-עעונו: unchin@of                                                                                                    | c.co.                                                                                                    | ^ @ ≌ 4) @ Ao 3200<br>2200<br>• -<br>↓<br>194<br>194                                                                           |
| タ ここに入力して後来<br>読示 - OFCWeblant × +<br>C ■ webravitLoft.cc.jp                                                                                                    | 注:3日間を選ばた解存データ!<br>〇 田 全 論<br>12数表示<br>日外表示 行会:                                                                                                    | 24時におけます<br>②  記  24日  24日  24日  24日  24日  24日  24日  24日                                                                                                    | Coppright DFC-All right unserved.<br>NU<br>その使用発行<br>本 列防会 → 列防者                                                                                                    | ユーザーID: unchin@of<br>ユーディリラ<br>証 別全表示 条                                                                                                    | 5<br>c.co.<br>存<br>( 灰る) S語DUFUグエ                                                                                                    | ▲ ● ■ 御 魯 A 22A<br>2010<br>一<br>一<br>文<br>リ+<br>194                                                                            |
| タ ここに入力して投票                                                                                                    | 注:3日間を選ぎた第75一夕1<br>〇 間 論 論<br>12款表示<br>日本以及案示<br>行会:                                                                                                    | 2016年2月まで<br>2016年2月まで<br>1016日<br>1016日<br>1016 | .Coppeigle DFC-All night reserved.<br>NJ:<br>その地域路行<br>← 列防御 → 列防部<br>□                                                                                                    | 1日<br>フーザーIO: unchin@of<br><i>ユーティ</i> リ5<br>I示 別全表示 条                                                                                                    | 19<br>c.co.<br>示<br>荷 戻る 気管UFUグエ<br>口                                                                                                    | 220<br>∧ △ ≌ 40 ᠿ A 2000<br>-<br>★<br>19-<br>182<br>2.1-                                                                       |
| タ ここに入力して後来<br>そののCWeblant × +<br>C M webtanift.ofc.co.jp<br>日回のクリフロ<br>キャリア業队(消費物)                                                                                                    | 注:3日間を選ばた保存データ!<br>〇 田 全 記<br>12款表示<br>日外表示 行生:<br>「行外表示 行生:                                                                                                    | 246年2月27日<br>266日<br>266日<br>57年 マーカー: 0 0 1<br>14日<br>14日<br>14日<br>14日<br>14日<br>14日<br>14日<br>14                                                                                                    | .Copprigit DFC-All right unserved.<br>VI<br>この他知識なか<br>一<br>NH                                                                                                    | コーザーID: unchin@of<br><i>コー</i> ザーID: unchin@of<br><i>コーティ</i> リ5<br>IT: 別全表示 第<br>」<br>」                                                                                                    | 5)<br>c.co.<br>将 戻る 気管UFUグエ<br>し                                                                                                    | > △ ♥ 예 ♣ A 3000<br><br>★<br>500<br>The<br>Z.F.                                                                                |
| タ ここに入力して検索<br>(表示・OfCWeblant x +<br>C & websarift.ofc.co.jp<br>日回のクリフロ<br>キャリア編集(月編版)                                                                                                    | 注:3日間を過ぎた保存データ!<br>〇 日 全 第<br>12款表示<br>142次表示<br>142次支払<br>万好表示 行会:<br>                                                                                                    | 24時末されます<br>25日 年 日 日 日 日 日 日 日 日 日 日 日 日 日 日 日 日 日 日                                                                                                    | Coppet/J & DYC: All sight ensureed.<br>NU:<br>その他の保守<br>を 列防動 → 列防動<br>○<br>NH<br>20210701 TVO-LAX JPY 150,000                                                                                                    | フーザーIO: unchin@ofi<br>ユーディリス<br>I示 別全表示 条<br>」<br>」<br>20210701 TYO-LAX JPY 156,000                                                                                                    | C.C.O.<br>ディ<br>荷 灰る SE型DFUクエ<br>日<br>20210701 TYO-LA<br>Papadata TYO-LA                                                                                                    | 220<br>∧ △ ≌ 40 ᠿ A 2000<br><br>★<br>U-<br>Rt2<br>Z.h.                                                                         |
| タ ここに入力して後来                                                                                                    | 注:3日間を送きた保存データ!<br>〇 田 全 論<br>11款表示<br>11款表示<br>日子が表示 行会:<br>「行外表示 行会:<br>「研生会社<br>出発日・区間・弾眉線<br>運信名称                                                                                                    | ####2ftまではます<br>() () () () () () () () () () () () () (                                                                                                    | Copprigit DFC-All sight unserved.                                                                                                    | マーザーID: unchin@of<br><i>エーティリ</i> 5<br>示 列全表示 条<br>JL<br>20210701 TYO-LAX JPY 156,000<br>) Standard V/S 孤尾(例:<br>VHW05ZNG)                                                                                                    | C.C.O.<br>ディ<br>一 「「「尿る」 St智いPUクエ<br>二<br>コレ<br>20210701 TYO-LA<br>Special Saver Q 証<br>QHW55ZN1)                                                                                                    | 220<br>∧ △ ≌ 4) ⊕ A 3000<br>→<br>                                                                                              |
| タ ここに入力して検索<br>通示 - OFLWeblant × +<br>C & webtanittofc.co.jp<br>・<br>・<br>・<br>・<br>・<br>・<br>・<br>・<br>・<br>・<br>・<br>・<br>・                                                                                                    | 注:3日間を過ぎた保存データ <br>〇 田 全 電<br>12款示示<br>12款示示<br>5分形表示 行会:<br>「<br>有外表示 行会:<br>単発日・反開・滞置額<br>薬酒名称<br>こ 目的地                                                                                                    | 24時末されます<br>24時2<br>2453<br>2557<br>マーカー:<br>20210701 TYO-LAX JPY 140,000<br>Special Saver Q 運貨(例:<br>QHWS5ZNL)<br>大売(バンイを除く)・ブニルトリコ・ヴ<br>アーンンイを除く)・ブニルトリコ・ヴ                                                                                                    | Coppet/J & DYC: All sight more web<br>その他の取り<br>を列除動 → 列発<br>D<br>NH<br>20210701 TYO-LAX JPY 150,000<br>Super Value (通覧(所:LLWRNA1)<br>本島(/\ワイを取く)・カナダ(PA)                                                                                                    | フーザーIO: unchin@of<br>エーディリ5<br>I示 別全表示 条<br>□<br>1L<br>20210701 TYO-LAX JPY 156,000<br>Standard V/S 調査(例 ;<br>VHW05ZNO)<br>*素(ハライをはく)・ブエルトリコ・ゲ<br>ッーシングを由く)・ブエルトリコ・ゲ                                                                 | C.CO.<br>そ<br>存 灰る SA型UPUクエ<br>「<br>20210701 TYO-LA<br>Special Saver Q 証<br>QHW552N11<br>本型(バワイを(く))、<br>本型(バワイを(く)、<br>・<br>・<br>・<br>・<br>・                                                                                                    | 220<br>∧ △ ≌ 40 ᠿ A 2000<br><br>★<br>U-<br>Tit2<br>Z.h.                                                                        |
| タ ここに入力して後来<br>R表示-OFCWeblant x +<br>C M webtarift.ofc.cc.jp<br>EB座クリフミ<br>キャリアXX((消滅物)                                                                                                    | 注:3日間を送きた保存データ <br>〇 田 全 一<br>11款表示<br>11款表示<br>11章<br>11章<br>11章<br>11章<br>11章<br>11章<br>11章<br>11章<br>11章<br>11                                                                                                    | Klip     Klip                                                                                                    | Copperigit DFC-All sight unserved.                                                                                                    | マーザーID: unchin@of<br><i>エーティリ</i> 5<br>示 別全表示 条<br>コL<br>20210701 TYO-LAX JPY 156,000<br>) Standard V/S 道覧(例:<br>VHW05ZNO)<br>本園(ハワイを除く)・ブエルトリコ・ジ<br>アージン遊覧・JJナダ(PA)<br>(m)                                                          | C.C.O.<br>ディ<br>将 原る St留UFUグエ<br>20210701 TYO-LA<br>Special Saver Q 証<br>QHWS5ZN1)<br>水面(ノワイを除く)・<br>アージン提供・カナち<br>載4                                                                                                    | 220<br>∧ △ ≌ 4) ⊕ Å 2000<br>–<br>–<br>★<br>.)-<br>                                                                             |
| タ ここに入力して検索<br>※ホーロビWeblant x +<br>C & webtanittofc.co.jp<br>・トッリフェスト(みまた)                                                                                                    | 注:3日間を送きた保存データ <br>〇 田 全 記<br>北京永示<br>日外改示 行会:<br>「<br>「<br>「<br>「<br>「<br>小空会社<br>出外日・反開・清雪額<br>「<br>電名称<br>「<br>日約地<br>」<br>他<br>一<br>一<br>日約地<br>」<br>他<br>一<br>一<br>一<br>一<br>一<br>一<br>一<br>一<br>一<br>一<br>一<br>一<br>一                                                                                                    | 24時末されます<br>24時<br>25日<br>25日<br>25日<br>25日<br>25日<br>25日<br>25日<br>25日                                                                                                    | Coppet/J & DYC: All sight reserved.                                                                                                    | マーゾーЮ: unchin@of<br><i>マー</i> ゾーЮ: unchin@of<br><i>マーディ</i> リス<br>読示 別全表示 条<br>□<br>1L<br>20210701 TYO-LAX JPY 156,000<br>Standard V/S 道路(例:<br>VHW05ZNO)<br>※面(\/フィを除く)・プエルト・リコ・ヴ<br>マーテン通路・カナダ(PA)<br>Int.                         | C.CO.<br>そ<br>存 反る 3A型UPUクエ<br>20210701 TYO-LA<br>Special Saver Q 証<br>QHW552N1)<br>本語(/(ワイを除く)。<br>アージン浸泉・カナち<br>本4<br>レノを一クラス任後                                                                                                    | 223<br>23200<br>● -<br>★<br>19-<br>192<br>231                                                                                  |
| タ ここに入力して後秦<br>法会・OKUWeblant × +<br>C = webtarift.ofc.cc.jp<br>日回のクリフロ<br>キャリア英氏(月面白)                                                                                                    | 注:3日間を送きた保存データ <br>〇 田 全 元<br>12款赤赤<br>12款赤赤<br>12<br>12<br>12<br>12<br>12<br>12<br>12<br>12<br>12<br>12                                                                                                    | King Content in the second second sec                                                                                                    | Copping/CDFC-All sight unserved.                                                                                                    | マーザーID: unchin@of<br>パーティリラ<br>IT: 別全表示 第<br>コ<br>1L<br>20210701 TYO-LAX JPY 156,000<br>り Standard V/S 重覧(例:<br>VHW05ZNG)<br>本面(ハワイをはく)・ブエルトリコ・ヴ<br>アーラン違い。カナダ(PA)<br>ない<br>を示されました                                                  | C.CO.<br>ディ<br>将 原る 訳面UFUグエ<br>20210701 TYO-LA<br>Special Saver Q 証<br>QHWS52N11<br>メーヨン(パイを除く)・<br>アージン通路・かナち<br>日<br>コレミークラス任後<br>日<br>-<br>スナリティの1回車                                                                                                    | 243<br>人名迪纳 会 A 3000<br>一<br>文<br>小<br>同理<br>スト・                                                                               |
| タ ここに入力して検索<br>読示 - OFLWeblant x +<br>C & webtarittofc.co.jp<br>日回 タリフ E<br>+ マリア派名(月間板)                                                                                                    | 注:3日間を送ぎた県有データ <br>〇 田 全 元<br>12次天示<br>12次天示<br>5分形式。 行会:<br>5分形式示 行会:<br>一<br>第二<br>二<br>二<br>二<br>二<br>二<br>二<br>二<br>二<br>二<br>二<br>二<br>二<br>二                                                                                                    | Kite Control (     Control (             ))                )                                                                                                    | Coppet/ 2 D/C-All sight sourcesd<br>NU<br>をの使調路す 剤発剤<br>や 剤発剤 → 剤発剤<br>NH<br>20210701 TYO-LAX JPY 150,000<br>Super Value 【運賃(剤】: LLWNNA1<br>本国(V)フイを起く)・カナダ(PA)<br>まょ<br>Nたご運賃規則がす                                                                                                    | フーゾーID: unchin@of<br>アーディリス                                                                                                    | C.CO.<br>その<br>たての、<br>その<br>たての、<br>その<br>たての、<br>その<br>たての、<br>その<br>たての。<br>その<br>たての。<br>その<br>たての。<br>その<br>たての。<br>その<br>たての。<br>その<br>たての。<br>その<br>たての。<br>その<br>たての。<br>その<br>たての。<br>その<br>たての。<br>その<br>たての。<br>その<br>たての。<br>その<br>たての。<br>その<br>たての。<br>その<br>たての。<br>たての。<br>たての。<br>た<br>の<br>たての。<br>た<br>の<br>た<br>た<br>の<br>た<br>の<br>た<br>の<br>た<br>の<br>た<br>の<br>た<br>の | 224<br>2000<br>€ -<br>₩<br>19-<br>192<br>21-                                                                                   |
| タ ここに入力して後来<br>また、OKUMEDiant × +<br>C 単 webtarift.ofc.cc.jp<br>: 日回・タリフ =<br>キャリア業品(JTHE)                                                                                                    | 注:3日間を送ぎた保存データ <br>〇 田 全 元<br>北教法示<br>日外表示 行会:<br>「行外表示 行会:<br>「行外表示」「合会:<br>「行外表示」「合会:<br>「行外表示」「合会:<br>「行外表示」「合会:<br>「行外表示」「合会:<br>「行かえた」」「「「「「」」」」」」。<br>「「」」」。<br>「「」」」。<br>「」」」。<br>「」」」。<br>「」」」。<br>「」」」。<br>「」」」。<br>「」」」。<br>「」」」。<br>「」」」。<br>「」」」。<br>「」」」。<br>「」」」。<br>「」」」。<br>「」」」。<br>「」」」。<br>「」」」。<br>「」」」。<br>「」」」。<br>「」」」。<br>「」」」。<br>「」」」。<br>「」」」。<br>「」」」。<br>「」」。<br>「」」」。<br>「」」、<br>「」」」。<br>「」」」。<br>「」」」。<br>「」」」。<br>「」」、<br>「」」」。<br>「」」、<br>「」」」。<br>「」」、<br>「」」、<br>「」」」。<br>「」」、<br>「」」、<br>「」」、<br>「」」、<br>「」」、<br>「」」、<br>「」」、<br>「」」、<br>「」」、<br>「」」、<br>「」」、<br>「」」、<br>「」、<br>「 |                                                                                                    | Copperigit DIC-All sight unserved.                                                                                                    | フーザーID: unchin@of<br>アーディリス<br>アーディリス<br>アーディリス<br>アーディリス<br>アーディリス<br>アーディリス<br>アーディリス<br>アーディリス<br>アーディリス<br>「<br>「<br>「<br>「<br>「<br>「<br>「<br>「<br>「<br>「<br>「<br>「                                                              | C.CO.                                                                                                    | ∧ Φ ₩ 40 ♣ Λ 2200                                                                                                    |
| タ ここに入力して後来                                                                                                    | 注:3日間を送ぎた県存データ                                                                                                    |                                                                                                    | Coppet/f U/C-All sight successed     Coppet/f U/C-All sight successed     Comparison of the successed     Comparison of the successed     Comparison o | 7-ザー10: unchin@of<br>パーティリフ<br>ボ 別全表示 係<br>コ<br>20210701 TYO-LAX JPY 156,000<br>Stondard V/S 運賃例:<br>YHW09ZNO)<br>Stondard V/S 運賃例:<br>YHW09ZNO<br>マ<br>マーシン通島・カナダ(PA)<br>電<br><b>支示されました</b><br>国本として係物の水植に適用する<br>傍面倒用の供命、住物・昭和れたれ | C.CO.<br>F7<br>F7<br>F7<br>F7<br>F7<br>F7<br>F7<br>F7<br>F7<br>F7                                                                                                    | ▲ ● ■ 4) ● A 2200<br>● -<br>→<br>1)+<br>用型<br>スト:                                                                              |
| タ ここに入力して検索<br>総会示 - Of CWeblant × +<br>C ■ webtailft of C.cc.jp<br>)<br>EB型タリフミ<br>4-9177名に(消滅物)                                                                                                    | 注:3日間を送ぎた県有データ <br>〇 田 全 一<br>北教法示<br>日外表示 行会:<br>一<br>一<br>一<br>一<br>一<br>一<br>一<br>二<br>二<br>二<br>二<br>二<br>二<br>二<br>二<br>二<br>二<br>二<br>二<br>二                                                                                                    |                                                                                                    | Copperty/E DIFC All sight unserved                                                                                                    |                                                                                                    | C.CO.                                                                                                    | ∧ Δ ≌ 41 ⊕ Λ 224<br>2200<br>• -<br>*<br>•<br>•<br>•<br>•<br>•<br>•<br>•<br>•<br>•<br>•<br>•<br>•<br>•<br>•<br>•<br>•<br>•<br>• |
| タ ここに入力して後来<br>発表:-OfOweblant × +<br>C ■ webtanificofc.cojp<br>C ■ 受りフ =<br>キャリア業員(消費物)                                                                                                    | 注:3日間を送ぎた解存データ                                                                                                    |                                                                                                    | Copply/LUYC-All sight successed     Comparise LUYC-All sight successed     Comparison of the successed     Comparison of the successed     Comparison of the successed     Comparison of the successed of the successed of  |                                                                                                    | C.CO.<br>F7<br>F7<br>F7<br>F7<br>F7<br>F7<br>F7<br>F7<br>F7<br>F7                                                                                                    | ▲ ● ■ 4) @ A _ net for                                                                                                    |
| タ ここに入力して快速<br>ART - OSCUMEDIant × +<br>C M webtariff.ofc.cc.jp<br>C M webtariff.ofc.cc.jp<br>C M Webtariff.ofc.cc.jp<br>C M Webtariff.ofc.cc.jp<br>C M Webtariff.ofc.cc.jp                                                                                                    | 注:3日間を送ぎた県有データ                                                                                                    |                                                                                                    | Coppert # UYC-All sight subserved     Comparison of the subserved     Comparison of the subserved     Comparison of the subserved     Comparison of the subserved     Comparison of the subserved of the subserved of the subseved of the subserved of the subserved of the subserved of the su |                                                                                                    | C.CO.                                                                                                    | ▲ ● ■ 40 金 ん 2200<br>2000<br>・ -<br>作型<br>スト・                                                                                  |
| タ ここに入力して後景<br>総表示 - Of CWeblarff × +<br>C ■ webtariff of Lee jp<br>)<br>EB 型 タリフ =<br>+ eU77単以(月間前)                                                                                                    | 注:3日間を送ぎた第75一夕1<br>〇 田 全 元<br>12款赤示<br>12款赤示<br>百分表示 行会<br>一<br>二<br>二<br>二<br>二<br>二<br>二<br>二<br>二<br>二<br>二<br>二<br>二<br>二                                                                                                    |                                                                                                    | Copperty & DFC-All sight unserved                                                                                                    |                                                                                                    | C.CO.<br>ディ<br>ボブ 所る 訳音いPUクエ<br>20210701 TYO-LA<br>Special Saver Q 江<br>QHW552NL)<br>エンジョン語論・カナ5<br>キュ<br>キュ<br>シノシークラス任第<br>モー<br>ステリティの歴用<br>ちの体化に強調する<br>ちの体化に強調する<br>ち、任意の可能強<br>ちの体化に強調する<br>ま、任意の可能強<br>ちの体化に強調する<br>ま、任意の可能強<br>ちの体化に強調する<br>ま、任意の可能強<br>ちの体化に強調する<br>ま、任意の可能強<br>ちの体化に強調する<br>ま、任意の可能強<br>ちの体化に強調する<br>ま、任意の可能強<br>たてもうったいもう<br>クークテンド(W)・<br>美売)回応の時代                                                                                                    | ∧ Δ ≌ 41 ⊕ Λ 224<br>2200<br>• -<br>★<br>U+<br>πα<br>2.1-                                                                       |
| タ ここに入力して後来                                                                                                    | 注:3日間を送ぎた県有データ!          Q<                                                                                                    |                                                                                                    | Coppert (J. C. All sight success)     Coppert (J. C. All sight success)     Coppert (J. C. All sight |                                                                                                    | C.CO.                                                                                                    | <u>२२</u> ८<br>२२२७<br>• -<br>•<br>•<br>•<br>•<br>•<br>•                                                                       |
| タ ZZE 入力して後示<br>Ref: - OFUWEBlant × +<br>C ■ webtanitfork.co.jp<br>日回「クリフ III<br>+ マリアXIR(JTEE)                                                                                                    | 注:3日間を送ぎた県有データ <br>した数5示<br>日外表示 行会:<br>「行外表示 行会:<br>「行外表示 行会:<br>「行外表示 行会:<br>」<br>「行外表示 行会:<br>」<br>「行外表示 行会:<br>」<br>「行外表示 行会:<br>」<br>「行外表示 行会:<br>」<br>「行外表示 行会:<br>」<br>「行外表示 行会:<br>」<br>「行か表示 行会:<br>」<br>「行か表示 行会:<br>」<br>「行か表示 行会:<br>」<br>」<br>「行きる称<br>」<br>」<br>「一<br>」<br>」<br>「一<br>」<br>」<br>「一<br>」<br>」<br>「一<br>」<br>」<br>」<br>「<br>」<br>」<br>」<br>」<br>」<br>「<br>」<br>」<br>」<br>」<br>」<br>」<br>」<br>」<br>」<br>」<br>」<br>」<br>」                                                                                                    |                                                                                                    | Comparise LINE All sight success      Comparise LINE All sight success      Comparise LINE All sight |                                                                                                    | C.CO.                                                                                                    | 220<br>220<br>• -<br>• -<br>*<br>∪-<br>πα<br>πα<br>πα                                                                          |

### ■保存した運賃規則を削除する

| 🛄 保存管理(禁语) - CFCWeb lant 🗙 🕂                            |                             |                |                          |                     |               | 0 - 0 X                 |
|---------------------------------------------------------|-----------------------------|----------------|--------------------------|---------------------|---------------|-------------------------|
| ← → C a webtarifi.ofc.co.jp                             |                             |                |                          |                     |               | \$ <b>1</b> 1           |
|                                                         |                             |                |                          | 1. IBM              |               | 9 <del>-7</del> 122 93F |
| VV に ロ 編 アリノ =<br>ミャリア 20(第4版)                          | (年(7回理(#44))<br>ギャリア連貫(國品版) |                | NU<br>:08259             |                     | 977           | 1979)<br>197            |
|                                                         | 像存日From (yyyymmdd)          | 0210524        | 保存日To (yyyymmdd)         | 20210624            |               |                         |
|                                                         | 保存名称                        |                |                          |                     | 検索            |                         |
|                                                         | 該当件数1件                      |                |                          |                     | 朝除 表示・比較      |                         |
|                                                         | 保存日                         |                | 保存各称                     |                     | ED MALES      |                         |
|                                                         | 2021/06/24 TYOLAX-          | 210624         |                          |                     |               |                         |
|                                                         |                             |                |                          |                     | ②削除力          | 5 DUMD                  |
| ①削除す                                                    |                             |                |                          |                     |               |                         |
|                                                         |                             |                |                          |                     |               |                         |
| 選打                                                      | Rする                         |                |                          |                     |               |                         |
|                                                         |                             |                |                          |                     |               |                         |
|                                                         |                             |                |                          |                     |               |                         |
|                                                         |                             |                |                          |                     |               |                         |
|                                                         |                             |                |                          |                     |               |                         |
|                                                         |                             |                |                          |                     |               |                         |
|                                                         |                             |                |                          |                     |               |                         |
|                                                         |                             |                |                          |                     |               |                         |
|                                                         |                             |                |                          |                     |               |                         |
|                                                         | 注:3日間を通ぎた保存データは削除されます       |                |                          |                     |               |                         |
|                                                         |                             |                |                          |                     |               |                         |
|                                                         |                             | · Copyright (  | PC. All right reserved   | 1                   | 現構詞.          | 72654                   |
| タ ここに入力して検索                                             | 0 🖬 😭 🖬 🧕 🖬                 | a 🖸 D          |                          |                     |               |                         |
| 🚨 乐行资源(年程) - OFCWebTariff × +                           |                             |                |                          |                     |               | • - • ×                 |
| $\leftrightarrow$ $\rightarrow$ C a webtariff.ofc.co.jp |                             |                |                          |                     |               | ŵ 🌲 I                   |
| II 771                                                  |                             | 512D           | We                       | en iktoren er en er |               | U- <del>5</del> 707 02F |
|                                                         | 保存管理(特許)<br>                | 17             | NU                       | unchin              |               |                         |
|                                                         | 采存日From (yyyymmod)          |                |                          |                     | 270           | 172                     |
|                                                         | 保存名符                        | 出に削除してよろしいですか? |                          |                     | 使素            |                         |
|                                                         | <b>成当件数1件</b>               |                | (au)                     | キャンセル               | 1108 表示,IL\$2 |                         |
|                                                         | Q778                        |                | Q772M                    |                     | 液晶数           |                         |
|                                                         | 2021/06/24 TYOLAX           | 210624         |                          |                     | 5             |                         |
|                                                         |                             |                |                          |                     |               |                         |
|                                                         |                             |                | ③削除す                     | 「るデータを              | 確認した          |                         |
|                                                         |                             |                |                          |                     |               |                         |
|                                                         |                             |                | うえぐ                      | 、はいをク               | 0990          |                         |
|                                                         |                             |                |                          |                     |               |                         |
|                                                         |                             |                |                          |                     |               |                         |
|                                                         |                             |                |                          |                     |               |                         |
|                                                         |                             |                |                          |                     |               |                         |
|                                                         |                             |                |                          |                     |               |                         |
|                                                         |                             |                |                          |                     |               |                         |
|                                                         |                             |                |                          |                     |               |                         |
|                                                         |                             |                |                          |                     |               |                         |
|                                                         |                             |                |                          |                     |               |                         |
|                                                         | 注:3日間を過ぎた保存データは削除されます       |                |                          |                     |               |                         |
|                                                         |                             |                |                          |                     |               |                         |
| ■ P ここに入力して検索                                           | 0 🛱 😭 🐂 🄕 🕞                 | a 📀 D          | ice ou ruint theory with |                     |               | ∧ ⇔ 🛥 40 @ A 2334 🖓     |

| 🚨 乐乐号理(禁律) - CFCWeb Tantt 🗙 🕂                                                                                                    |                                                                                                    |                                                                                                    |                                                                     |                                                                        | 0 - 0 X                                                                                                    |
|----------------------------------------------------------------------------------------------------|----------------------------------------------------------------------------------------------------|----------------------------------------------------------------------------------------------------|---------------------------------------------------------------------|------------------------------------------------------------------------|----------------------------------------------------------------------------------------------------|
| ← → C ii webtariff.ofc.co.jp,                                                                                                    |                                                                                                    |                                                                                                    |                                                                     |                                                                        | ŵ 🌢 i                                                                                                    |
| 177 🖩                                                                                                    |                                                                                                    |                                                                                                    |                                                                     |                                                                        | <u> </u>                                                                                                    |
| WEB国タリフ=                                                                                                    |                                                                                                    | MENU                                                                                                    | <u> </u>                                                            |                                                                        |                                                                                                    |
| キャリア変質(学専術)                                                                                                    | ≢ヤリア建設(際高層)                                                                                                    | 確認                                                                                                    | ×                                                                   | 3-7(97)                                                                | 新建                                                                                                    |
|                                                                                                    | 保存日From (yyyynundd)                                                                                                    | 削除処理が完了しました。                                                                                                    |                                                                     |                                                                        |                                                                                                    |
|                                                                                                    | 374 Q24                                                                                                    |                                                                                                    | [ OK ]                                                              | 16.40                                                                  |                                                                                                    |
|                                                                                                    | 100000                                                                                                    |                                                                                                    |                                                                     |                                                                        |                                                                                                    |
|                                                                                                    |                                                                                                    |                                                                                                    |                                                                     | <u></u>                                                                |                                                                                                    |
|                                                                                                    |                                                                                                    |                                                                                                    |                                                                     |                                                                        |                                                                                                    |
|                                                                                                    |                                                                                                    |                                                                                                    |                                                                     |                                                                        |                                                                                                    |
|                                                                                                    |                                                                                                    |                                                                                                    |                                                                     |                                                                        |                                                                                                    |
|                                                                                                    |                                                                                                    |                                                                                                    | (4)                                                                 | UK をクリック                                                               |                                                                                                    |
|                                                                                                    |                                                                                                    |                                                                                                    |                                                                     |                                                                        |                                                                                                    |
|                                                                                                    |                                                                                                    |                                                                                                    |                                                                     |                                                                        |                                                                                                    |
|                                                                                                    |                                                                                                    |                                                                                                    |                                                                     |                                                                        |                                                                                                    |
|                                                                                                    |                                                                                                    |                                                                                                    |                                                                     |                                                                        |                                                                                                    |
|                                                                                                    |                                                                                                    |                                                                                                    |                                                                     |                                                                        |                                                                                                    |
|                                                                                                    |                                                                                                    |                                                                                                    |                                                                     |                                                                        |                                                                                                    |
|                                                                                                    |                                                                                                    |                                                                                                    |                                                                     |                                                                        |                                                                                                    |
|                                                                                                    |                                                                                                    |                                                                                                    |                                                                     |                                                                        |                                                                                                    |
|                                                                                                    |                                                                                                    |                                                                                                    |                                                                     |                                                                        |                                                                                                    |
|                                                                                                    |                                                                                                    |                                                                                                    |                                                                     |                                                                        |                                                                                                    |
|                                                                                                    |                                                                                                    |                                                                                                    |                                                                     |                                                                        |                                                                                                    |
|                                                                                                    |                                                                                                    |                                                                                                    |                                                                     |                                                                        |                                                                                                    |
|                                                                                                    |                                                                                                    |                                                                                                    |                                                                     |                                                                        |                                                                                                    |
| -                                                                                                    |                                                                                                    | Chappely 6 SPE - All rights                                                                                                    | oeryott,                                                            |                                                                        | 22.55                                                                                                    |
| 2 ここに入力して検索                                                                                                    | 0 🛱 🚔 📷 🧕                                                                                                    | Charge La Charge La Charge | oerval.                                                             |                                                                        | ∧ ⊜ <b>1</b> 40 ⊛ A <u>3006</u>                                                                                                    |
| <ul> <li>P ここに入力して映示</li> </ul>                                                                                                    | 0 태 😭 🔒 🥘                                                                                                    | Crawlund Strey All regist                                                                                                    | ornal.                                                              | 10.0                                                                   | へ 白 筆 句 派 A 22355<br>2007/00/24 ロ                                                                                                    |
| <ul> <li>P ここに入力して検索</li> <li>              日 長作電源(特知) - OFCWebJant × +</li></ul>                                                                                                    | 0 🛱 🚔 👬 🧕                                                                                                    | Change La Change La Change | oeryst,                                                             |                                                                        | ∧ ⊜ ≌ 4) & A 2835<br>20070924 Q<br>0 - 0 ×                                                                                                    |
| ■ 戶 ごに入力して検索<br>■ Feltematrian of CWeblant × +<br>← → C & webtantforccojp                                                                                                    | 0 🛱 🚔 🧕 🚺                                                                                                    | Constant Constant<br>2 2 2 C                                                                                                    |                                                                     |                                                                        | × 10 - 0<br>× 10 - 0<br>× 10 - 0<br>× 10 - 0<br>× 10 - 0<br>× 10 - 0<br>× 10 - 0                                                                              |
| <ul> <li>● ここに入力して投票</li> <li>■ 分付型にも) - OFCWebTantt × +</li> <li>← → C ■ webtarff.ofccojp</li> <li># アブ)</li> </ul>                                                                                         | 0 🛱 😭 🗃 🥥                                                                                                    | Crayful A Ster- All right                                                                                                    |                                                                     |                                                                        | へ 合 筆 4) 点 A 2335<br>2007/00/20 マ<br>・ - の ×<br>☆ 塗 :<br>9-テ(ンブリスト                                                                                            |
| <ul> <li>● ここに入力して快楽</li> <li>■ Rft空道体H-OFCWebTant × +</li> <li>← → C = webtantflotcoojp</li> <li># アブリ</li> <li>WEB ■タリフ =</li> </ul>                                                                       | O 日 📄 🐂 🙆 📕                                                                                                    | Corportado 2017 - Alt rights                                                                                                    | ouryot:<br>⊐_ff-10; un                                              | chin@ofc.co.                                                           | ∧ △ 둘 4) & A 2335<br>2000/09/24 □ ○ - d × ★ ▲ :<br>9-7(97)/24 □/7/97)                                                                                         |
| ■ P ZZE入力して検索<br>■ 条件登録時期・OFCWebDatt × +<br>← → C ■ webtatff.ofccojp<br>冊 アブリ<br>WEB ■ タリフ =<br>E+VJ7第((cmax)                                                                                                | 0 日 <b>日 7</b> (新編)<br>《好第四(注意)<br>-2+1 U 7 新奇(新編)                                                                                                    |                                                                                                    | uuruut<br>ユーザ−ID∶ un                                                | chin@ofc.co.<br>ユ-ティリティ                                                | 2328<br>232000/224<br>マロン<br>マロン<br>マロン<br>マロン<br>マロン<br>マロン<br>マロン<br>マロン                                                                                    |
| ■ P ごに入力して後来<br>■ Refelial/END-OFCWeb/Lanft × +<br>← → C & webtanff.ofcco.jp<br>■ アプリ<br>WEB■タリフ≡<br>=E+/リアW/6(#MB)                                                                                          | ○ 詳 論 論 ② ○ 詳 論 ※ ② ○ 日 ○ 日<                                                                                                    | Cooperand Conter Advector                                                                                                    | 20070001<br>ユーザーID ; un<br>⊟To (γγγymmdd) 20210624 [                | chin@ofc.co.<br>ユーディリティ                                                | へ 合 筆 句 派 A generate<br>generate<br>・ て 本<br>・<br>・<br>・<br>・<br>・<br>・<br>・<br>・<br>・<br>・<br>・<br>・<br>・                                                    |
| <ul> <li>● ここに入力して映景</li> <li>■ 未修習慣母: - OFCWebTant × +</li> <li>← → C = webtanff.afc.co.jp</li> <li>■ アフリ</li> <li>■ PTリ</li> <li>■ PTリ</li> <li>■ PTリ</li> <li>■ PTリ</li> <li>■ PTリ</li> </ul>             | O 日 副 副 通 @ ]<br>成在新聞(新編)<br><u>キャリア第時(第第篇)</u><br>常存日From (yyyynmdd)<br>常存名称                                                                                                    | Corputer Str.C. A2 right<br>Corputer Str.C. A2 right<br>MENU<br>2 0900/#163<br>20210624                                                                                                    | overyat<br>ftD; un<br>⊒To (yyyymmdd) 20210624 ∰                     | chin@ofc.co.<br>ユーティリティ                                                | へ 合 筆 4) 点 A 2245<br>2000/00/20 マ<br>・ の ×<br>・<br>・<br>・<br>・<br>ディング 13A<br>ログアウト<br>20プ                                                                    |
| <ul> <li>● CLEL入力して検索</li> <li>■ Referration - OFCWebTant x +</li> <li>← → C = webtanff.ofcco.jp</li> <li># アブリ</li> <li>■ のりしつ =</li> <li>= 2+0.7 第6(年週間)</li> </ul>                                        | O     日     日<                                                                                                    | Computer All roots                                                                                                    | ouertod<br>ユーザーtD: un<br>⊟To (yyyymmdd). 20210624 (₫                | chin@ofc.co.<br>ユ-ティリティ<br>∰                                           | へ 合 筆 4) 点 A 2235<br>2000/924 ロ<br>・ イ X<br>・ ▲<br>・<br>・<br>・<br>・<br>・<br>・<br>・<br>・<br>・<br>、<br>X<br>・<br>・<br>・<br>・<br>・<br>・<br>・<br>、<br>、<br>、<br>、 |
| ■ P ここに入力して検索<br>■ そか登記時期・OFCWebDatet × +<br>← → C ■ wobtantflokco.jp<br>■ アブリ<br>WEB ■ タリフ =<br>= + + リア制約(前知識)                                                                                             | 〇日         副日         図         図                                                                                                    | Control COPC: All registre                                                                                                    | ב– <i>י</i> f–l(); un<br>⊒To (yyyymmdd) 20210624                    | chin@ofc.co.<br>ユ-ティリティ                                                | <ul> <li>ヘ 当 当 43 系 A 22-25<br/>2007/27</li> <li>ー G ×<br/>・<br/>・<br/>・</li></ul>                                                                            |
| <ul> <li>● ZZIC入力して検索</li> <li>■ R作登録(Pe)-ORCWebTanff × +</li> <li>← → C &amp; webtanff afccojp</li> <li>■ アブリ</li> <li>WEB風タリフミ<br/>= 2×リア新作(前知識)</li> </ul>                                                | <ul> <li>日 副 副 通 通</li> <li></li></ul>                                                                                                    | Construid 2014 Ad 1991                                                                                                    | overyat<br>⊐ <i>−tf−tD</i> ; un<br>⊒To (yyyymmdd) 20210624 <b>(</b> | chin@ofc.co.<br>ユーディリティ<br>副                                           | کی کی کی کی کی کی کی کی کی کی کی کی کی ک                                                                                                    |
| <ul> <li>● ZIEスカレで検索</li> <li>■ R性を選びも・OFCWebTant × +</li> <li>← → C ■ webtariff.acc.co.jp</li> <li>■ アブリ</li> <li>WEB ■ タリフ =<br/>= ±vリフ博物(会演座)</li> </ul>                                                  | <ul> <li>〇 国 副 副 通 図 目</li> <li></li></ul>                                                                                                    | Conyulpit 371- Ad right                                                                                                    | ever vol j<br>f−1D : un<br>BTo (yyyymmdd) 20210624 €                | chin@ofc.co.<br>ユーディリティ                                                | へ 合 筆 4) 点 A 2245<br>2005/24 ↓<br>・                                                                                                    |
| ■ Ritelian OFCWeblant x +<br>← → C ■ webtarff.ofccop<br>第 773<br>WEB ■ SUJ =<br>_2+177#6(cmma)                                                                                                    | O     話     論     通       成会第四(字段)<br>- 2++ U27時有(部総集)       - 第年日From (wysymdal)<br>宗存名称       法当件款の作                                                                                                    | Image: second second                         | 2                                                                   | chin@ofc.co.<br>ב-דֹּוּשָׁדָּיָ<br>בּאַבּ                              | کی<br>کی<br>کی<br>کی<br>کی<br>کی<br>کی<br>کی<br>کی<br>کی                                                                                                    |
| <ul> <li>         ・● ここに入力して検索         ・・・・・・・・・・・・・・・・・・・・・・・・・・・・・</li></ul>                                                                                                    | O       日       日                                                                                                    | Image: Solution of the second second se                    |                                                                     | chin@ofc.co.<br>ユ-ティリティ                                                | へ 白 知 尚 A arrivation<br>■ - G ×<br>☆ 単 i<br>0-7(7/13)<br>ビオ                                                                                                   |
| ■ P ZZEAカレで検索<br>■ R#世習(#4) - ORCWeblant × +<br>← → C & webtantflotcojp<br># 779<br>WEB ■ タリフ =<br>= 2×979%((#300)                                                                                           | Q       日       日                                                                                                    | 2     2     0       2     2     0       YENU     2010521     第2       1     20210521     第2       1     20210521     第2                                                                                                    |                                                                     | chin@ofc.co.<br>ユーディリティ<br>■                                           | د ها ها ها ها ها ها ها ها ها ها<br>عودانهي ها<br>ه-۲۰۱۶ الله<br>ها<br>ها<br>ها                                                                                |
| ■ P ZZEAJUCKR#<br>■ RH世紀(14)-OFC/Reblant × +<br>← → C ■ webtantfloccolp<br>■ 775<br>WEB ■ タリフ =<br>=>+207#6(年初日)                                                                                             | O       語       こ       〇       〇       〇       〇       〇       〇       〇       〇       〇       〇       〇       〇       〇       〇       〇       〇       〇       〇       〇       〇       〇       〇       〇       〇       〇       〇       〇       〇       〇       〇       〇       〇       〇       〇       〇       〇       〇       〇       〇       〇       〇       〇       〇       〇       〇       〇       〇       〇       〇       〇       〇       〇       〇       ○       ○       ○       ○       ○       ○       ○       ○       ○       ○       ○       ○       ○       ○       ○       ○       ○       ○       ○       ○       ○       ○       ○       ○       ○       ○       ○       ○       ○       ○       ○       ○       ○       ○       ○       ○       ○       ○       ○       ○       ○       ○       ○       ○       ○       ○       ○       ○       ○       ○       ○       ○       ○       ○       ○       ○       ○       ○       ○       ○       ○       ○       ○                                                                                                    | 2     2     0     0       MENU     2.0400423       2     20210524     第2       1     20210524     第2       1     20210524     第2                                                                                                    | certod<br>ユーザー10: un<br>目Te (yyyymmdd) 20210624 ()<br>除されました        | chin@ofc.co.<br>ユ-ディリティ                                                | へ 合 筆 4) 点 A 22:55<br>2005/27 □<br>・ ス<br>☆ ▲ i<br>い-F(7)7)3A<br>ログアウト<br>な                                                                                   |
| <ul> <li>● CLE:入力して検索</li> <li>■ Refe管道序号-OFCWebTant x +</li> <li>← → C ■ webtarff.ofccojp</li> <li>■ アブリ</li> <li>WEB ■ タリフ =</li> <li>= 2+107W6(#WMM)</li> </ul>                                           | O     語     論     (2)       (2)     (2)     (2)     (2)       (2)     (2)     (2)     (2)       (2)     (2)     (2)     (2)       (2)     (2)     (2)     (2)       (2)     (2)     (2)     (2)       (2)     (2)     (2)     (2)       (2)     (2)     (2)     (2)       (2)     (2)     (2)     (2)       (2)     (2)     (2)     (2)       (2)     (2)     (2)     (2)       (2)     (2)     (2)     (2)       (2)     (2)     (2)     (2)       (2)     (2)     (2)     (2)       (2)     (2)     (2)     (2)       (2)     (2)     (2)     (2)       (2)     (2)     (2)     (2)       (2)     (2)     (2)     (2)       (2)     (2)     (2)     (2)       (3)     (2)     (2)     (2)       (3)     (2)     (2)     (2)       (3)     (2)     (2)     (2)       (3)     (2)     (2)     (2)       (3)     (2)     (2)     (2)       (3)     (2)     (2) <td>20210624       0         20210624       1         20210624       1         1       20210624         1       1         20210624       1         1       1         1       1         1       1         1       1         1       1         1       1         1       1         1       1         1       1         1       1         1       1         1       1         1       1         1       1         1       1         1       1         1       1         1       1         1       1         1       1         1       1         1       1         1       1         1       1         1       1         1       1         1       1         1       1         1       1         1       1         1       1         1</td> <td>□====================================</td> <td>chin@ofc.co.<br/>ב-דּיוּשׂדּי<br/>אורייייייייייייייייייייייייייייייייייי</td> <td></td> | 20210624       0         20210624       1         20210624       1         1       20210624         1       1         20210624       1         1       1         1       1         1       1         1       1         1       1         1       1         1       1         1       1         1       1         1       1         1       1         1       1         1       1         1       1         1       1         1       1         1       1         1       1         1       1         1       1         1       1         1       1         1       1         1       1         1       1         1       1         1       1         1       1         1       1         1       1         1       1         1                                                                                                    | □====================================                               | chin@ofc.co.<br>ב-דּיוּשׂדּי<br>אורייייייייייייייייייייייייייייייייייי |                                                                                                    |
| <ul> <li>■ A 22E入力して検索</li> <li>■ R+世習(#4) - OFCWebJant × +</li> <li>← → C ■ webtactfloccolp</li> <li>■ アブリ</li> <li>■ P = P = P = P = P = P = P = P = P = P</li></ul>                                       | O<                                                                                                    | マロークカ*削                                                                                                    |                                                                     | chin@ofc.co.<br>ב-דּאושדא<br>איניייייייייייייייייייייייייייייייייי     | A @ W @ A A 2005<br>2007/024 • - A ×                                                                                                    |
| <ul> <li>● ここに入力して検索</li> <li>■ Rh世通信号: OFCWeblant x +</li> <li>← → C ■ webtanffact.co.p</li> <li>■ アフリ</li> <li>■ PTU</li> <li>■ PTU</li> <li>■ PTU</li> <li>■ PTU</li> <li>■ PTU</li> <li>■ PTU</li> </ul> | Q は ()       ()       ()       ()       ()       ()       ()       ()       ()       ()       ()       ()       ()       ()       ()       ()       ()       ()       ()       ()       ()       ()       ()       ()       ()       ()       ()       ()       ()       ()       ()       ()       ()       ()       ()       ()       ()       ()       ()       ()       ()       ()       ()       ()       ()       ()       ()       ()       ()       ()       ()       ()       ()       ()       ()       ()       ()       ()       ()       ()       ()       ()       ()       ()       ()       ()       ()       ()       ()       ()       ()       ()       ()       ()       ()       ()       ()       ()       ()       ()       ()       ()       ()       ()       ()       ()       ()       ()       ()       ()       ()       ()       ()       ()       ()       ()       ()       ()       ()       ()       ()       ()       ()       ()       ()       ()       ()       ()       ()       ()       ()       ()                                                                                                          | 2       1       1       1       1       1       1       1       1       1       1       1       1       1       1       1       1       1       1       1       1       1       1       1       1       1       1       1       1       1       1       1       1       1       1       1       1       1       1       1       1       1       1       1       1       1       1       1       1       1       1       1       1       1       1       1       1       1       1       1       1       1       1       1       1       1       1       1       1       1       1       1       1       1       1       1       1       1       1       1       1       1       1       1       1       1       1       1       1       1       1       1       1       1       1       1       1       1       1       1       1       1       1       1       1       1       1       1       1       1       1       1       1       1       1       1       1       1       1                                                                                                    | □-ff-10: un<br>□To (yyyymmdd) 20210624<br>除されました                    | chin@ofc.co.<br>ユーディリティ<br>■                                           | へ 白 知 40 点 A 2235<br>2007/024<br>① - の ×<br>☆ 筆 i<br>り-テ(ソプリスト<br>ピオ                                                                                          |
| ■ R#@2/F80-OFOWeblant x +<br>← → C ■ webtantfrofccojp<br>〒 773<br>WEB ■ タリフ =<br>=27/07#6(会別品)                                                                                                    | O     日     日<                                                                                                    | 2       1       1       1       1       1       1       1       1       1       1       1       1       1       1       1       1       1       1       1       1       1       1       1       1       1       1       1       1       1       1       1       1       1       1       1       1       1       1       1       1       1       1       1       1       1       1       1       1       1       1       1       1       1       1       1       1       1       1       1       1       1       1       1       1       1       1       1       1       1       1       1       1       1       1       1       1       1       1       1       1       1       1       1       1       1       1       1       1       1       1       1       1       1       1       1       1       1       1       1       1       1       1       1       1       1       1       1       1       1       1       1       1       1       1       1       1       1       1                                                                                                    | correte<br>ユーザー10: un<br>目To (yyyymmdd) 20210624 ()<br>除されました       | chin@ofc.co.<br>ב-דֹּזעדָי                                             | へ 合 筆 4) 点 A 2245<br>2005/201<br>● - G ×<br>中 子 4<br>日<br>・<br>・<br>・<br>・<br>・<br>・<br>・<br>・<br>・<br>・<br>・<br>・<br>・                                       |

#### ■1運賃のみの表示にする

| EB <u></u> Øリフ ≡ |   |              |                                                                                                |                                                                                                    |                                                                                                    |                                                                   |    |
|------------------|---|--------------|------------------------------------------------------------------------------------------------|----------------------------------------------------------------------------------------------------|----------------------------------------------------------------------------------------------------|-------------------------------------------------------------------|----|
| キャリア編員(J(朝鮮)     |   | キャリア戦争(彼     | 9 <b>8</b> )                                                                                   | その物理貨幣                                                                                                    | コーディリ                                                                                                    | Ŧ4                                                                | 曾理 |
|                  |   | · 行非表示 / 行全表 | 京 マーカー: 이                                                                                      | ← 列は助 → 列非表                                                                                                    | 示 列全表示 6                                                                                                  | R存 戻る 記憶UPUクエスト                                                   |    |
|                  |   |              |                                                                                                | D                                                                                                    |                                                                                                    | C                                                                 |    |
|                  |   | 航空会社         | 31.                                                                                            | NH                                                                                                    | 1.                                                                                                    | NH                                                                |    |
|                  |   | 出発日・区間・連督額   | 20210701 TYO-LAX JPY 140,000                                                                   | 20210701 TYO-LAX JPY 150,000                                                                                                    | 20210701 TYO-LAX JPY 156,000                                                                              | 20210701 TYO-LA                                                   |    |
|                  |   | 運動名称         | Special Saver Q 運賃(例:<br>QHW55ZN1)                                                             | sover Value 【運賃(例:LLWNNA1)                                                                                                    | Standard V/S 運賃(例:<br>VHW09ZN0)                                                                           | Value V/W/S運賃                                                     |    |
|                  | ۵ | 目的地          | 米国(ハワイをは、 マルトリコ・ヴ<br>アージン信息・カ                                                                  | 米国(ハワイを除く) - カナダ(PA)                                                                                                    | 米国(ハワイを除く)・プエルトリコ・ヴ<br>アージン総島・カナダ(PA)                                                                     | 米国(ハワイを除く)・*                                                      |    |
|                  |   | 逾用原客 人数      |                                                                                                | ar.                                                                                                    | 镶人                                                                                                    | 個人                                                                |    |
|                  | ٥ | クラス 旅行形態     | デー 表示                                                                                          | したい運賃の                                                                                                    | ラス往後、阑回、オープン                                                                                              | エコノミークラス推進<br>ンヨー                                                 |    |
|                  | 0 | 逾用明明 症性      | 5-7<br>(語)<br>(國)<br>(國)<br>(國)<br>(國)<br>(國)                                                  | 「「をクリックす                                                                                                    | イの漢用:<br>「る<br>「な漢用な薬室として<br>一方の<br>一方の<br>の指摘に適用する                                                       | 無限はGDSな確<br>シーズナリティの離开<br>住路・信路の最初の算<br>として住路の防衛に認<br>でない、信楽の最後の言 |    |
|                  |   |              | 特定供利用の場合、往路・復勝それぞれ<br>につき、特定便は障碍をQチャージ(小幼<br>児素用(適用)としてを追加する<br>ウィークエンド(W)・ウィークデイ(X)課<br>責の適用: | ない。ありなくびものが増加しています。<br>として振命の旅増に適用する<br>ウィークエンド(W)・ウィークデイ(X)運<br>備の進用: 住路・位路各方向の太平準圧<br>勝な出版する第日に使用される1/2伯塲<br>道覧をそれぞれ適用する                                                                              | 特定保利用の場合、往路・振踏されぞれ<br>につき、特定候加減額をQチャージ(小奴<br>原制時識用)としてを追加する<br>カナジ行取外:新福にホノルル・コナが<br>含まれる場合後州遊につき大人30,000 | <ul> <li>(6) (1) ((2) (2) (2) (2) (2) (2) (2) (2) (2) (</li></ul> |    |
|                  |   |              | 社務:日本国内の最終地点を出発する際<br>日を基準とし、1/2柱領道資を適用する                                                      | 住路・復路が特定便に該当する場合、Q<br>サージャージとしてそれぞれの類(小幼児<br>創作除用)を適加する。                                                                                                    | 円、小児22,500円、幼児3,500円のQガ<br>ーチャージが途中陸線の有無に騙わらず<br>加算される                                                    | 社路、復路が特定使に<br>サーチャージとしてそ<br>第回編曲1本通知する                            |    |
|                  |   |              | (第8):北米内の局務地点を出発する曜日<br>を基準とし、1/2往街運賃を適用する                                                     | 在通出党                                                                                                    | ウィークエンド(W)・ウィークディ(X)到<br>信の適用・                                                                            | tisting                                                           |    |
|                  |   |              | 往路出発<br>ウィークエンド(W):土〜月 ウィーク                                                                    | $\begin{array}{l} \mathfrak{O}_{\mathcal{X}}-\mathfrak{O}_{\Sigma}{\succ}F(W):\pm\cdot\boxplus\mathfrak{O}_{\mathcal{X}}-\mathfrak{O}\\ \widetilde{\mathcal{F}}\mathcal{A}(X):\exists\sim\&\end{array}$ | 128:日本国内の最終地点を出発する總<br>日を基準とし、1/2往復聖貨を適用する。                                                               | ウィークエンド(W):<br>デイ(X):月〜全                                          |    |
|                  |   |              | デイ(X): 火~会                                                                                     | 律時出来                                                                                                    | 復路:北米内の屋線地点を出発する曜日                                                                                        | (作品田志 🔺                                                           |    |

|                  |                                                                                                    |                                                                                                    |                                                                                                    | \$<br>            |
|------------------|----------------------------------------------------------------------------------------------------|----------------------------------------------------------------------------------------------------|----------------------------------------------------------------------------------------------------|-------------------|
| B <b>⊈</b> タリフ ≡ | ¥30,875                                                                                                    | MENU                                                                                                    | unchin@ofc.co.                                                                                                |                   |
| キャリア兼約(詳細語)      | キャリア開始(服制数)                                                                                                    | その御殿時間                                                                                                    | 1 74074                                                                                                    | 5a                |
|                  |                                                                                                    |                                                                                                    | 8                                                                                                    | る。 原質UPUクエスト      |
|                  | and the second second se |                                                                                                    |                                                                                                    |                   |
|                  | 的空芸在                                                                                                    | JL                                                                                                    |                                                                                                    |                   |
|                  | 出発日・区間・運貨額                                                                                                    | 20210701 TYO-LAX JPY 140,000                                                                                                    |                                                                                                    | 「百ス」ズニのに浑ぽ        |
|                  | 運賃名称                                                                                                    | Special Saver Q 運賃(例: QHWSSZN1)                                                                                                    |                                                                                                    | 「戻る」 じ元の5連貝       |
|                  | 目的地                                                                                                    | 米国(ハワイを除く)・プエルトリコ・ヴァージン療害・カナケ                                                                                                    | 9(PA)                                                                                                    | 比較表示画面に戻る         |
|                  | 這用旅客 人数                                                                                                    | 祖人                                                                                                    |                                                                                                    |                   |
|                  | クラス 旅行形態                                                                                                    | エコノミークラス往復、周回、オープンジョー                                                                                                    |                                                                                                    |                   |
|                  |                                                                                                    | シーズナリティの源用・                                                                                                    |                                                                                                    |                   |
|                  |                                                                                                    | 「建貝にいの衣水に                                                                                                    |                                                                                                    |                   |
|                  |                                                                                                    |                                                                                                    |                                                                                                    |                   |
|                  |                                                                                                    | 住館出現<br>ウィークエンド(W):土〜月 ウィークデイ(X):火〜金<br>磯崎出現<br>ウィークエンド(W):金・土 ウィークデイ(X):日〜本                                                                                                    |                                                                                                    |                   |
|                  | 子符,元券                                                                                                    | <ul> <li>住路由売</li> <li>ウィークエンド(W): 土ヘ月 ウィークデイ(X): 火〜金</li> <li>線路由売</li> <li>ウィークエンド(W): 金・土 ウィークデイ(X): 日〜本</li> <li>1)予約クラス: "Q'(日本国内"Y"、G保護病のコードシェア便</li> <li>2)予約は最初の国際総理用の50日前までに行う</li> <li>3)渋米はレノベン・ドルブレートを使用し、予約予算は日以内</li> <li>メウタの設備主会社用の時には、それそれの満直会社の方針</li> </ul>                                                           | マゲービー「MF TKT)<br>7、ただし、最初の回路段感嘆日の50日前までに行う(ル<br>こより購入現現が望まる場合の0)                                              | エブループ             |
|                  | 子约 · 元労                                                                                                    | <ul> <li>(住路出現<br/>ウィークエンド(W): 土~月 ウィークデイ(X): 火~金<br/>場路出現<br/>ウィークエンド(W): 会・土 ウィークデイ(X): 日~本</li> <li>1)デ約クラス: "Q'(日本国内"Y"、GK場前のコードシェア便<br/>2) 予約は最初の団際除産項目の50日前までに行う</li> <li>3)決決はコレノAA/HRプレートを使用し、予約完了換日日以応<br/>3)決決はコレノAA/HRプレートを使用し、予約完了換日日以応<br/>3)決決会体の予約は確定導入のこと、キャンセル時ちは不可<br/>航空券のENDORSEMENT欄に2021/9/30先券分までは"RFN</li> </ul> | "V" 'L" 'M" "K")<br>3、ただし、最初の回路線探田日の50日前までに行う(ル<br>こより購入時限が写まる場合あり)<br>D RESTR APPLY"、2021/10/190発売券分は"NO CHO | Nガルーブ<br>3/RFND * |

#### ■規則にマーカーをつける

| $\begin{array}{ c c c c c c } \hline \blacksquare & \exists \forall \forall \forall \forall \forall \forall \forall \forall \forall \forall \forall \forall \forall \forall \forall \forall \forall \forall$ |                            |                                                                                                    |                                                                                                    |                                                                                                    |                                           | ● - a ×<br>☆ ≛ :<br>9-50%9%k |
|----------------------------------------------------------------------------------------------------|----------------------------|----------------------------------------------------------------------------------------------------|----------------------------------------------------------------------------------------------------|----------------------------------------------------------------------------------------------------|-------------------------------------------|------------------------------|
| WEB <b>黒</b> タリフ≡                                                                                                    | 1985m                      | ME                                                                                                    | NU                                                                                                    | ை unchin@ofc                                                                                                    | .co.                                      | ログアウト                        |
| キャリア推奨(洋綱版)                                                                                                    | キャリア硬質(国                   | i86)                                                                                                    | その他現代神                                                                                                  | ユーアイリス                                                                                                    | i (                                       | <b>FR</b>                    |
|                                                                                                    | 行非表示 行全表                   | 示 マーカー:                                                                                                    | ← 大陸動 → 列非表示                                                                                            | 列全表示                                                                                                    | 時 戻る 評価UPUクエスト                            |                              |
|                                                                                                    |                            |                                                                                                    |                                                                                                    | D                                                                                                    | E                                         |                              |
|                                                                                                    | 航空会社                       | 1                                                                                                    |                                                                                                    |                                                                                                    | NH                                        |                              |
|                                                                                                    | 出発日、区間、運営額                 | 20210701 (2)黄色、                                                                                                    | 水色とちらかの                                                                                                 | 01 TYO-LAX JPY 156,000                                                                                                    | 20210701 TYO-LA                           |                              |
|                                                                                                    | 運賃名称                       | Special Si<br>QHW55ZI                                                                                                    | 色を選ぶ                                                                                                    | d V/S 運賃(例:<br>ZNO)                                                                                                    | Value V/W/S運賃                             |                              |
| C                                                                                                    | 予約發更 経路変更                  | (2021/9/                                                                                                    |                                                                                                    | 9/30発券分まで]                                                                                                    | 不可 *                                      |                              |
| ①マーカーをつ<br>の項目を範囲<br>※1運賃、1項<br>なりま                                                                                                    | けたい運賃<br>指定する<br>目ごとに<br>す | は改要連連の予約機構までに行う。な<br>り電源ない人本外(AATS)MH福祉重<br>度、同一またはより上位)室線への変更にし<br>スペットストのHR構築構築(小の変更に)<br>スペットストのHR構築構築(小の変更に)<br>で変更から道環境形を選手であって、<br>予約(約入っている病の上供給発表で)<br>ご 知識が完全であること、近期の情報上し<br>意味明整体(かっこと<br>(2021/10/1発音のより)<br>下可 |                                                                                                    | 24、東先遊湾のデ利納時までに行う。よ<br>う都設では人名水(PA)市场(州省加盟等への選挙)に対<br>も、同一またはより上位等例クラスの3L<br>ないがよりた位等例クラスの3L<br>ないがよりた位等例クラスの3L<br>であかいた道言規模を運得のこません。<br>であかいた道言規模を運得する。すて<br>とがの考えている表が出来りまた。<br>方が正式から加速規模を開きる。すて<br>とのないため、一般の<br>になった。<br>たのでです。より問題が3L/CA/S/M<br>にのかったの<br>にのかった。そってしたがうまで<br>を確認に使うこと<br>にのかった。までに予約が入っているの<br>と、数型の結果上しる差額調整に行うこと<br>こ |                                           |                              |
|                                                                                                    | 取り消し 払い戻し                  |                                                                                                    | 11.い東し不可<br>1<br>1<br>1<br>1<br>1<br>1<br>1<br>1<br>1<br>1<br>1<br>1<br>1<br>1<br>1<br>1<br>1<br>1<br>1 | 当発剤<br>)住物の局初の回望の予約便当発時刻よ<br>)前に取り消しの兼経を行った場合<br>た人30,000円、小児22,500円を取り消<br>ノ手筋料として収受し、強調を払い戻す                                                                                                    | 出発前<br>大人30,000円、小児:<br>し手数料として収受し<br>出発後 |                              |
| <ul> <li>P ごに入力して検索</li> </ul>                                                                                                    | 이 바 💼 🧮                    | o 🖪 🔹 💿                                                                                                    | Copyright DFC: All right reserved.                                                                      | 180                                                                                                    | 1                                         | ^ © 1845 ₽ A 1845 ₽          |

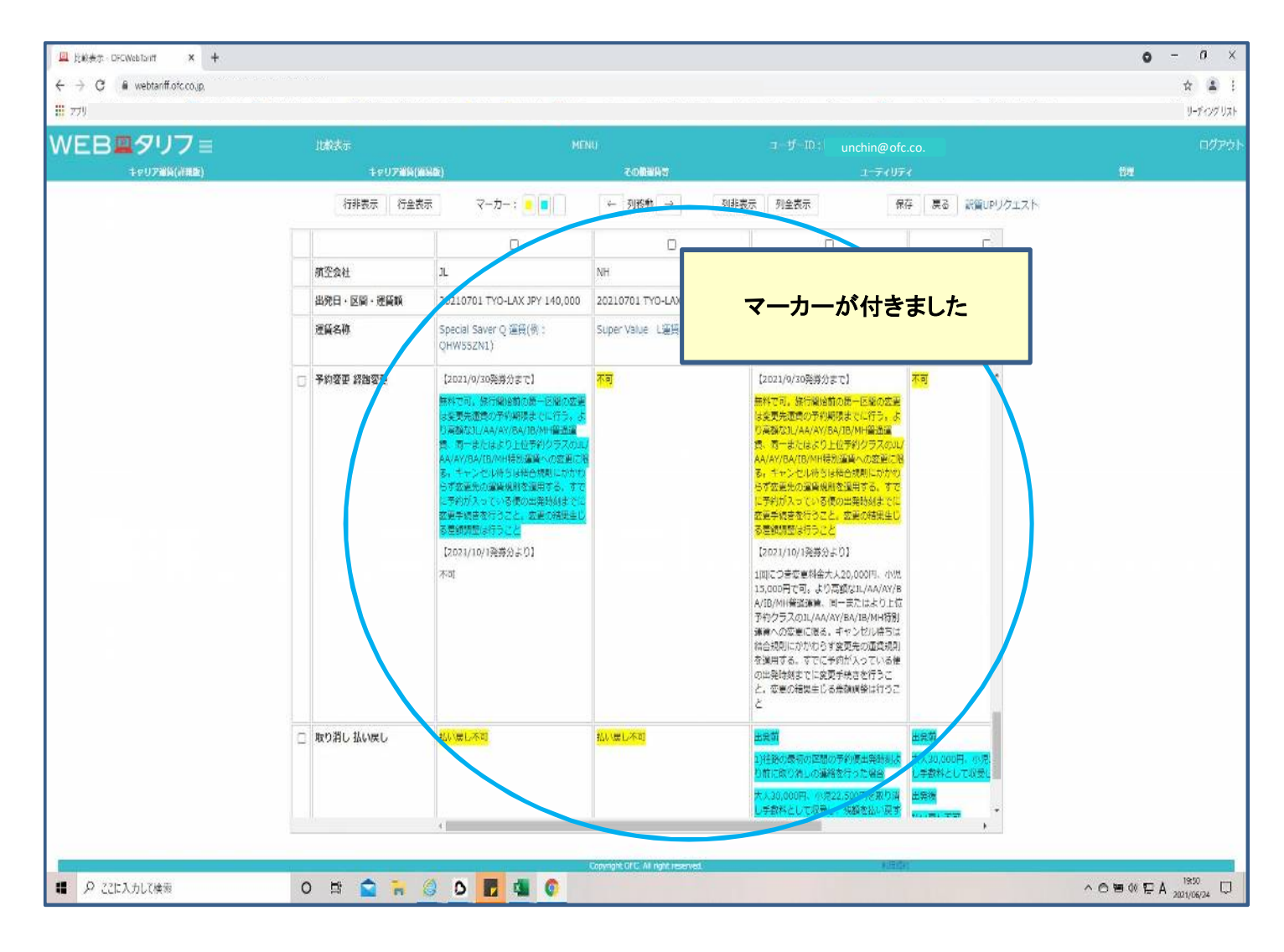

#### ■付けたマーカーを消す

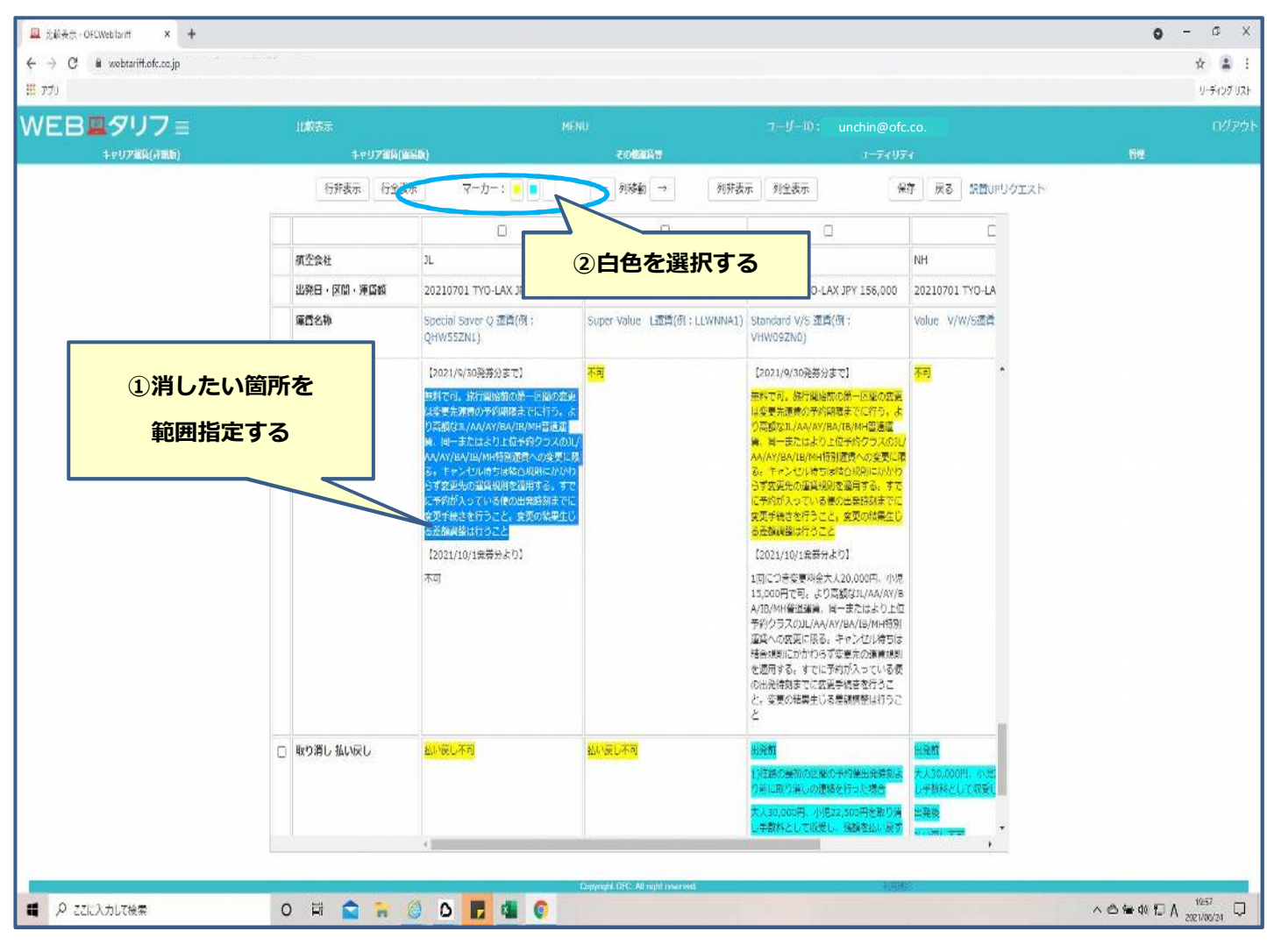

|                   |             | NAMES OF TAXABLE PARTY OF TAXABLE PARTY.                                                                                       |                              |                                                                                                    |                                           | 9- |
|-------------------|-------------|----------------------------------------------------------------------------------------------------|------------------------------|----------------------------------------------------------------------------------------------------|-------------------------------------------|----|
| EB <b>里</b> タリフ ≡ | 比較表示        |                                                                                                    |                              |                                                                                                    |                                           |    |
| キャリア派員(言語版)       | キャリア躍英(編    | SB()                                                                                                    | その他還貨幣                       | 1-7407                                                                                                    | 9                                         | 開発 |
|                   | 行非表示 行全表:   | 末 マーカー: 😑 🗖                                                                                                    | ← 列移動 → 列射表                  | 示    列全表示                                                                                                    | 存展る課題UPリクエスト                              |    |
|                   |             | D                                                                                                    | D                            | a                                                                                                    | Ċ                                         |    |
|                   | 航空会社        | JL.                                                                                                    | NH                           | JL                                                                                                    | NH                                        |    |
|                   | 出発日・区間・運賃額  | 20210701 TYO-LAX JPY 140,000                                                                                                   | 20210701 TYO-LAX JPY 150,000 | 20210701 TYO-LAX JPY 156,000                                                                                                    | 20210701 TYO-LA                           |    |
|                   | 庫西名称        | Special Saver Q 還貨(例:<br>QHW55ZN1)                                                                                             | Super Value L證賃(例:LLWNNA1)   | Standard V/S 還貨(例;<br>VHW09ZN0)                                                                                                    | Value V/W/S透貢                             |    |
| C                 | ) 予約変更 経路変更 | 12-001/9/50発芽分まで)<br>  毎料で司、修行編は前の第一回期の変で                                                                                      | त्रव्                        | [2021/9/30発券分まで]<br>来約です。旅行線線粒の第一区線の次要                                                                                                    | <u>不可</u> *                               |    |
|                   |             | Prvn/14/24/24世代特徴加度への安装しい<br>る。キャンセル特ちは特合の知らかかり<br>らす変更先の窒眠見他変活する。すで<br>に予約が入っている像の出発辞刻までに<br>変更手続きを行うこと。変更の効果生し<br>る差徴調整に行うこと | マーカー                         | -が消えました                                                                                                    |                                           |    |
|                   |             | 【2021/10/1名等分子》)<br>木5                                                                                                    |                              | 【2021/10/1余新分より】<br>1回にごを受買場合入え0200日、小児<br>15,000円では、ぐろ気数01/AA/AV/8<br>A10/WH催加湯()、日本方によりした<br>有がのうろのULAA/V/AV/80/H04<br>万分の支に成る、キャンセル待ちは<br>増合規模につかわらず気単用の濃減増加<br>の出売情知までに気気等が使きたうこ<br>と |                                           |    |
| C                 | ] 取り消し 払い戻し | 私い変し不利                                                                                                    | 記い戻し不可                       | 出発動<br>1)洋舗の無知の芝都の子均準出発達刻法<br>り前に助り消止しの通路を行った場合<br>大人20,000円(小222,500円を取り消<br>こ数4101 (100年) 「経路を111日で                                                                                     | 田苑町<br>大人30,000円: 小宅<br>し一部和として取受し<br>出発政 |    |

#### ■表示した運賃の列を変える

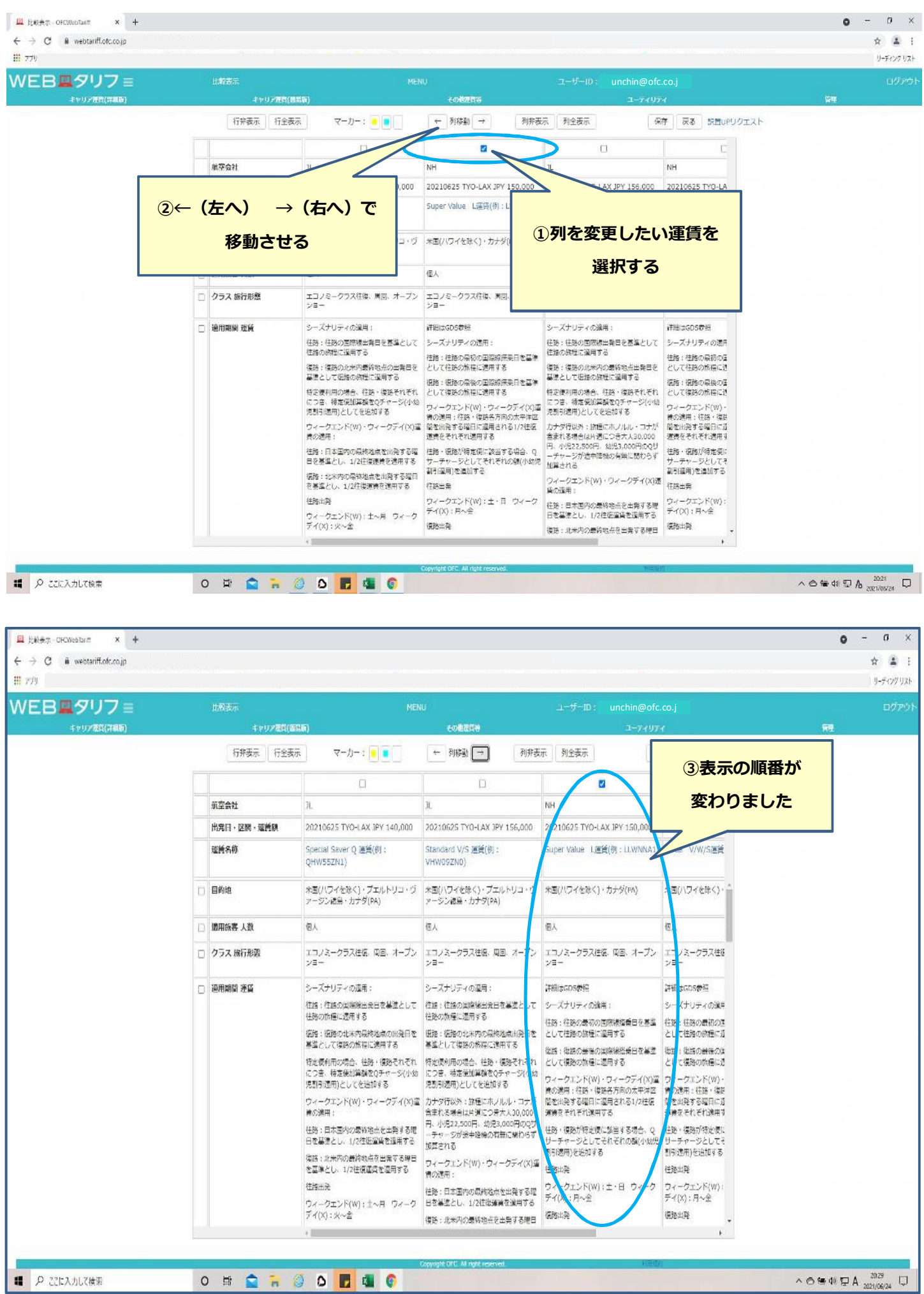

#### ■比較表示した運賃を非表示にする

| → C   webtarifi.ofc.co.jp                                                      |   |                                                                                                    |                                                                                                    |                                                                                                    |                                                                                                    |                               | \$ 1                                                                                                    |
|--------------------------------------------------------------------------------|---|----------------------------------------------------------------------------------------------------|----------------------------------------------------------------------------------------------------|----------------------------------------------------------------------------------------------------|----------------------------------------------------------------------------------------------------|-------------------------------|----------------------------------------------------------------------------------------------------|
| <br>EB <b>黒</b> タリフ ≡                                                          |   | 比較表示                                                                                                    | ME                                                                                                    | NU                                                                                                    | ユーザーID: unchin@ofc                                                                                                    | co.j                          |                                                                                                    |
| キャリア売約(詳細版)                                                                    |   | 4+9778                                                                                                    |                                                                                                    | 10825\$                                                                                                    | 2-7407                                                                                                    |                               | 資理                                                                                                    |
|                                                                                |   | 打开表示。打全                                                                                                    | (表示) マーカー:                                                                                                    | ← 列移動 → 列开3                                                                                                    | \$7. 列全表示 保                                                                                                    | 存 RE REUPUクエスト                |                                                                                                    |
|                                                                                |   | <b>公示</b> 会社                                                                                                    |                                                                                                    |                                                                                                    |                                                                                                    | E                             | _                                                                                                    |
|                                                                                |   | 北発日・冈口                                                                                                    | л.                                                                                                    | 0-LAX JPY 150.000                                                                                                    | 202106                                                                                                    |                               |                                                                                                    |
|                                                                                |   | 運賃名称                                                                                                    | ①非表示にする                                                                                                    | L運賃(例:LLWNNAL                                                                                                    | (2)列非<br>Standa<br>VHW05                                                                                                    | 表示をクリックする                     |                                                                                                    |
|                                                                                |   | 目的地                                                                                                    | 運賃を選択する                                                                                                    | たく) ・カナダ(PA)                                                                                                    | 米国(ハワイを除く)・ブエルトリコ・ヴ<br>アージン諸島・カナダ(PA)                                                                                                    | 米園(ハワイを除く)                    |                                                                                                    |
|                                                                                | D | 適用旅客 人                                                                                                    |                                                                                                    |                                                                                                    | 個人                                                                                                    | 個人                            |                                                                                                    |
|                                                                                | ٥ | クラス 旅行形態                                                                                                    | エコノミークラス往復、周回、オープン<br>ショー                                                                                                    | エコノミークラス往復、周回、オープン<br>ジョー                                                                                                    | エコノミークラス柱像、側回、オープン<br>ショー                                                                                                    | エコノミークラス件は<br>ショー             |                                                                                                    |
|                                                                                |   | 適用期間 運賃                                                                                                    | シーズナリティの運用:                                                                                                    | 詳細はGDS参照                                                                                                    | シーズナリティの適用:                                                                                                    | i制建GDS带领                      |                                                                                                    |
|                                                                                |   |                                                                                                    | 住路: 住路の国際線出発日を蔓進として<br>往路の施程に運用する                                                                                                    | シーズナリティの適用:                                                                                                    | 往路:往路の国際線出発日を基準として<br>往路の旅程に適用する                                                                                                    | シーズナリティの運用                    |                                                                                                    |
|                                                                                |   |                                                                                                    | 復路:復路の北米内最終地点の出発日を<br>基準として領路の旅程に漫用する                                                                                                    | として住路の旅程に適用する                                                                                                    | 復路:複路の北米内の最終地点出発日を<br>基準として振荡の保持に適用する                                                                                                    | として往路の旅程に連                    |                                                                                                    |
|                                                                                |   |                                                                                                    | 特定便利用の場合、往路・復路それぞれ                                                                                                    | 値路:値路の県後の国際線採用日を基準<br>として複路の解理に適用する                                                                                                    | 特定便利用の場合、征路・復路それぞれ                                                                                                    | 価格: 価格の局後の価<br>として復啓の旅程に通     |                                                                                                    |
|                                                                                |   |                                                                                                    | につき、特定便加算顔をQチャージ(小幼<br>児割引運用)としてを追加する                                                                                                    | ウィークエンド(W)・ウィークディ(X)通<br>後の運用:谷路・復路各方向の太平洋区                                                                                                    | につき、特定使加算機をQチャージ(小幼<br>発動引適用)としてを追加する                                                                                                    | ウィークエンド(W) -<br>巻の適用: 往路・復日   |                                                                                                    |
|                                                                                |   |                                                                                                    | ウィークエンド(W)・ウィークデイ(X)通<br>費の適用:                                                                                                    | 留を出発する曜日に適用される1/2往底<br>適価をそれぞれ適用する                                                                                                    | カナダ行以外: 旅程にホノルル・コナが<br>含まれる場合は片道につき大人30,000                                                                                                    | 間を出発する場日に近<br>速費をそれぞれ適用す      |                                                                                                    |
|                                                                                |   |                                                                                                    | 往路:日本国内の最終地点を出発する曜                                                                                                    | 住路・福路が特定便に該当する場合、Q                                                                                                    | 円:小児22,500円。幼児3,000円のQU<br>ーチャージが途中降極の有無に関わらず                                                                                                    | 往時・復路が特定便に                    |                                                                                                    |
|                                                                                |   |                                                                                                    | 日と登場とし、1/2日保護費と適用する<br>価格:北米内の爆線地点を出発する曜日                                                                                                    | サーナヤーンとしてそれそれの傾(小幼児<br>割引運用)を追加する                                                                                                    | 3 加算される。<br>ロフークテンドバル・ロフークディバック                                                                                                    | サーチャーシとしてす<br>副引道用)を追加する      |                                                                                                    |
|                                                                                |   |                                                                                                    | を基準とし、1/2往後運賃を適用する<br>体験に取                                                                                                    | 行路出発                                                                                                    | リィークエンド(W)・リィークティ(X)通<br>順の適用:                                                                                                    | 住時出発                          |                                                                                                    |
|                                                                                |   |                                                                                                    | 1世内山戸<br>ウィークエンド(W): 土〜月 ウィーク                                                                                                    | 07-0127(W):王・ロ 07-0<br>デイ(X):月~会                                                                                                    | 往路:日本国内の最終地点を出発する歴<br>日を基準とし、1/2往街運賃を運用する                                                                                                    | - ジェージェント(W):<br>ディ(X): 月~金   |                                                                                                    |
|                                                                                |   |                                                                                                    | デイ(X):火~金                                                                                                    | 領路出発                                                                                                    | 復時:北米内の最終地点を出発する曜日                                                                                                    | 德防山発 -                        |                                                                                                    |
| ア ZZIC人力して後来                                                                   |   |                                                                                                    |                                                                                                    |                                                                                                    |                                                                                                    |                               | 0 - 0                                                                                                    |
| <ul> <li>✓ ZECADLYR#</li> <li>→ C &amp; webtanff of coup</li> </ul>            |   |                                                                                                    |                                                                                                    |                                                                                                    |                                                                                                    |                               | • - 0<br>÷ 10 2021/05/24                                                                                                    |
| <ul> <li>✓ ZECX70LCRR#</li> <li>Webtarff.ofcco.jp</li> <li>79</li> </ul>       |   |                                                                                                    |                                                                                                    |                                                                                                    |                                                                                                    |                               | 0 - 0<br>↓-f(2)                                                                                                    |
| D 22CA3LCR業<br>E総表示 DROWebTant × +<br>→ C # webtanff otco.gp<br>79<br>EB型タリフ 目 |   | Luksta                                                                                                    | NEN                                                                                                    | NJ.                                                                                                    | コ ザ 1D; unchin@ofc.                                                                                                    | co.j                          | عوريني<br>10 - 0<br>10 - 0<br>10-70-7<br>10-7                                                                                                    |
|                                                                                |   | <br> 北較表示<br> <br> 行非表示   行金<br> <br> 行非表示   行金                                                                                            |                                                                                                    | N)<br>その歌曲時で<br>← 列路盤 →     列碁表                                                                                                    | コーザーID; unchin@ofc.<br>ユーティリティ<br>夏 列金表示 「解                                                                                                    | co.j<br>;<br>; [戻る] 設置UPYグエスト | <ul> <li>・・・・・・・・・・・・・・・・・・・・・・・・・・・・・・・・・・・・</li></ul>                                                                                                    |
|                                                                                |   | レ教表示<br>1.教表示<br>キャリア単編<br>行非表示 行金                                                                                                    | ▲ 日本 1000 1000 1000 1000 1000 1000 1000 1                                                                                                    | N.<br><b>その問題A7</b><br>← 列移動 → <u>列</u> 務表                                                                                                    | ユーザーID: unchin@ofc.<br>ユーディリテ・<br>京 列全表示 解<br>口                                                                                                    | co.j<br>夏夏夏 該資山Pリクエスト         | <ul> <li>・・・・・・・・・・・・・・・・・・・・・・・・・・・・・・・・・・・・</li></ul>                                                                                                    |
|                                                                                |   | 上載表示<br>までリア運輸<br>行非表示 行金<br>研空会社                                                                                                    | ・・・・・・・・・・・・・・・・・・・・・・・・・・・・・・・・・・・・                                                                                                    | н)<br>_совына<br>[ ← 31892] →<br>]<br>]<br>]<br>]<br>]<br>]<br>]<br>]<br>]<br>]<br>]<br>]<br>]                                                                                                    | コーザーID; unchin@ofc.<br>ユーディリティ<br>夏 列全表示 解<br>ロ<br>11                                                                                                    | co.j<br>夏夏夏 武寶山PY方エスト         | <ul> <li>・・・・・・・・・・・・・・・・・・・・・・・・・・・・・・・・・・・・</li></ul>                                                                                                    |
|                                                                                |   | 北款表示<br><u> </u>                                                                                                    | (編編書)<br>表示 マーカー: ・・・・・・・・・・・・・・・・・・・・・・・・・・・・・・・・・・・                                                                                                    | IU<br>- <b>この数単換で、</b><br>← 列路性 → <u>列</u> 務表<br>-<br>JL<br>20210701 TYO-LAX JPY 156,000                                                                                                    | ユーザー10: unchin@ofc.<br>ユーティリティ<br>京 列金表示 係び<br>」<br>11<br>20210701 TrVO-UAX JPY 160,000                                                                                                    | co.j                          | • - 0<br>रू 1<br>प्रम<br>प्रथ                                                                                                    |
|                                                                                |   | 北較表示<br>キャリア準約<br>行非表示 行金<br>消空会社<br>出税日・短篇 - 建築額<br>遺属名称                                                                                  | MTN<br>(MMB)<br>表示 マーカー: ・・・・・・・・・・・・・・・・・・・・・・・・・・・・・・・・・・・                                                                                                    | U<br>                                                                                                    | ユーザー10: unchin@ofc.<br>ユーディリテ・<br>京 列金表示 解析<br>11<br>20210701 TYO-LAX JPY 160,000<br>Special Saver Q 道氏(例:<br>QHW552N1)                                                                                                    | co.j                          | • - 0<br>र 1<br>9-707<br>ग्रम                                                                                                    |
|                                                                                |   | 北較表示<br>キャリア準備<br>行非表示 行金<br>構築合い 区間・逆篇版<br>逆篇名称<br>目的地                                                                                    | バーパー・ジェージン通路・カナラ(PA)         バーパー・ジェージ                                                                                                    | U<br>- この創始為ガ<br>- 別時数 → 別時表<br>-<br>-<br>-<br>-<br>-<br>-<br>-<br>-<br>-<br>-                                                                                                    | ユーザーID: unchin@ofc.<br>ユーディリテ・<br>一<br>列生表示 解析<br>ロ<br>JL<br>20210701 TYD-LAX JPY 160,000<br>Special Saver Q 選択(第:<br>QHW552N1)<br>米国(ハワイを除く)・プエルトリ 1・ヴ<br>マーラン満品・カナタ(PA)                                                                                                    | co.j                          | • - 0<br>र ॥<br>॥-145<br>ग्रि                                                                                                    |
|                                                                                |   | 北 款表示:                                                                                                    | メロシークー:     トロシークー:       表示     マーカー:       31.       20210701 TYO-LAX JPY 140,000       Special Saver Q 道具(例:       マーガー:       米面(ハワイを除く)・ブエルトリコ・ヴ       アージン通鳥・カナダ(PA)       個人                                                                                                    | IU<br>- この動動協会:<br>- 別移動 → 「別勝致<br>-<br>-<br>-<br>-<br>-<br>-<br>-<br>-<br>-<br>-                                                                                                    | コーザーID: unchin@ofc.<br>ユーディリティ<br>京 列金表示 第3<br>コL<br>20210701 TYD-LAX JPY 160,000<br>Special Saver Q 選択(例:<br>QHWS52N1)<br>**意(/)ワイを除く)・プエルトリ 1・ヴ<br>メーラン通路・力ナダ(PA)<br>範入                                                                                                    |                               | <ul> <li> <ul> <li></li></ul></li></ul>                                                                                                    |
|                                                                                |   | 北較表示<br><u> </u>                                                                                                    | バビ       高示     マーカー:       高示     マーカー:       11     12       20210701 TYO-LAX JPY 140,000       Special Saver Q 道賀(例:       QHW552N1)       米面(ハワイを除く)・ブエルトリコ・ヴ       アージン通路・力ナタ(FA)       恒人       エコノミークラス住邸、周回、オーブン<br>ショー                                                                                                    | N/<br>この数単体で<br>その数単体で<br>「一<br>3L<br>20210701 TYO-LAX JPY 156,000<br>Standard V/S 道鉄(例):<br>VHW092N0<br>メモヨノスークラス住臣、風回、オープン<br>ジョー                                                                                                    | コーザーID:     unchin@ofc.       ユーディリア・       素     列金表示       原       JL       20210701 TYO-LAX JPY 160,000       Special Saver Q 道民(領:       (HW552N1)       米宮(バワイを除く)・プエルトリ 1・ヴ       アージン諸島・ハナケ(PA)       昭人       エリノミークラス往徳、周囲、オープン                                                                                                    | coj                           | <ul> <li>- 0</li> <li>* 2</li> <li>- 0</li> <li>* 2</li> <li>9-7727</li> <li>1277</li> <li>1277</li> <li></li></ul>                                                            |
|                                                                                |   | 北京表示<br><u> 主要リア運動</u><br>行非表示 行金<br>消空会社<br>出売日・区間・弾騒動<br>運動系書 人数<br>クラス 旅行形況<br>通用期間 売価                                                  | バビ       (MSAE)       表示     マーカー:       11       20210701 TYO-LAX JPY 140,000       Special Saver Q 道賀(例:       QHWISS2N1)       米面(/\ワイを除く)・プエルトリコ・ヴ<br>アージン通路・力ナタ(PA)       使人       エコノミークラス性俗、頃回:       メニフノミークラス性俗、頃回:       シースナリティの適用:                                                                                                    | U<br>この数単体で<br>での数単体で<br>で 列移動 →<br>「 列移動 → 」<br>フ<br>ス<br>20210701 TYO-LAX 3PY 156,000<br>Standard V/S 編長(例):<br>VHW052N0<br>XHM()フィを除く)・プエルトリコ・ヴ<br>アージン諸島・カナザ(A)<br>都人<br>エコノミークラス住臣、周回、オープン<br>ジョー<br>シーズナリティの編用:                                                                                                    | コーザー10;     unchin@ofc.       ユーディリティ       ズ     列金表示       原2       コ       コ       20210701 TYO-LAX JPY 160,000       Special Saver Q 盛賀(勇):<br>QHW55ZN1)       米園(/1ワイを除く)・ブエルトリ 1・ウ<br>ージン通島・カナウ(PA)       都人       エコノネークラス性感、風画     1ーブン<br>ショー       シースナリティの運用:                                                                                                    | coj                           | <ul> <li>- 0</li> <li>* 2</li> <li>- 0</li> <li>* 2</li> <li>9-7727</li> <li>1277</li> <li>1277</li> <li></li></ul>                                                            |
|                                                                                |   | 北京大示<br><u>キャリア単編</u><br>行非表示 行金<br>消空会社<br>出死日・区論・逆編載<br>逆編名称<br>目的地<br>週田乐客 人数<br>クラス 線行形滚<br>通用期間 逆編                                    | メージーン         メージーン         メージーン         メージーン         メージーン         メージーン         メージーン         メージーン         メージーン         メージーン         メージーン         メージーン         メージーン         シージーン         シージーン         シージーン         シージーン         シージーン         シージーン         シージン         シージン | U)<br>この数単科学<br>・ 列移動 → <u>列</u> 排数<br>コ<br>ス<br>20210701 TYO-LAX JPY 156,000<br>Standard V/S 運貨(例):<br>VHW09ZN0)<br>米面(/(ワイを除く)・7エルトリユ・ヴ<br>アージン通路・のナダ(PA)<br>極人<br>エコノミークラス住街、県回、オーブン<br>ジョー<br>シースナリティの運用:<br>作家:住ちの)那般出現日を美国として                                                                                                    | コ・ザー10: unchin@ofc.<br>ユーティリテ・<br>ア・ディリテ・<br>ア・ディリテ・<br>ア・フィリテ・<br>ア・フィリテ・<br>ア・フィリテ・<br>ア・フィリテ・<br>ア・フィリテ・<br>マーテン<br>マーテン<br>マーテン<br>マーテン<br>マーテン<br>マーテン<br>マーテン<br>マーテン<br>マーテン<br>マーテン<br>マーテン<br>マーテン<br>マーテン<br>マーテン<br>マーデン<br>マーテン<br>マーテン<br>マーテン<br>マーテン<br>マーテン<br>マーテン<br>マーテン<br>マーテン<br>マーテン<br>マーテン<br>マーテン<br>マーテン<br>マーテン<br>マーテン<br>マーテン<br>マーテン<br>マーテン<br>マーテン<br>マーテン<br>マーディリテ・<br>ア・<br>マーディリテ・<br>ア・<br>マーディリテ・<br>ア・<br>マーディリテ・<br>ア・<br>マーディリテ・<br>ア・<br>マーディリテ・<br>ア・<br>マーディリテ・<br>ア・<br>マーディリテ・<br>ア・<br>マーディリテ・<br>ア・<br>マーディリテ・<br>ア・<br>マーディリテ・<br>ア・<br>マーディリテ・<br>ア・<br>マーデン<br>マーデン<br>マーデン<br>マーデー<br>マーデン<br>マーデー<br>マーデン<br>マーデー<br>マーデー<br>マーデー<br>マーデン<br>マーデー<br>マーデー<br>マー<br>マー<br>マー<br>マー<br>マー<br>マー<br>マー<br>マー<br>マー<br>マ | co.j                          | <ul> <li>- 0</li> <li>* 2</li> <li>- 0</li> <li>* 2</li> <li>9-707</li> <li>107</li> </ul>                                                                                                    |
|                                                                                |   | 北較大示<br>キャリア単編<br>行非表示 「行金<br>消生表示 「行金<br>消生表示 「行金<br>消生表示 「行金<br>第生の<br>第二<br>第二<br>二<br>一<br>行金<br>第二<br>二<br>一<br>一<br>一<br>一<br>二<br>二 | メークラー:         ・・・・・・・・・・・・・・・・・・・・・・・・・・・・・・・・・・・・                                                                                                    | U<br>- この推測為方<br>- 列移動 → 「列耕数<br>-<br>-<br>3L<br>20210701 TYO-LAX JPY 156,000<br>Stendard V/S 運貨(例:<br>VHW052N0)<br>林園(/(ワイを除く)・ブエルドリコ・ヴ<br>アージン諸品・カナラ(PA)<br>個人<br>エコノミークラス往風、周囲、オーブン<br>ジョー<br>シーズナリティの減用:<br>(学家:住意の別解練出発音を実施さして<br>住意の情報に読得する                                                                                                    | コ・ザー10: unchin@ofc.<br>ユーディリア・<br>ア・ガーション・<br>ア・ジョー<br>コー<br>1<br>20210701 TYO-LAX JPY 160,000<br>Special Saver Q 道見(等):<br>CHWS5ZN1)<br>ドステンブは第・のようグ(PA)<br>個人<br>ニコノミークラス仕様、周囲、イープン<br>ジョー<br>シーズナリティの強身:<br>代語・代語の文字が、<br>ロー<br>コー                                                                                                    | co.j                          | <ul> <li>- 0</li> <li>* 2</li> <li>- 0</li> <li>* 2</li> <li>9-7477</li> <li>19-7477</li> <li>19-7477</li></ul> |
|                                                                                |   | 此続表示<br>キャリア準約<br>行非表示<br>行生<br>満空会社<br>出発日・医師・理論<br>運編名称<br>目的地<br>適用紙書人数<br>クラス 旅行形液<br>通用期間 登篇                                          | メロシークラス住住         メロシークラス住住         メロシークシークシークシークシークシークシークシークシークシークシークシークシークシ                                                                                                    | U                                                                                                    | コ・ザー10: unchin@ofc.<br>ユーデイリテ・<br>ア・フィリテ・<br>ア・フィリテ・<br>ア・フィリテ・<br>ア・フィリテ・<br>ア・フィリテ・<br>ア・フィー<br>ア・フィー<br>マー<br>マー<br>マー<br>マー<br>マー<br>マー<br>マー<br>マー<br>マー<br>マ                                                                                                    | co.j                          | <ul> <li>- 0</li> <li>- 0</li> <li>- 10</li> <li>- 10</li> <li></li></ul>                                                            |
|                                                                                |   | 北 校表示:<br>1-マリア 第月<br>行非表示 行金<br>第空会社<br>出発日・区留・運算数<br>運算名称<br>目的地<br>適用除害人数<br>クラス 旅行非液<br>通用期間 運算                                        | パン         パン           スーカー:         ・・・・・・・・・・・・・・・・・・・・・・・・・・・・・・・・・・・・                                                                                                    | NJ                                                                                                    | コーザーID: unchin@ofc.<br>ユーディリティ<br>一<br>列金表示 係び<br>「<br>コー<br>20210701 TYO-LAX JPY 160,000<br>Special Saver Q 選択(例:<br>レ<br>レ<br>ジロンストックスは低、)・プエルトリ 1・ワ<br>ンラー<br>シーンン通路・カナヴ(PA)<br>電人<br>エコンスークラスは低、周囲、イーブン<br>ジョー<br>シーズナリティの運用:<br>などして<br>部に見るのまた。<br>日<br>コーン<br>コーズして<br>コーズして<br>コーズン<br>コーズして<br>コーズして<br>コーズ<br>コーズして<br>コーズ<br>コーズして<br>コーズ<br>コーズして<br>コーズ<br>コーズ<br>コーズ<br>コーズ<br>コーズ<br>コーズ<br>コーズ<br>コーズ                                                                                                    | co.j                          | <ul> <li>- 0</li> <li>* - 0</li> <li>* - 10</li> <li>* - 10</li></ul>                      |
|                                                                                |   | 北較表示:                                                                                                    | パー・         パー・           スペーカー:         ・・・・・・・・・・・・・・・・・・・・・・・・・・・・・・・・・・・・                                                                                                    | U<br>ての数単体で、<br>での数単体で、<br>「<br>で の数単体で、<br>の数単で、<br>の数単で、<br>のの、<br>ののの、<br>ののの、<br>ののの、<br>ののの、<br>ののの、<br>ののの、<br>ののの、<br>ののの、<br>ののの、<br>ののの、<br>ののの、<br>ののの、<br>ののの、<br>ののの、<br>ののの、<br>ののの、<br>のののの、<br>のののの、<br>のののの、<br>ののののの、<br>のののののののの | コーザー10:     unchin@ofc.       ユーティリア・     エーティリア・       素)     列生表示     係る       コ」     ロ       」1.     20210701 TYO-LAX JPY 160,000       Special Saver Q 道民(例:     (州があらい・ブエレトリー・ワ       パレワイを除く)・ブエレトリー・ワ     アージン通路・のナタ(PA)       昭ん     ロ       エーノスークラス住住、周囲、     イーブン       ジョー     シーズナリティの適用:       「注意:     日本日本       「読むのまままままままままままままままままままままままままままままままままままま                                                                                                    |                               | <ul> <li>- 0</li> <li>* 2</li> <li>- 0</li> <li>* 2</li> <li>9-7727</li> <li>- 1/27</li> <li>- 1/</li></ul>                |
|                                                                                |   | 北京表示<br><u>キャリア運動</u><br>行非表示 行金<br>第空会社<br>出売日・区間・逆騒動<br>運動転客 人数<br>クラス 旅行形液<br>適用期間 売価                                                   |                                                                                                    | U)                                                                                                    | 3 - ザー10 ; unchin@ofc.<br>1-テイリティ<br>アシンド(の)、クロート・シート・シート・シート・シート・シート・シート・シート・シート・シート・シ                                                                                                    |                               | <ul> <li>- 0</li> <li>* 2</li> <li>- 0</li> <li>* 2</li> <li>9-7727</li> <li>1277</li> <li>1277</li> <li></li></ul>                                                            |
|                                                                                |   | 北京大宗<br>キャリア単編<br>「行非表示 一 行金<br>「行非表示 」 行金<br>第空会社<br>出死日・区論・逆篇<br>正篇名称<br>目的地<br>週田乐客 人数<br>クラス 線行形液<br>通用期間 連篇                           | ハロ           スーカー:         ・・・・・・・・・・・・・・・・・・・・・・・・・・・・・・・・・・・・                                                                                                    | U                                                                                                    | 3 - ザー10: unchin@ofc.<br>1- ディリテ・<br>ア・ディリテ・<br>ア・ディリテ・<br>ア・ディリテ・<br>ア・ディー・<br>コー<br>20210701 TYO-LAX JPY 160,000<br>Special Saver Q 遊艇(例:<br>ロー<br>コー<br>20210701 TYO-LAX JPY 160,000<br>Special Saver Q 遊艇(例:<br>ロー<br>コー<br>20210701 TYO-LAX JPY 160,000<br>Special Saver Q 遊艇(例:<br>ロー<br>コー<br>20210701 TYO-LAX JPY 160,000<br>Special Saver Q 遊艇(例:<br>ロー<br>コー<br>マー<br>マン湖島・カナダ(PA)<br>マン湖島・カナダ(PA)<br>ロー<br>コー<br>コー<br>コー<br>コー<br>コー<br>コー<br>コー<br>コー<br>コー<br>コ                                                                                                    | co.j                          | <ul> <li>- 0</li> <li>- 0</li> <li>- 10</li> <li>- 10</li> <li></li></ul>                                                            |
|                                                                                |   | 此款表示<br>キャリア単編<br>「行非示示」「行金<br>消空会社<br>出死日・区間・逆篇載<br>運篇名称<br>目的地<br>適用紙客 人数<br>クラス 線行形液<br>通用期間 連篇                                         |                                                                                                    | U                                                                                                    |                                                                                                    | co.j                          | <ul> <li>- 0</li> <li>- 0</li> <li>- 10</li> <li>- 10</li> <li></li></ul>                                                            |
|                                                                                |   | 此続表示<br>キャリア単編<br>行非表示<br>行主<br>消空会社<br>出発日・延篇<br>通用紙書 人数<br>クラス 旅行形況<br>通用期間 登篇                                                           |                                                                                                    | U                                                                                                    |                                                                                                    | co.j                          | 0 - 0<br>र 2<br>9-7/27<br>(1/7)<br>१४४                                                                                                    |
|                                                                                |   | 此款表示<br>キャリア単編<br>行非表示<br>行生<br>消空会社<br>出発日・延篇<br>運<br>原名称<br>目的地<br>地田 新客 人数<br>クラス 旅行形限<br>通用期間 売<br>通                                   |                                                                                                    | U                                                                                                    |                                                                                                    | co.j                          | <ul> <li>・・・・・・・・・・・・・・・・・・・・・・・・・・・・・・・・・・・・</li></ul>                                                                                                    |
|                                                                                |   | 北較表示<br><u> 主 マリア道領</u><br>有非表示 行金<br>消空会社<br>出売日・区隠・運賃額<br>運賃名称<br>日約地<br>適用紙書 人数<br>クラス 腐行形液<br>通用期間 重賃                                  |                                                                                                    | U                                                                                                    | コーザー10:         unchin@ofc.           ユーティリア・         ユーティリア・           素         別生表示         係る           コ」         ロ         コ」           20210701 TYO-LAX JPY 160,000         Special Saver Q 道民(例:<br>(HW552U1)         マー           Special Saver Q 道民(例:<br>(HW552U1)         イー           水面(ハワイを除く)・プエルトリ 1・ヴ<br>アーSン 通路・のオク(PA)         イージン           マーシン 通路・のオク(PA)         ビー           電人         ロノスークラス(主法、周囲)           エリノスークラス(社法、周囲)         イージン           シースナリディの運用:<br>(主法: (計画の変加)         ロージン           シースナリディの運用:<br>(主法: (計画の変加)         ロージン           シースナリディの運用:<br>(主法: (計画の変加)         ロージン           シースナリディン(アンドリン)・ワークライ(V3)<br>深の通信: 11/1/2(国道賞を送加)する         ビー           アム・クエンド(W)・ワークライ(V3)<br>深い加速         ビー           アム・フェンド(W)・ウィークライ(V3)<br>(日本)         ビー           ジェークエンド(W): 11/1/2(国道賞を送加)する         ビー           ジェークエンド(W): 11/1/2(国道賞を送加)する         ビー                                                                                                    | co.j                          | • - 0<br>र 4<br>9-7/27<br>ग्रि                                                                                                    |

0 🛱 😭 🐂 🍏 D 🖥 🖏 🔘

#### ■非表示にした運賃を再度表示する

| ■タリフョ       |   | 出版表示       | MEN                                                         | n.                                                          | コーザーi0: unchin@ofc.co.j                                      | n#  |
|-------------|---|------------|-------------------------------------------------------------|-------------------------------------------------------------|--------------------------------------------------------------|-----|
| キャリア産員(計画版) |   | キャリア副語(8   | istin)                                                      | その機能員会                                                      | 1-74974                                                      | 112 |
|             |   | 行非表示(行全表   | 〒 マーカー: 📒 🔳 🗌                                               | ← 列移動 →     列税                                              | 第一列全表示 保存 反る SECUPUクエスト                                      |     |
|             |   |            | ۵                                                           | D                                                           |                                                              |     |
|             |   | 航空会社       | 3L                                                          | JL.                                                         |                                                              |     |
|             |   | 出発日、区間、滞貨額 | 20210701 TYO-LAX JPY 140,000                                | 20210701 TYO-LAX JPY 156,000                                | 2021070                                                      |     |
|             |   | 庫們名称       | Special Saver Q 還首(例:<br>QHW55ZN1)                          | Standard V/S 運賃(例:<br>VHW09ZN0)                             | Special S<br>QHWS52<br>クリックする                                |     |
|             |   | 目的地        | 米園(ハワイを除く)・プエルトリコ・ヴ<br>アージン諸島・カナダ(PA)                       | 米国(ハワイを除く)・プエルトリコ・ヴ<br>アージン諸島・カナダ(PA)                       | *国(ハワ<br>メージン)                                               |     |
|             | 0 | 逾用原料 人数    | 偏人                                                          | 個人                                                          | 18.                                                          |     |
|             | 0 | クラス 旅行形態   | エコノミークラス任復、周回、オープン<br>ショー                                   | エコノミークラス往復、周回、オープン<br>ンヨー                                   | エコノミークラス往復、周回、オープン<br>ンヨー                                    |     |
|             |   | 節用時間 連合    | シーズナリティの適用:                                                 | シーズナリティの適用:                                                 | シーズナリティの道用:                                                  |     |
|             |   |            | 往路:住路の国際線出発日を基準として<br>住路の検知に適用する                            | 往路: 往路の国際線出発日を基準として<br>住路の旅程に適用する                           | 住路:住路の屋間線出発目を基準として<br>住路の線環に強用する                             |     |
|             |   |            | 海路:復路の北米内景線地点の出発日を<br>互進として復路の改種に適用する                       | 復辞:復路の北米内の景称地点出発日を<br>夏増として復路の旅程に還用する                       | 律語: 律語の北米内無時物点の出発日衣<br>富濃として保険の休価に適用する                       |     |
|             |   |            | 特定便利用の場合、住路・領路それぞれ<br>につき、特定無加算額をQテヤー5(小助<br>児割引適用)としてを追加する | 特定便利用の場合、往路・復路それぞれ<br>につき、特定便加算額をQテロージ(小助<br>児別引送用)としてを追加する | 特定保利用の場合、往路・視路それぞれ<br>につき、特定便加算器をQチャージ(小35<br>児別引渡用)としてを追加する |     |
|             |   |            | ウィークエンド(W)・ウィークデイ(X)還<br>論の適用:                              | カナダ行以外:虎檀にホノルル・コナが<br>含まれる場合は片道につき大人30,000                  | ウィークエンド(W)・ウィークデイ(X)運<br>資の進用:                               |     |
|             |   |            | 社路:日本国内の最終地点を出発する開<br>日を基準とし、1/2往復還賃を適用する                   | ーチャージが途中降機の有無に関わらず<br>加賀される                                 | 往鉄:日本国内の最終地点を出発する₩<br>日を蒸業とし、1/2往復遊覧を適用する                    |     |
|             |   |            | 値路:北米内の局執地点を出発する曜日<br>を基連とし、1/2往後運搬を適用する                    | ウィークエンド(W)・ウィークデイ(X)選<br>貸の運用:                              | 頃語:北水内の局物地点を出発する堀日<br>を暴望とし、1/2位後謙満を進用する                     |     |
|             |   |            | 柱路出発<br>ウィークエンド(W):土〜月 ウィーク<br>ディ(X)・ルーキ                    | 住語:日本国内の局物地点を出発する福<br>日を募進とし、1/2役律講員を運用する                   | 作務当業<br>ウィークエンド(W):土〜月 · ウィーク<br>ティ(N)・ルー会                   |     |
|             |   |            | N 100 M T                                                   | 復路:北米内の最終地点を出発する曜日                                          |                                                              |     |

| 🖳 完禄表示 · Of CWebTarift 🛛 🗙 🕂                                   |               |                                                                                                    |                                                                                                    |                                                                                                    |                                                                                                    | o - o ×                 |
|----------------------------------------------------------------|---------------|----------------------------------------------------------------------------------------------------|----------------------------------------------------------------------------------------------------|----------------------------------------------------------------------------------------------------|----------------------------------------------------------------------------------------------------|-------------------------|
| $\leftrightarrow \rightarrow \mathbf{C}$ a webtariff.ofc.co.jp |               |                                                                                                    |                                                                                                    |                                                                                                    |                                                                                                    | ŵ 🏦 i                   |
| III 97)                                                        |               |                                                                                                    |                                                                                                    |                                                                                                    |                                                                                                    | U- <del>7</del> 707 UZF |
| WEB <b>₽</b> タリフ≡                                              | 出教表示          |                                                                                                    |                                                                                                    |                                                                                                    |                                                                                                    |                         |
| キャリア運貨(計画版)                                                    | キャリア編員()      | 1610t)                                                                                                    | その情報指令                                                                                                    | 1-7495                                                                                                    | 74                                                                                                    | 82                      |
|                                                                | 行非表示 行全委      | 液 マーカー: 📒 🔳                                                                                                    | ← 列移動 → 列邦部                                                                                                    | 数示 列全表示 条                                                                                                    | 時 戻る 記録UPリクエスト                                                                                                    |                         |
|                                                                |               | 0                                                                                                    | 0                                                                                                    |                                                                                                    |                                                                                                    |                         |
| -                                                              | 须空会社          | 3L                                                                                                    | JL                                                                                                    | JL JL                                                                                                    | NH                                                                                                    |                         |
|                                                                | 出発日・区間・運賃額    | 20210701 TYO-LAX JPY 140,000                                                                                                    | 20210701 TYO-LAX JPY 156,000                                                                                                    | 20210701 TYO-LAX JPY 160, 00                                                                                                    | 20210701 TYO-LA                                                                                                    |                         |
| -                                                              | 庫們名称          | Special Saver Q 運賃(例:<br>QHWS5ZN1)                                                                                                    | Standard V/S 運賃(例:<br>VHW09ZN0)                                                                                                    | Special Saver Q 透調(例:<br>QHW55ZN1)                                                                                                    | Super Value: LIZE                                                                                                    |                         |
| =                                                              | 日的地           | 米国(ハワイを除く)・プエルトリコ・ヴ<br>アージン諸島・カナダ(PA)                                                                                                    | 米国(ハワイを除く)・プエルトリコ・ヴ<br>アージン諸島・カナダ(PA)                                                                                                    | *国(ハワイを除く)・ブエル・リコ・ヴ<br>アージン諸県・カナダ(PA)                                                                                                    | 米国(八ワイを除く)・                                                                                                    |                         |
| =                                                              | 通用原料 人数       | 個人                                                                                                    | 保人                                                                                                    | 18人                                                                                                    | 個人                                                                                                    |                         |
| -                                                              | クラス 旅行形態      | エコノミークラス荘復、第回。オープン<br>ンヨー                                                                                                    | エコノミークラス往復、周回、オープン<br>ンヨー                                                                                                    | エコノミークラス往復、周 BL オープン<br>ジヨー                                                                                                    | エコノミークラス住住<br>ショー                                                                                                    |                         |
|                                                                | ) 10用以101 (字C | シーズナリティの週間:<br>他時:住地の国際福山発用を基準として<br>住地の特徴に送場する<br>高端として信めの防衛に近常する<br>特定委利用の場合、信頼・信頼それで<br>につき、特定地域制造のテヤージの<br>売割可述用としてと地加する<br>ウィークエント(ツ)・ウィークジィ(V)<br>美の満年)とし、124世紀の全部にする編<br>可認識とし、124世紀の美で設備する<br>有益、とし、124世紀美で設備する<br>有益、とし、124世紀美で設備する<br>有益、とし、124世紀美で設備する | シーズナリティの適用:<br>社務: 世務の国際線和発目を基準として<br>住活の物況に強用する<br>電源: には認いが成一体用まえ<br>で、「「死えた」ないかな、「本市スス」<br>で、「「死えた」ないかな、「本市スス」<br>で、「「死えた」ないか、ないたった。<br>「、「「死えた」ないか、ないたった。」<br>「、」「ないかな、」」、「ないない、」、<br>「、」、「ないない、」、、、、、、、、、、、、、、、、、、、、、、、、、、、、、 | シースナリティの通用:<br>・ 注意: 住地の支援部の<br>・ たかの通信に見有する<br>・ たかの通信に見有する<br>・ たかのの通信に見有する<br>・ たかの通信に見有する<br>・ たかる<br>・ たかる<br>・ たかる<br>・ たる<br>・ た | 2年間はCDS参照<br>シーズナリティの選手<br>住所:住地の規制のほ<br>として任他の教育には<br>センモ低争の教育には<br>ウィークエンド(W)・<br>者の説明日:任語・保護の教育には<br>活出に発きる理由には<br>実施を行われ進用す<br>住品:他設計特定地に<br>リーデャーシンとしてそ<br>副行編用すを達加する<br>住品出発<br>ワノークエンド(W):<br>ディ(Y)・1日・クエンド(W): |                         |
| <ul> <li>P ここに入力して総条</li> </ul>                                | 0 태 😭 🐂       | (ウィークエント(W): 土〜月 ウィーク<br>デイ(X): 火〜盒<br>・<br>・<br>・<br>・<br>・<br>・<br>・<br>・<br>・<br>・<br>・<br>・<br>・                                                                                                    | ER 基本とし、1/2代電源兼交第円する<br>復通:北水内の最終始点を出発する使日<br>Oppnight DFC: All right microst                                                                                                    | ウィークエンド(W):土小月 ウィーク<br> テイ(X):火~全                                                                                                    | Since a                                                                                                    | ∧ @ \$# 40 12 ∧ 2045    |

#### ■規則項目を非表示にする

| □ 定能表示 - OFCWebTantt × +                                  |                                                             |                                                                                     |                                                             |                                         | o - a x                                          |
|-----------------------------------------------------------|-------------------------------------------------------------|-------------------------------------------------------------------------------------|-------------------------------------------------------------|-----------------------------------------|--------------------------------------------------|
| $\leftrightarrow$ $\rightarrow$ C iii webtaniff.ofc.co.jp |                                                             |                                                                                     |                                                             |                                         | ☆ <b>&amp;</b> i                                 |
| עלת 🎛                                                     |                                                             |                                                                                     |                                                             |                                         | リーディングリスト                                        |
|                                                           |                                                             |                                                                                     |                                                             |                                         |                                                  |
| キャリア神術(詳細版)                                               | キャリア運動(絶影歌)                                                 | e continuentes                                                                      | ユーディリテ                                                      | <b>a</b> )                              | 80                                               |
| 171                                                       | 表示 行全表示 マーカー: ●●●                                           | ← 列移動 → 列非表                                                                         | 示列全表示 保                                                     | 存 戻る 試貨UPリクエスト                          |                                                  |
|                                                           |                                                             | 0                                                                                   |                                                             | C                                       |                                                  |
| 航空会社                                                      |                                                             | NH                                                                                  | JL                                                          | л                                       |                                                  |
| 出発日・区                                                     | IN · 通信線 - LAX JPY 140,000                                  | 20210701 TYO-LAX JPY 150,000                                                        | 20210701 TYO-LAX JPY 156,000                                | 20210701 TYO-LA                         |                                                  |
| 這所名称                                                      |                                                             | Conservation - Employee - El Conservation                                           | Standard V/S 運賃(例:<br>VHW09ZN0)                             | Special Saver Q                         |                                                  |
|                                                           | ②行非表示をク                                                     | リックする                                                                               | 米国(ハワイを除く)・プエルトリコ・ヴ<br>アージン諸局・カナダ(PA)                       | 米国(ハワイを除く)・**<br>アージン諸鳥・カナ5             |                                                  |
| 2 H BIRK .                                                | (数 個人                                                       | 個人                                                                                  | 個人                                                          | 偏人                                      |                                                  |
| 📴 $ク$ iスhi                                                | 7影繁 エコノミークラス役僕。周回、オープン<br>ショー                               | エコノミークラス往復、周回、オープン<br>ショー                                                           | エコノミークラス往復、周回、オープン<br>ンヨー                                   | エコノミークラス住宅<br>ンヨー                       |                                                  |
| a 100 sustain su                                          | 「「「シーズナリティの運用:                                              | 1#HE(#CDS#HE                                                                        | シーズナリティの適用:                                                 | シーズナリティの適用                              |                                                  |
|                                                           | 住語: 往路の国際線出発日を基準として<br>谷路の旅程に進用する                           | シーズナリティの道用:                                                                         | 往路:  往路の国際線出発日を基準として<br>住路の旅程に適用する                          | 住路:住路の国際線出<br>往路の旅程に運用する                |                                                  |
| V N                                                       | 復路:復路の北米内最終地点の出発日を<br>基礎として変換の旅程に適用する                       | 任路:社路の豊いの国際場合費日を基立<br>として社路の旅程に適用する                                                 | 復務:復路の北米内の最終地点出発日を<br>基準として振路の旅程に運用する                       | 復路:復路の北米内県<br>冨徳として拒諾の施用                |                                                  |
|                                                           | 特定像利用の場合、征路・後路それぞれ<br>につき、特定便加算額を0チャージ(小幼<br>完副可採用)としてを達起する | 低格:低格の収装の国際経営規模は登録準<br>として総括の保障に適用する<br>ウィークエンド(W)・ウィークデイ(X)通<br>のの適用:特徴・領急ら大声の大工学区 | 特定便利用の場合、在語・世語それぞれ<br>につき、特定便加算額を0チャージ(小幼<br>児割可適用)としてを達加する | 特定便利用の場合、名<br>につき、特定便加算部<br>児園引適用)としてを: |                                                  |
| ①非表示にする規則項目                                               | ウィークエンド(W)・ウィークデイ(X)調<br>賃の適用:                              | 「粉を出会する毎日に運用される1/2位後<br>運賃をそれぞれ適用する                                                 | カナダ行以外:旅程にホノルル・コナが<br>含まれる場合は片道につき大人30,000                  | ウィークエンド(W)・<br>賃の適用:                    |                                                  |
|                                                           | 往路:日本国内の局純地点を出発する唱 日を基準とし、1/2往地運動を強用する                      | 住路・領路が特定便に該当する場合、Q<br>サーチヤージとしてそれぞれの魏(小幼児                                           | 円、小児22,500円、幼児3,000円のQサ<br>ーデャージが途中陸機の有無に関わらず<br>加盛される      | 往路:日本国内の最終<br>日を基準とし、1/2住               |                                                  |
| 进灯9 る                                                     | 復防:北米内の農肉地点を出発する曜日<br>を基準とし、1/2往疫運賃を運用する                    | 151週用)を進加する<br>(注防出発                                                                | ウィークエンド(W)・ウィークデイ(X)運<br>者の適用:                              | 復防:北米内の最終時<br>を基準とし、1/2往復               |                                                  |
|                                                           | 往加出究                                                        | ウィークエンド(W):土・日 ウィーク<br>デノ(Y)・日本奈                                                    | 往路:日本国内の環核地点を出発する環                                          | 往路出発                                    |                                                  |
|                                                           | ウィークエンド(W): 土〜月 ウィーク<br>デイ(X): 火〜金                          | 領路出発                                                                                | 日を基準とし、1/2往復運賃を運用する。                                        | ウィークエンド(W):<br>ディ(X):火へ金                |                                                  |
|                                                           |                                                             | Castored2                                                                           | NET CALIFORNIA STATE OF STREET                              | •                                       |                                                  |
|                                                           |                                                             |                                                                                     |                                                             |                                         |                                                  |
|                                                           |                                                             | Copyright OPC. All right reserved                                                   | 和時期                                                         |                                         | A (A) Ha (A) (A) (A) (A) (A) (A) (A) (A) (A) (A) |
| · · · · · · · · · · · · · · · · · · ·                     |                                                             |                                                                                     |                                                             |                                         | 2021/06/24                                       |

| (18) キャリア弾性(1895年)                                                                                                    | i odbanika i-                                                                                                    | 1-7407                                                                                                    | 4 <b>6</b> 0                                                                                                    |
|----------------------------------------------------------------------------------------------------|----------------------------------------------------------------------------------------------------|----------------------------------------------------------------------------------------------------|----------------------------------------------------------------------------------------------------|
| [行非表示] 行全表示 マーカー: ● ■                                                                                                    | ← 列移動 → 列非表                                                                                                    | 示 列全表示 保                                                                                                    | ¥                                                                                                    |
| a                                                                                                    | 0                                                                                                    | D                                                                                                    | ③非表示になりました                                                                                                    |
| 航空会社」」し                                                                                                    | NH                                                                                                    | JL                                                                                                    | n.                                                                                                    |
| 出発日・区間・運営額 20210701 TYO-LAX JPY 140,000                                                                                              | 20210701 TYO-LAX JPY 150,000                                                                                                    | 20210701 TYO-LAX JPY 156,000                                                                                                    | 20210701                                                                                                    |
| 運動名称 Special Saver Q 運賃(例:                                                                                                    | Super Value 1運賃(例: LLWNNA1.)                                                                                                    | Standard V/S 運賃(例:                                                                                                    | and Saver Q M                                                                                                    |
| QRW55ZN1)                                                                                                    |                                                                                                    | VHW092N0)                                                                                                    | and a second second sec |
| 日本地 を見いつくを除くい・プエルトリコ・ヴ                                                                                                    | 米国(ハワイを発く1・カナダ(PA)                                                                                                    | 米国ハウィンドイナルトリフィーク                                                                                                    |                                                                                                    |
| アージン諸島・カナダ(PA)                                                                                                    |                                                                                                    | アージン諸局・カナダ(PA)                                                                                                    | アージン諸県・カナタ                                                                                                    |
| □ 予約・発酵 1) 予約クラス:"Q*(日本33約")*、GK選<br>取のコードシェア使"V*"L""N*" K*)<br>2) 予約16項初の質問解決発見の20日前支                                               | <ol> <li>1)予約クラス:"し"</li> <li>2)予約以後打開始の50日前までに行う</li> <li>2)政務は予約方で後2+装開以内かつシス</li> </ol>                                                           | 1)予約クラス: "V" "S"(日本)(日本)(内"Y"、G<br>K週初のコードシェア使"V" "L" "M" "K")<br>2)発発(a)L/AA/HRプレートを使用                                                                                    | 1)予約タウス:'Q'(E<br>筋のコードシェア使''<br>2)予約は最初の国際等                                                                                                    |
| 3) 決壊時にノAA/HRブレートを使用<br>し、管約第7後1日以内。ただし、最初<br>の国際編集員ののの回動までに行う(1)AL<br>グループ以れの合規調査会社が知時に<br>は、それぞれの原定会社の方針により構<br>入期時が単本る会合参う)       | テムの発発期間を通用する。ただし、数<br>行調論の50日間までに行う<br>4AN4グループ業績回解線のキャンセル<br>待ちば不可、日本面内線、低仕運転のコ<br>ードシェア係、他社優新用の得名は24時<br>観点ののキャンセル時考可にたた」、期間<br>を返点を得合、すてに確得されている子 | 以外の変加減速会社利用時には、それぞ<br>れの新生会社の方針により構入網球が早<br>まる号合本の)<br>・予約方形の気障障地会日の29日以<br>前:予約方で後7日以内<br>・予約方で後7日以内                                                                      | 2013日<br>1)決済は11/2A/HF<br>1)に予約第二後1日以<br>の国際原理用の501<br>グループ以外の数徴<br>は、それぞれの原生性<br>入現版が単まさ単合え                                                                                                    |
| <ul> <li>4)所で第位の予約回線を訪めなこと。キャンとし持ちは不可</li> <li>2)に許ちがあって</li> <li>2)に対応であったののあられば、2)(2)(2)(2)(2)(2)(2)(2)(2)(2)(2)(2)(2)(2</li></ul> | 約日本ので目期取り消じことよう<br>3)旅行全体の予約(申請定済みのこと<br>注意:上記時券期間は配立会社の都合に<br>より変更になる場合もございますので、<br>CRS上に反映される時券期間をご確認題<br>います。                                     | 第61: 予約元: 7巻3日以内<br>2)第77年余の予約は弦定済みのこと。キ<br>ドンセン持ちは不可<br>航空券のENDORSEMENT様に2021/9/3<br>の発券分までは"RFND RESTR APPLY"、<br>2021/10/1以保容券分は"FEE ON CHG<br>/ RFND RESTR APPLY"と記入する | 4)所で1年代の予約128<br>アンセン(4)が15不可<br>第二変称のFINORSEM<br>0余労サルまでは170740<br>2021/10/126(連続約)<br>ND RESTR APPLY*と<br>注意:11形式音楽[1]<br>注意:11形式音楽[1]<br>11                                                                                                    |
| より知知による必要でもことではよういた<br>CRALに対抗される免疫物性をご確認無<br>います。                                                                                   |                                                                                                    | 注意:上気発券期間は初全会社の都合に<br>より変更になる場合もございますので、<br>CRS」に反映される発券期間をご確認調<br>います。                                                                                                    | <ul> <li>(の) たいしょくからそく<br/>(の) 上に ((な) 上に ((な) えん))</li> <li>() ます。</li> <li>() ます。</li> <li>() ます。</li> </ul>                                                                                                    |
|                                                                                                    | ND RESTA APR/2016 NO CRO PA<br>ND RESTA APR/2016 A REST<br>注意:上行発展時間は読み会社の改善に<br>より変更したる場合もございますので、<br>CRS上に以続される先帯時間をご確認難<br>います。                   | ND RESTA APPLY さんえる<br>ND RESTA APPLY さんえる<br>注意、 計算時間環境が完全社の取合に<br>より変更になる場合もございますので、<br>CRS上に反抗される先帯開始なご確認識<br>います。                                                      | COLLING 1000年97712に入する     COLLING 1000年7712に入する     COLLING 1000年7712に入する     COLLING 1000年7712に入する     COLLING 1000年7712に入する     COLLING 1000年77120日     COLLING 1000年77120日     COLLING 1000年7712011001     COLLING 1000     COLLING 1000     COLLING 1000     COLLING 1000     COLLING 1000     COLLING 1000     CO        |

#### ■非表示にした規則項目を再度表示する

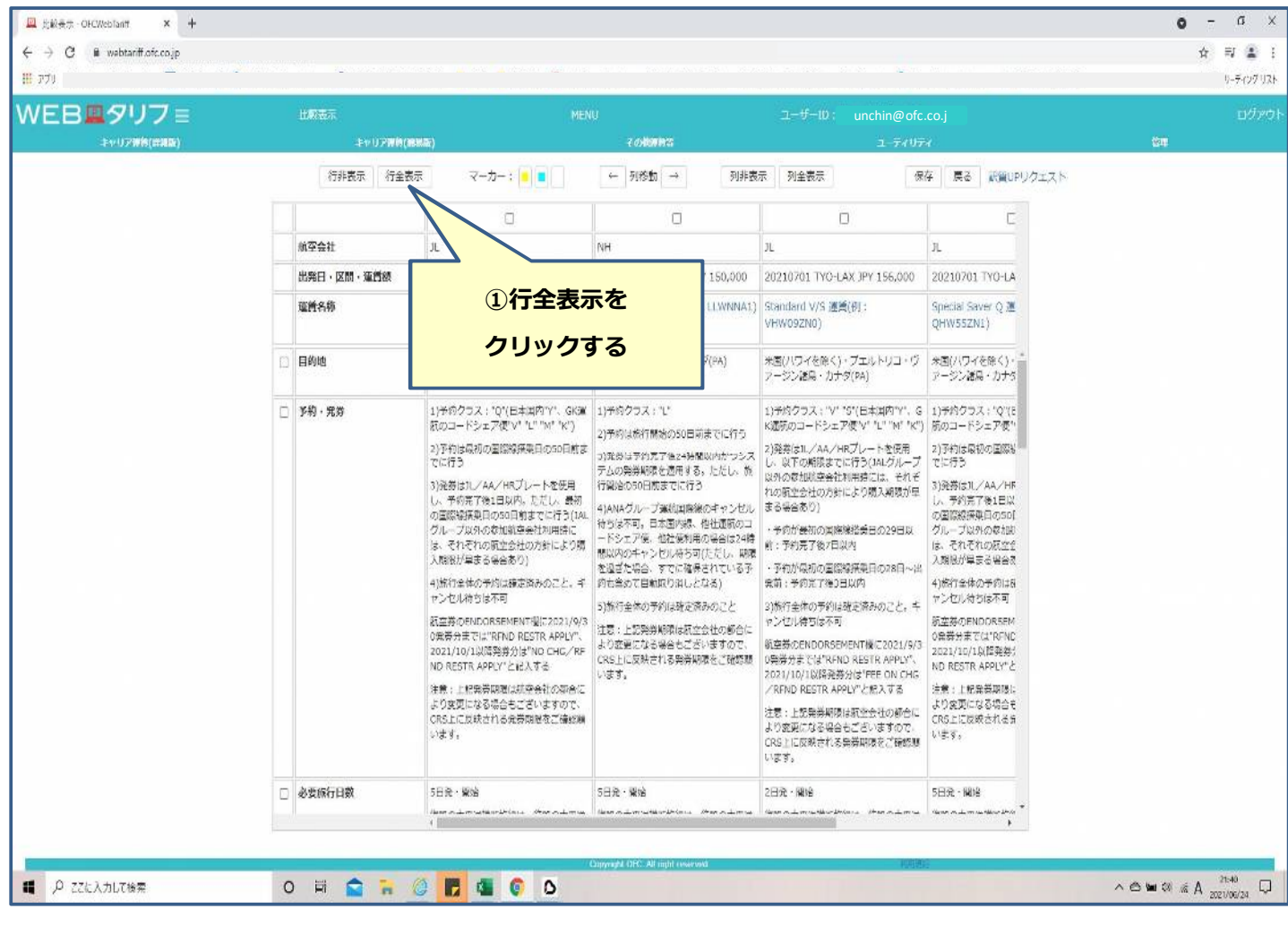

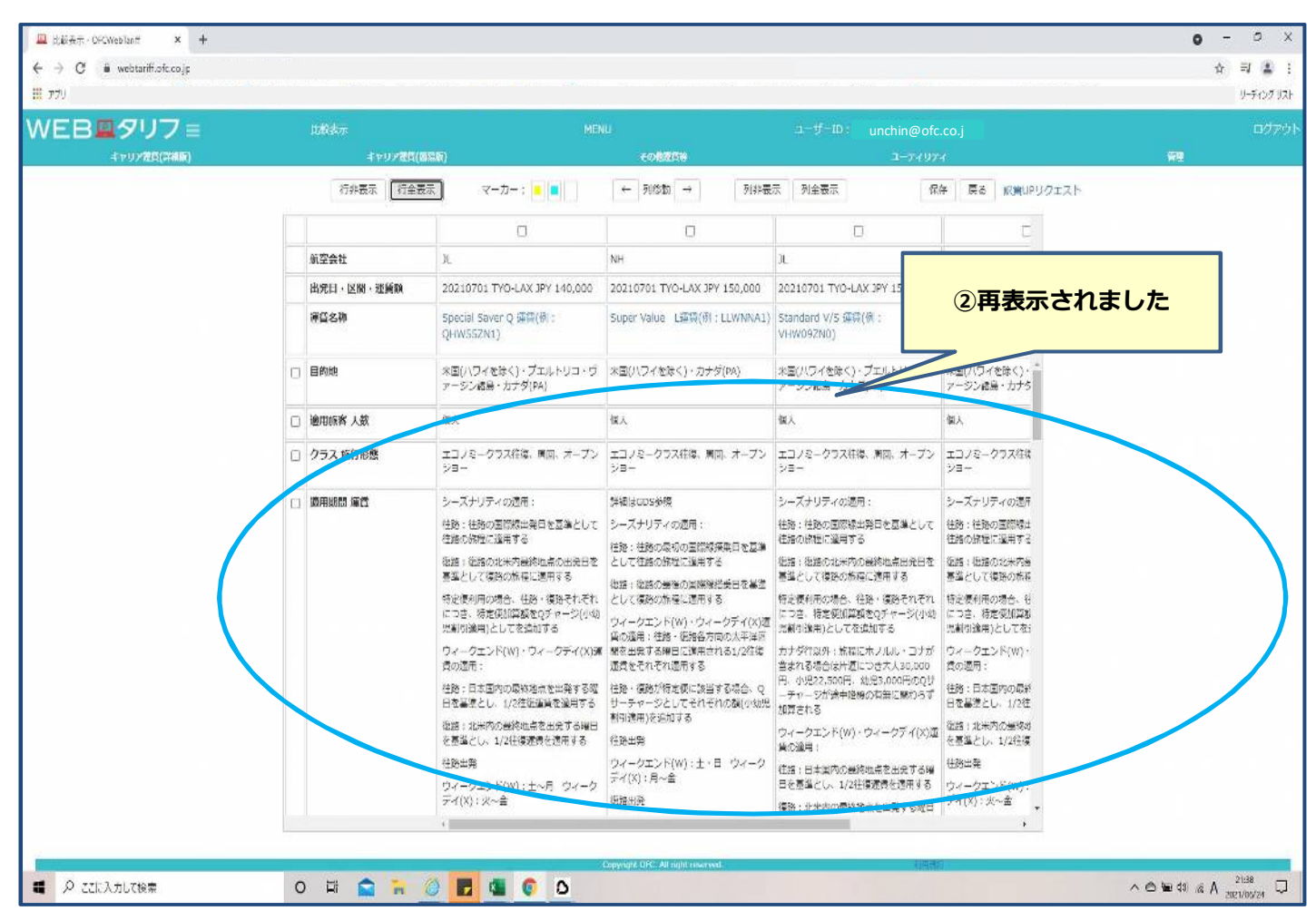